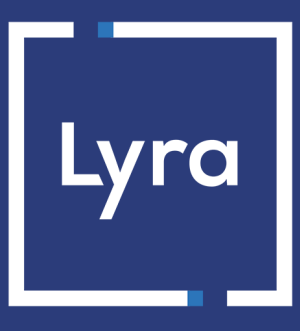

# **COLLECTOR DE PAGOS**

# **API Formulario**

# Guía de implementación

Versión del documento 3.39

# Contenido

| 1. HISTORIAL DEL DOCUMENTO                                                         | 5  |
|------------------------------------------------------------------------------------|----|
| 2. DEFINICIÓNES                                                                    | 9  |
| 2.1. Petición de autorización                                                      | 9  |
| 2.2. Verificacion de tarjeta                                                       | 9  |
| 2.3. Encadenamiento de las transacciones CIT/MIT                                   | 9  |
| 3. DIFFRENTES TIPOS DE PAGO.                                                       |    |
| 3.1. Pago al contado inmediato                                                     |    |
| 3.2. Pago al contado diferido                                                      |    |
| 3.2.1. El plazo de entrega es anterior a la duración de validez de la autorización |    |
| 3.2.2. Plazo de entrega posterior a la duración de validez de la autorización      | 13 |
| 3.3. Pago en cuotas                                                                | 15 |
| 3.4. Pago multitarjeta                                                             | 20 |
| 3.5. Ofrecer el pago en divisas                                                    | 23 |
| 3.6. El servicio "Autorizaciones anticipadas"                                      | 24 |
| 3.7. Validez de una solicitud de autorización                                      | 26 |
| 4. LA AUTENTIFICACIÓN 3-D SECURE                                                   | 30 |
| 4.1 Cinemática "Frictionless"                                                      | 30 |
| 4.2. Cinemática "Challenge"                                                        |    |
| 4.3. Aumentar la probabilidad de frictionless                                      |    |
| 5. COMPRENDER EL PROCESO DE UN PAGO                                                | 34 |
| 5.1. Definir las etapas de un pago - Vista del comprador.                          |    |
| 5.2. Definir las etapas de un pago - Vista del vendedor                            |    |
| 6. OFRECER INTENTOS DE PAGO ADICIONALES                                            | 38 |
|                                                                                    |    |
| 7. CICLO DE VIDA DE LAS TRANSACCIONES                                              |    |
| 7.1. Pago al contado inmediato                                                     | 39 |
| 7.1.1. Validación automática                                                       | 39 |
| 7.1.2. Validación manual                                                           | 40 |
| 7.2. Pago al contado diferido                                                      | 41 |
| 7.2.1. Validación automática                                                       | 41 |
| 7.2.2. Validación manual                                                           | 42 |
| 7.3. Pago en vencimientos                                                          | 43 |
| 7.3.1. Validación automática                                                       | 43 |
| 7.3.2. Validación manual                                                           | 44 |
| 8. ESTABLECER DIÁLOGO CON LA PLATAFORMA DE PAGO                                    | 45 |
| 8.1. Redirección del comprador hacia la página de pago                             | 45 |

|      | 8.2. Identificarse durante los intercambios                               | 45   |
|------|---------------------------------------------------------------------------|------|
|      | 8.3. Elegir el modo de prueba o producción                                | . 47 |
|      | 8.4. Gestionar el diálogo hacia el sitio web comercial                    | 48   |
|      | 8.5. Gestión de la seguridad                                              | 49   |
|      | 8.5.1. Garantizar la integridad de los intercambios                       | . 49 |
|      | 8.5.2. Seleccionar el algoritmo hash                                      | . 50 |
|      | 8.5.3. Conservar la clave de producción                                   | . 50 |
|      | 8.5.4. Gestionar datos sensibles                                          | 50   |
|      | 8.6. Gestionar la configuración de su tienda por archivo de configuración | 51   |
| 9. C | CONFIGURAR NOTIFICACIONES                                                 | . 52 |
|      | 9.1. Notificación de los diferentes estados de pago al contado inmediato  | . 52 |
|      | 9.2. Notificación de los diferentes estados de pago al contado diferido   | 53   |
|      | 9.3. Notificación de los estados de las cuotas de un pago en cuotas       | 54   |
|      | 9.4. Ingresar al centro de notificación                                   | . 55 |
|      | 9.5. Configurar la notificación al final del pago                         | . 55 |
|      | 9.6. Configurar la notificación al autorizar por lote                     | . 57 |
|      | 9.7. Configurar la notificación en caso de abandono/anulación             | 58   |
|      | 9.8. Configurar la notificación de una operación en el Back Office        | 59   |
|      | 9.9. Configurar la notificación al modificar por lote                     | 60   |
|      | 9.10. Reejecución automática en caso de fallo                             | 61   |
|      | 9.11. Configurar los e-mails enviados al vendedor                         | 62   |
|      | 9.12. Configurar los e-mails enviados al comprador                        | 63   |
| 10.  | GENERAR UN FORMULARIO DE PAGO                                             | 64   |
|      | 10.1. Crear un pago al contado inmediato                                  | . 66 |
|      | 10.2. Crear un pago al contado diferido                                   | . 68 |
|      | 10.3. Crear un pago en cuotas                                             | 70   |
|      | 10.4. Crear una autorización sin captura                                  | . 73 |
| 11.  | USAR FUNCIONES ADICIONALES                                                | . 76 |
|      | 11.1. Gestionar el retorno al sitio web vendedor                          | 77   |
|      | 11.2. Activar el retorno automático al sitio web vendedor                 | 80   |
|      | 11.3. Definir el modo captura (automático / manual)                       | 82   |
|      | 11.4. Transmitir los datos del comprador                                  | . 83 |
|      | 11.5. Transmitir los datos de envío                                       | 85   |
|      | 11.6. Transmitir los datos del pedido                                     | 86   |
|      | 11.7. Transmitir la preferencia del vendedor                              | 89   |
|      | 11.8. Sobrescribir la URL de notificación instantánea (IPN)               | 91   |
|      | 11.9. Crear campos personalizados                                         | 92   |
|      | 11.10. Transmitir los datos del sub-comercio                              | . 93 |
| 12.  | PERSONALIZACIÓN DE LA PÁGINA DE PAGO                                      | . 94 |
|      | 12.1. Sobrescribir el modelo de personalización                           | . 94 |
|      | 12.2. Gestionar los medios de pago ofrecidos al comprador                 | . 95 |
|      |                                                                           |      |

| 12.3.     | Cambiar idioma                                         | 96  |
|-----------|--------------------------------------------------------|-----|
| 12.4.     | Cambiar los idiomas ofrecidos al comprador             | 97  |
| 12.5.     | Cambiar el nombre y la URL de la tienda                |     |
| 12.6.     | Para modificar el texto del botón "Volver a la tienda" |     |
| 13. CALC  | ULAR LA FIRMA                                          | 100 |
| 13.1.     | Ejemplo de implementación en JAVA                      |     |
| 13.2.     | Ejemplo de implementación en PHP                       |     |
| 14. ENVI  | AR DE LA SOLICITUD DE PAGO                             | 105 |
| 14.1.     | Redirección del comprador hacia la página de pago      | 105 |
| 14.2.     | Gestionar los errores                                  |     |
| 14.3.     | Administrar tiempos de espera                          |     |
| 15. IMPL  | EMENTAR LA IPN                                         | 108 |
| 15.1.     | Preparar su entorno                                    | 109 |
| 15.2.     | Recuperar los datos devueltos en la respuesta          | 110 |
| 15.3.     | Calcular la firma de la IPN                            | 111 |
| 15.4.     | Comparar firmas                                        |     |
| 15.5.     | Analizar el tipo de notificación                       | 113 |
| 15.6.     | Procesamiento de los datos de la respuesta             | 114 |
| 15.7.     | Test y troubleshooting                                 |     |
| 16. PROC  | ESAR EL REGRESO A LA TIENDA                            |     |
| 17. ASIST | ENCIA                                                  | 126 |

# 1. HISTORIAL DEL DOCUMENTO

| Versión  | Autor        | Fecha      | Comentario                                                                                               |
|----------|--------------|------------|----------------------------------------------------------------------------------------------------|
| 3.38     | Lyra Collect | 05/03/2024 | Capítulos actualizados:                                                                                  |
|          |              |            | Pago multitarjeta                                                                                        |
|          |              |            | Analizar el tipo de notificación                                                                         |
|          |              |            | Diccionario de datos:                                                                                    |
|          |              |            | <ul> <li>vads_submerchant_company_type</li> </ul>                                                        |
|          |              |            | • vads_url_check_src                                                                                     |
| 3.37.1   | Lyra Collect | 13/02/2024 | <ul> <li>Actualización del capítulo Definir las etapas de un pago</li> <li>Vista del vendedor</li> </ul> |
|          |              |            | Diccionario de datos:                                                                                    |
|          |              |            | vads_threeds_mpi                                                                                         |
| 3.37     | Lyra Collect | 12/06/2023 | Capítulos actualizados:                                                                                  |
|          |              |            | Ofrecer intentos de pago adicionales                                                                     |
|          |              |            | Transmitir los datos del subvendedor                                                                     |
|          |              |            | Diccionario de datos:                                                                                    |
|          |              |            | vads_payment_cards                                                                                       |
|          |              |            | <ul> <li>vads_operation_type</li> </ul>                                                                  |
|          |              |            | <ul> <li>vads_risk_assessment_result</li> </ul>                                                          |
|          |              |            | <ul> <li>vads_threeds_auth_type</li> </ul>                                                               |
|          |              |            | vads_threeds_mpi                                                                                         |
|          |              |            | <ul> <li>vads_submerchant_company_type</li> </ul>                                                        |
|          |              |            | <ul> <li>vads_submerchant_company_name</li> </ul>                                                        |
|          |              |            | vads_use_case                                                                                            |
| 3.36     | Lyra Collect | 15/12/2022 | Capítulos actualizados:                                                                                  |
|          |              |            | Validez de una petición de autorización                                                                  |
|          |              |            | Diccionario de datos:                                                                                    |
|          |              |            | vads_currency                                                                                            |
|          |              |            | <ul> <li>vads_acquirer_transient_data</li> </ul>                                                         |
|          |              |            | <ul> <li>vads_product_amountN</li> </ul>                                                                 |
|          |              |            | <ul> <li>vads_cust_legal_name</li> </ul>                                                                 |
|          |              |            | <ul> <li>vads_payment_cards</li> </ul>                                                                   |
|          |              |            | • vads_wallet                                                                                            |
| 3.35.9.1 | Lyra Collect | 29/11/2022 | Actualización de capítulo Plazo de captura superior a la duración de validez de la autorización          |
| 3.35.9   | Lyra Collect | 14/11/2022 | <ul> <li>Actualización del ejemplo sobre el cálculo de la firma<br/>para al código PHP.</li> </ul>       |
|          |              |            | Diccionario de datos:                                                                                    |

| Versión | Autor        | Fecha      | Comentario                                                                                                    |  |
|---------|--------------|------------|----------------------------------------------------------------------------------------------------|--|
|         |              |            | Actualización de los valores del campo vads_wallet.                                                                                                    |  |
|         |              |            | <ul> <li>Actualización de los valores del campo<br/>vads_threeds_auth_type.</li> </ul>                                                                                             |  |
|         |              |            | <ul> <li>Actualización del valor del time-out para los<br/>campos vads_redirect_success_timeout y<br/>vads_redirect_error_timeout.</li> </ul>                                      |  |
|         |              |            | <ul> <li>Adición del campo vads_submerchant_state y<br/>vads_submerchant_facilitatorId.</li> </ul>                                                                                 |  |
|         |              |            | <ul> <li>Actualización del formato del campo<br/>vads_cust_legal_name.</li> </ul>                                                                                                  |  |
| 3.35.8  | Lyra Collect | 17/08/2022 | <ul> <li>Actualización de la lista de los medios de pago que<br/>admiten cuotas.</li> </ul>                                                                                        |  |
|         |              |            | Diccionario de datos:                                                                                                    |  |
|         |              |            | <ul> <li>Actualización de los valores del campo<br/>vads_risk_assessment_result.</li> </ul>                                                                                        |  |
| 3.35.7  | Lyra Collect | 28/07/2022 | Diccionario de datos:                                                                                                    |  |
|         |              |            | Adición del campo vads_archival_reference.                                                                                                    |  |
|         |              |            | <ul> <li>Actualización de la definición del campo<br/>vads_acquirer_transient_data.</li> </ul>                                                                                     |  |
| 3.35.6  | Lyra Collect | 25/05/2022 | Adición del capítulo Definiciones.                                                                                                    |  |
|         |              |            | <ul> <li>Adición de los diagramas que muestran la referencia<br/>de encadenamiento en los capítulos Pago contado<br/>inmediato, Pago contado diferido y Pago en cuotas.</li> </ul> |  |
|         |              |            | • Adición del capítulo Ofrecer el pago en divisas.                                                                                                    |  |
|         |              |            | Diccionario de datos:                                                                                                    |  |
|         |              |            | <ul> <li>Actualización de la definición del campo<br/>vads_token_id.</li> </ul>                                                                                                    |  |
|         |              |            | <ul> <li>Actualización de la definición del campo<br/>vads_threeds_mpi.</li> </ul>                                                                                                 |  |
|         |              |            | <ul> <li>Actualización de los valores del campo<br/>vads_card_nature y vads_card_product_category.</li> </ul>                                                                      |  |
|         |              |            | <ul> <li>Actualización de los valores del campo<br/>vads_payment_error.</li> </ul>                                                                                                 |  |
| 3.35.5  | Lyra Collect | 25/04/2022 | • Actualización del ciclo de vida de los pagos en cuotas.                                                                                                    |  |
|         |              |            | Adición del campo                                                                                                    |  |
|         |              |            | vads_initial_issuer_transaction_identifier.                                                                                                    |  |
|         |              |            | <ul> <li>Adición del campo vads_card_nature y<br/>vads_card_product_category.</li> </ul>                                                                                           |  |
|         |              |            | <ul> <li>Actualización de los códigos de retorno de<br/>autorización CB.</li> </ul>                                                                                                |  |
|         |              |            | <ul> <li>Actualización del capítulo Informaciones sobre el<br/>medio de pago.</li> </ul>                                                                                           |  |
|         |              |            | <ul> <li>Actualización del capítulo Información sobre<br/>transacción.</li> </ul>                                                                                                  |  |

| Versión | Autor        | Fecha      | Comentario                                                                                                    |
|---------|--------------|------------|----------------------------------------------------------------------------------------------------|
| 3.35.4  | Lyra Collect | 28/03/2022 | <ul> <li>Adición del campo signature en los capítulos que<br/>describen los parámetros para utilizar en cada caso<br/>de uso.</li> </ul>        |
|         |              |            | Diccionario de datos:                                                                                                    |
|         |              |            | <ul> <li>Actualización de los valores del campo<br/>vads_currency.</li> </ul>                                                                   |
|         |              |            | <ul> <li>Actualización de los valores del campo<br/>vads_auth_result y vads_contracts.</li> </ul>                                               |
|         |              |            | <ul> <li>Actualización de la definición del campo<br/>vads_capture_delay.</li> </ul>                                                            |
|         |              |            | <ul> <li>Actualización de los valores del campo<br/>vads_payment_src.</li> </ul>                                                                |
|         |              |            | <ul> <li>Actualización de la definición del campo<br/>vads_payment_cards.</li> </ul>                                                            |
|         |              |            | <ul> <li>Adición del campo vads_user_info y vads_pays_ip en<br/>el capítulo Información sobre el comprador.</li> </ul>                          |
| 3.35.3  | Lyra Collect | 26/01/2021 | <ul> <li>Actualización del capítulo "Validez de una solicitud de<br/>autorización".</li> </ul>                                                  |
|         |              |            | <ul> <li>Actualización del capítulo Definir el contrato<br/>comercial.</li> </ul>                                                               |
|         |              |            | Diccionario de datos:                                                                                                    |
|         |              |            | <ul> <li>Actualización de los valores del campo<br/>vads_acquirer_network, vads_auth_result,<br/>vads_contracts, vads_payment_cards.</li> </ul> |
| 3.35.2  | Lyra Collect | 18/11/2021 | • Actualización del capítulo Pago en cuotas.                                                                                                    |
|         |              |            | <ul> <li>Actualización del capítulo "Validez de una solicitud de<br/>autorización".</li> </ul>                                                  |
|         |              |            | Diccionario de datos:                                                                                                    |
|         |              |            | <ul> <li>Actualización de la definición y de los valores del<br/>campo vads_threeds_eci.</li> </ul>                                             |
|         |              |            | <ul> <li>Actualización de la definición y de los valores del<br/>campo vads_threeds_cavvAlgorithm.</li> </ul>                                   |
|         |              |            | <ul> <li>Actualización del formato de campo<br/>vads_sub_effect_date.</li> </ul>                                                                |
|         |              |            | <ul> <li>Actualización de los valores del campo<br/>vads_acquirer_network, vads_contracts,<br/>vads_payment_cards.</li> </ul>                   |
| 3.35.1  | Lyra Collect | 05/10/2021 | • Actualización del capítulo Definir el modo de captura.                                                                                        |
|         |              |            | • Actualización del capítulo <i>Transmitir los datos del subvendedor</i> .                                                                      |
|         |              |            | Diccionario de datos:                                                                                                    |
|         |              |            | <ul> <li>Actualización del formato de campo<br/>vads_auth_number.</li> </ul>                                                                    |
|         |              |            | <ul> <li>Actualización de la definición del campo<br/>vads_order_id.</li> </ul>                                                                 |

| Versión | Autor        | Fecha      | Comentario                                                                              |
|---------|--------------|------------|-----------------------------------------------------------------------------------------|
|         |              |            | <ul> <li>Actualización de la definición del campo<br/>vads_submerchant_name.</li> </ul> |
|         |              |            | <ul> <li>Actualización de la definición del campo<br/>vads_validation_mode.</li> </ul>  |
| 3.35    | Lyra Collect | 01/09/2021 | <ul> <li>Actualización del capítulo Test y resolución de<br/>problemas.</li> </ul>      |

Este documento y su contenido son estrictamente confidenciales. No es contractual. Cualquier reproducción y/o distribución total o parcial de este documento o de su contenido a una entidad tercera está estrictamente prohibido o sujeta a una autorización escrita previa de Lyra Collect. Todos los derechos reservados.

# 2.1. Petición de autorización

Una solicitud de autorización es una operación que permite aceptar o rechazar una transacción.

Esta conecta al banco del titular de la tarjeta (SAE = Sistema de Aceptación Emisor) con el banco del vendedor (SAA = Sistema de Aceptación Adquirente) y la plataforma de pago.

Cuando una solicitud de autorización ha sido aceptada, se deduce el monto autorizado del límite de crédito de la tarjeta.

En la red CB, una solicitud de autorización aceptada es válida durante:

- 7 días en el caso de tarjetas Visa, Mastercard, Visa Electron, e-Carte Bleue y VPay
- 30 días en el caso de tarjetas Maestro.

# 2.2. Verificacion de tarjeta

La verificación de tarjeta es una operación que permite verificar la validez de una tarjeta sin debitarla.

Se trata de una solicitud de autorización particular, cuyo monto es 0€.

Cuando el adquirente no admite solicitudes de autorización, la única forma de verificar una tarjeta es realizando una solicitud de autorización de 1€ sin captura.

Los titulares de tarjetas prepagadas o de tarjetas a débito inmediato verán un débito virtual de 1€ sur leur compte.

Según el tipo de tarjeta, el monto pendiente de la tarjeta es devuelto cuando el emisor anula la solicitud de autorización de 1€ (esto puede demorar hasta 30 días para las tarjetas de débito).

Se envía una verificación de tarjeta:

- Para un pago diferido, si la fecha de captura sobrepasa la fecha de validez de la autorización.
- Para crear un token de tarjeta sin pago.
- Para actualizar un token de tarjeta.

Las verificaciones de tarjeta (o las autorizaciones de 1€, cuando procede) se muestran en el Back Office Expert como una transacción de "Verificación".

## 2.3. Encadenamiento de las transacciones CIT/MIT

La segunda directiva sobre los servicios de pago (DSP2) hizo necesaria la autentificación del titular de la tarjeta desde para cualquier transacción de e-commerce.

Es indispensable entonces disinguir si la solicitud de pago ha sido iniciada:

• por el comprador:

CIT (Customer Initiated Transaction): Transacción iniciada por el comprador con interacción de este.

Ej.: pago (o registro de una tarjeta) que requiere el ingreso de los datos de la tarjeta o la autentificación del titular.

• o por el vendedor:

**MIT (Merchant Initiated Transaction)**: Transacción iniciada por el vendedor, sin presencia del comprador, relacionada con una transacción inicial **CIT**.

*Ej.: X cuota de un pago en cuotas o de un pago recurrente.* 

Se introduce un nuevo principio para el seguimiento de las autentificación de las transacciones: el encadenamiento de las operaciones.

Para una transacción **CIT**, la reglamentación exige la autentificación del titular de la tarjeta. Como respuesta a la solicitud de autorización o de verificación de tarjeta, el emisor devuelve un identificador único de transacción, llamado "referencia de encadenamiento". Conocida como "referencia de encadenamiento", se utiliza en las transacciones de **MIT** para indicar al emisor que la transacción forma parte de una serie de pagos para los que el portador se autenticó en el momento del primer pago.

Sin esta información, el emisor puede rechazar una transacción **MIT** por falta de autentificación (soft decline).

# 3.1. Pago al contado inmediato

Un pago se considera al contado inmediato si:

- el monto se carga en una sola cuota,
- el plazo de captura es de 0 días.

El pago se remite al banco cuanto antes.

#### Esquema simplificado

#### СІТ

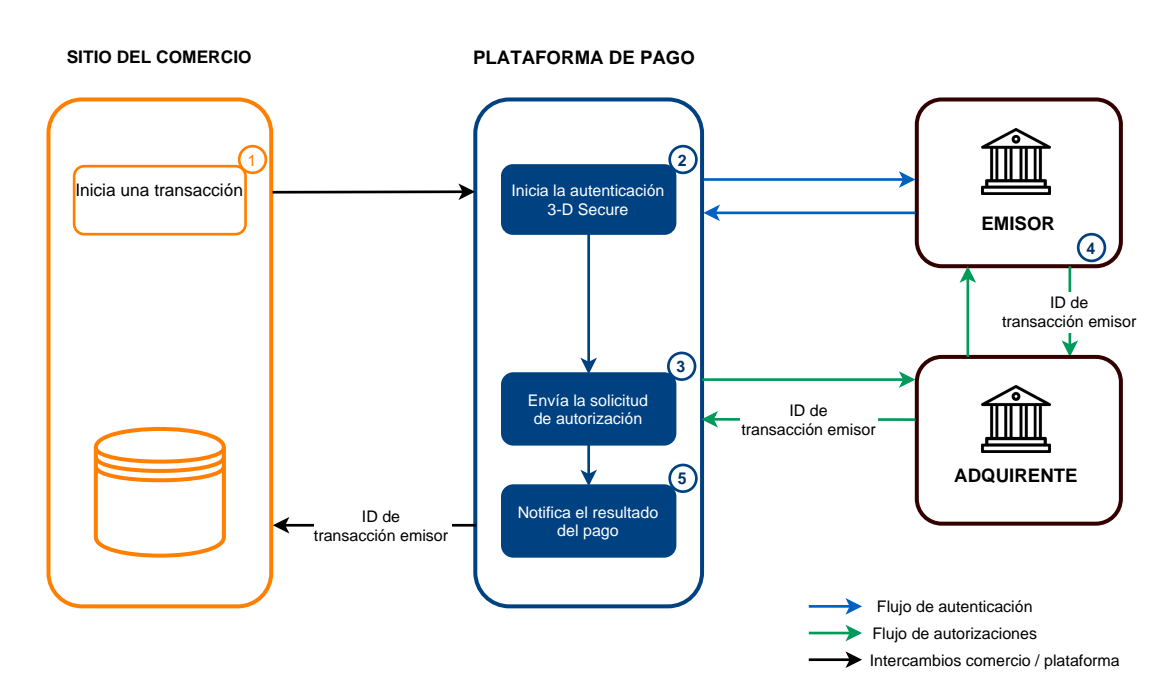

- 1. El sitio del comercio una solicitud de pago.
- 2. La plataforma de pago inicia el proceso de autenticación del portador con el emisor.

La reglamentación exige la autentificación del titular de la tarjeta para cualquier transacción CIT.

- **3.** Una vez que la autentificación (challenge o frictionless) ha terminado, la plataforma realiza la solicitud de autorización con los datos de autentificación del titular.
- 4. El emisor genera un identificador único de transacción y lo transmite en la respuesta de la solicitud de autorización.
- 5. La plataforma de pago notifica al sitio web del vendedor el resultado del pago.

La plataforma de pago registra el identificador de transacción emisor a nivel de la transacción.

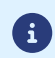

(i)

Si el vendedor duplica la transacción (MIT), la plataforma utiliza automáticamente este identificador como referencia de encadenamiento.

En este caso, la gestión de la referencia de encadenamiento es transparente para el vendedor.

Un pago se considera al contado diferido si:

- el monto se carga en una sola cuota,
- el plazo del banco es estrictamente mayor a 0 días.

La fecha de captura no puede ser más de 12 meses después de la fecha de registro de la solicitud de pago.

Hay dos tipos de pagos al contado diferidos:

- El plazo de entrega es anterior a la duración de validez de la autorización (ver: Validez de una solicitud de autorización en la página 26)
- Plazo de entrega posterior a la duración de validez de la autorización (ver: Validez de una solicitud de autorización en la página 26)

#### 3.2.1. El plazo de entrega es anterior a la duración de validez de la autorización

Esquema simplificado

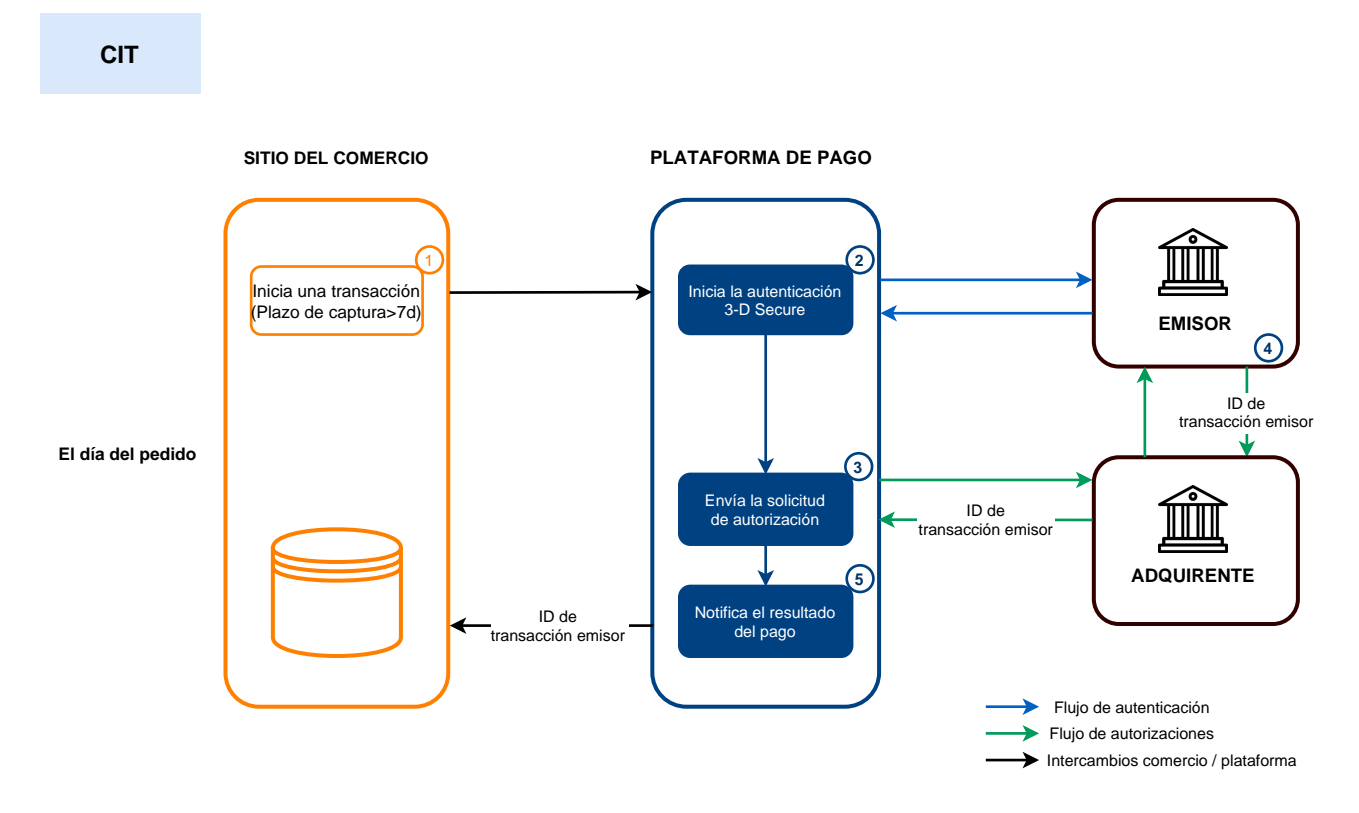

#### El día del pedido:

- 1. El sitio web vendedor una solicitud de pago.
- 2. La plataforma de pago inicia el proceso de autenticación del portador con el emisor.

a

La reglamentación exige la autentificación del titular de la tarjeta para cualquier transacción CIT.

- **3.** Una vez que la autentificación (challenge o frictionless) ha terminado, la plataforma realiza la solicitud de autorización con los datos de autentificación del titular.
- 4. El emisor genera un identificador único de transacción y lo transmite en la respuesta de la solicitud de autorización.
- 5. La plataforma de pago notifica al sitio web vendedor el resultado del pago.

Antes del envío:

- 1. Si el envío se realiza antes del término del plazo de captura inicial, el vendedor modifica la fecha de captura para dejarla en D.
- 2. Si no se realiza ninguna acción en la transacción, la transacción se captura en la fecha solicitada inicialmente.

## 3.2.2. Plazo de entrega posterior a la duración de validez de la autorización

Esquema simplificado

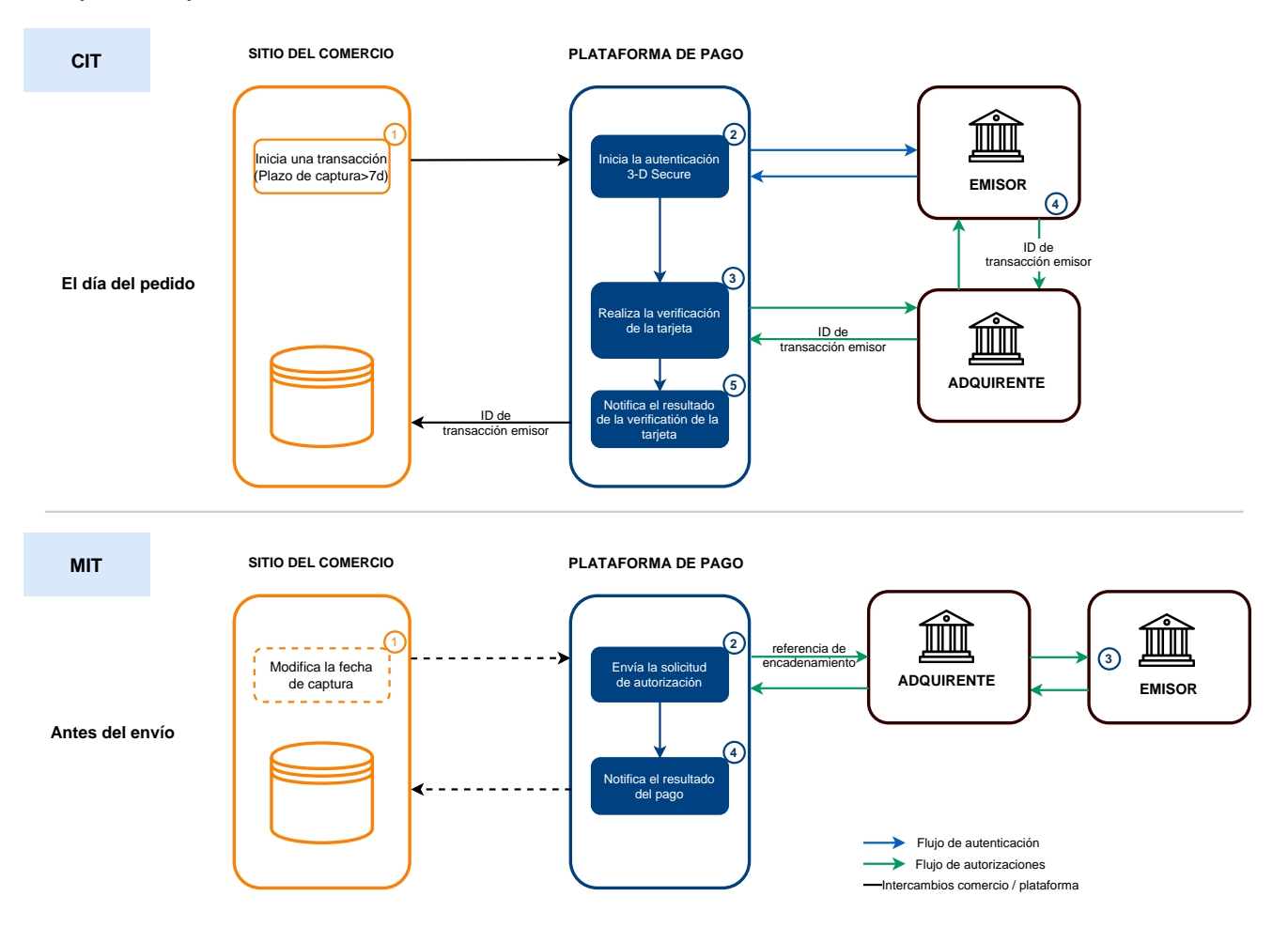

#### El día del pedido:

- 1. El sitio web vendedor una solicitud de pago.
- 2. La plataforma de pago inicia el proceso de autenticación del portador con el emisor.

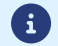

La reglamentación exige la autentificación del titular de la tarjeta para cualquier transacción CIT.

- **3.** Una vez que la autentificación (challenge o frictionless) ha terminado, la plataforma realiza la verificación de la tarjeta con los datos de autentificación del titular.
- 4. El emisor genera un identificador único de transacción y lo transmite en la respuesta de la verificación de tarjeta.
- 5. La plataforma de pago notifica al sitio web vendedor el resultado de la verificación de tarjeta.

#### Antes del envío:

1. Si no se realiza ninguna acción en la transacción, la solicitud de autorización se realiza el D-1 antes de la fecha de captura solicitada.

Si el envío se realiza antes del término del plazo de captura inicial, el vendedor modifica la fecha de captura para dejarla en D.

La plataforma de pago realiza una solicitud de autorización entregando un identificador de transacción inicial (CIT) como referencia de encadenamiento.

2. El emisor categoriza la transacción como una MIT dentro de una serie de pagos para la que el titular se autentificó previamente.

La transacción no será rechazada por falta de autentificación (soft decline).

**3.** Si el comercio ha activado la regla de notificación **URL de notificación al autorizar por batch**, la plataforma de pago notifica al sitio web vendedor el resultado del pago.

Un pago se considera "en cuotas" cuando se debita al comprador el monto de su compra en varias veces.

La primera cuota funciona de la misma manera que un pago al contado inmediato.

La o las siguientes cuotas son similares a los pagos al contado diferidos.

Solo el primer vencimiento puede ser cubierta por una garantía para el vendedor siempre que la fecha de presentación solicitada del primer pago sea anterior a la fecha de validez de la autorización de acuerdo con los medios de pago (ver: Validez de una solicitud de autorización en la página 26).

En el marco de la DSP2, se exige una autentificación fuerte cuando el comprador paga la primera cuota.

Si la solicitud de autorización (o de verificación de tarjeta) es aceptada el día del pedido, se crea una transacción para cada cuota del pago en cuotas.

De lo contrario, se crea una sola transacción rechazada. La pestaña **Historial** de la transacción indica la cantidad de cuotas establecidas.

#### Esquema simplificado

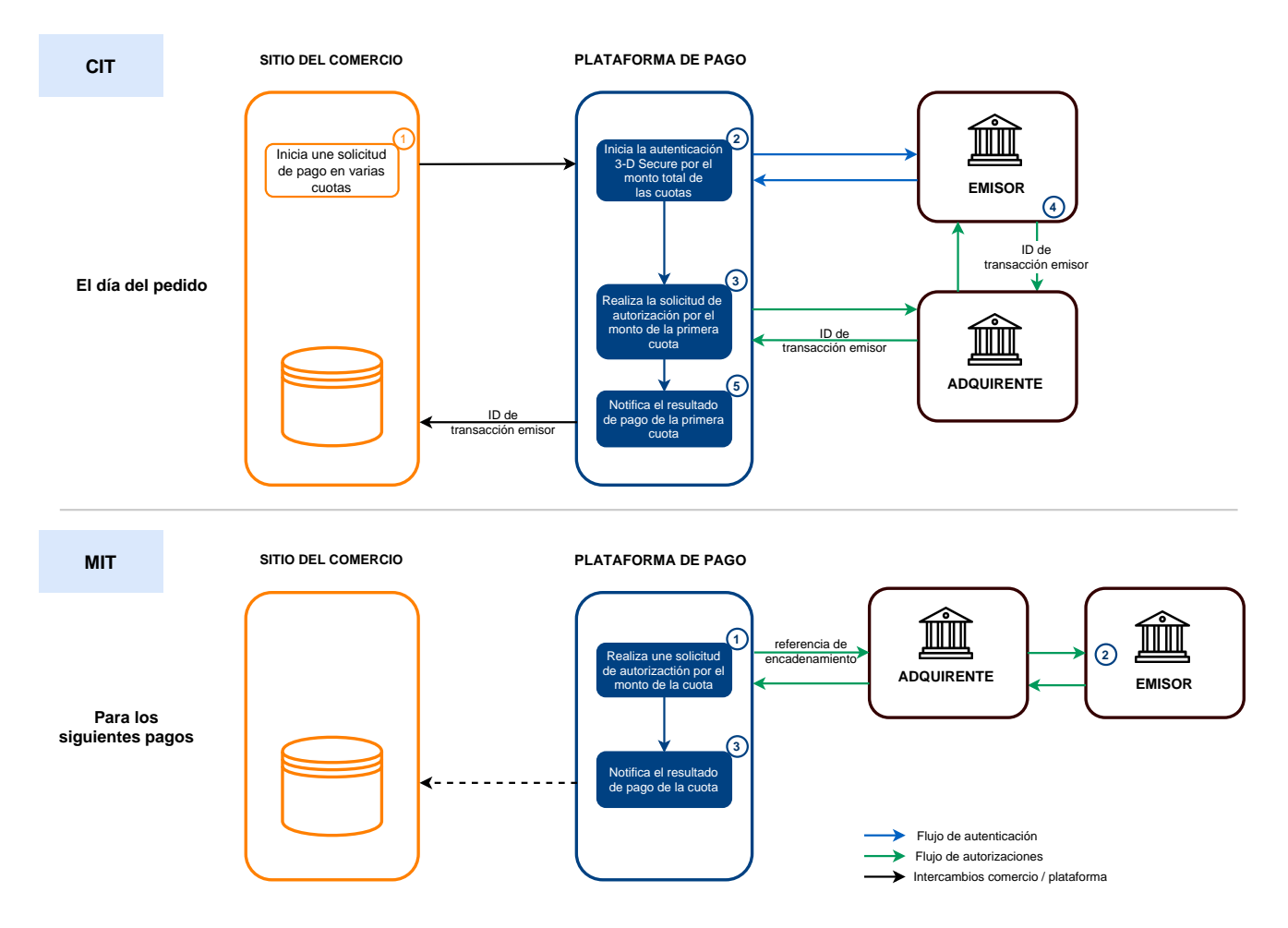

#### El día del pedido:

- 1. El sitio web comercial presenta una solicitud de pago en cuotas.
- 2. La plataforma de pago inicia el proceso de autentificación del titular de la tarjeta ante el emisor.

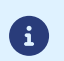

- La autentificación se realiza por el monto total de las cuotas.
- La reglamentación exige una autentificación fuerte en este caso.

- **3.** Una vez que la autentificación ha terminado, la plataforma realiza la solicitud de autorización por el monto de la primera cuota con los datos de autentificación del titular.
- 4. El emisor genera un código único de transacción y lo transmite en la respuesta de la solicitud de autorización.
- 5. La plataforma de pago notifica el resultado del pago al sitio web comercial.

#### Pagos posteriores:

- **1.** La plataforma de pago realiza una solicitud de autorización por el monto de la cuota y entrega un código de transacción inicial (CIT) como referencia de encadenamiento.
- 2. El emisor categoriza la transacción como una MIT dentro de una serie de pagos para la que el titular se autentificó previamente y realiza la solicitud de autorización.

La transacción no puede ser rechazada por soft decline

**3.** Si el vendedor ha activado la regla de notificación **URL de notificación al autorizar por lote**, la plataforma de pago notifica el resultado del pago al sitio web comercial.

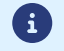

En este caso de uso, la gestión de la referencia de encadenamiento es transparente para el vendedor.

#### Nota:

Se realiza un control para verificar que el medio de pago utilizado es válido durante toda la duración del calendario de cuotas.

En caso contrario, se muestra un mensaje de error al comprador.

El comprador debe ingresar otro medio de pago o abandonar el pago.

Puede que la tarjeta sea renovada o anulada antes de que finalice el calendario de cuotas.

En ese caso, el emisor rechaza los pagos (código retorno auto 54: Fecha de expiración del medio de pago sobrepasada).

Se le notificará por e-mail que el pago del vencimiento fue rechazado mediante la regla de notificación E-mail de rechazo de vencimiento de pago N veces.

#### Lista de los medios de pago compatibles con el pago en cuotas:

| Código de red  | Medio de pago                                              | Tipo de tarjeta<br>(vads_payment_cards) | Admite el pago en cuotas |
|----------------|------------------------------------------------------------|-----------------------------------------|--------------------------|
| ACCORD         | Tarjeta regalo Illicado                                    | ILLICADO                                | 8                        |
| ACCORD_SANDBOX | Tarjeta regalo Illicado -<br>Modo sandbox- Modo<br>sandbox | ILLICADO_SB                             | 8                        |
| AMEXGLOBAL     | American Express                                           | AMEX                                    | 0                        |
| APPLE PAY      | Pago con wallet Apple Pay                                  | APPLE_PAY                               | 8                        |
| AURORE         | Tarjeta Cpay                                               | AURORE-MULTI                            | 8                        |
| СВ             | СВ                                                         | СВ                                      | 0                        |
| СВ             | Tarjeta virtual e-Carte<br>Bleue                           | E-CARTEBLEUE                            | 0                        |
| СВ             | Maestro                                                    | MAESTRO                                 | 0                        |
| СВ             | Mastercard                                                 | MASTERCARD                              | 0                        |
| СВ             | Visa                                                       | VISA                                    | 0                        |

| Código de red  | Medio de pago                                                    | Tipo de tarjeta<br>(vads_payment_cards) | Admite el pago en cuotas |
|----------------|------------------------------------------------------------------|-----------------------------------------|--------------------------|
| СВ             | Visa Electron                                                    | VISA_ELECTRON                           | 0                        |
| СВ             | VPay                                                             | VPAY                                    | 0                        |
| СВ             | Tarjeta de vales de comida<br>Bimpli (anteriormente<br>Apetiz)   | APETIZ                                  | 0                        |
| СВ             | Tarjeta de vales de comida<br>Chèque Déjeuner                    | CHQ_DEJ                                 | 0                        |
| СВ             | Tarjeta de vales de comida<br>Mastecard <sup>1ª</sup> generación | EDENRED                                 | 0                        |
| СВ             | Tarjeta de vales de comida<br>Sodexo                             | SODEXO                                  | 0                        |
| CONECS         | Tarjeta de vales de comida<br>Bimpli (anteriormente<br>Apetiz)   | APETIZ                                  | 8                        |
| CONECS         | Tarjeta de vales de comida<br>Chèque Déjeuner                    | CHQ_DE1                                 | 8                        |
| CONECS         | Tarjeta de vales de comida<br>Conecs                             | CONECS                                  | 8                        |
| CONECS         | Tarjeta de vales de comida<br>Sodexo                             | SODEXO                                  | 8                        |
| CVCONNECT      | Chèque-Vacances Connect                                          | CVCO                                    | 8                        |
| DINERS         | Diners Club                                                      | DINERS                                  | 0                        |
| DINERS         | Discover                                                         | DISCOVER                                | 0                        |
| EDENRED        | Ticket Restaurant Edenred                                        | EDENRED_EC                              | 8                        |
| EDENRED        | Ticket Compliment<br>Edenred                                     | EDENRED_TC                              | 8                        |
| EDENRED        | Ticket Restaurant Edenred                                        | EDENRED_TR                              | 8                        |
| EDENRED        | Ticket Sports &<br>Culture Edenred                               | EDENRED_SC                              | 8                        |
| FRANFINANCE    | Pago en 3 cuotas<br>Franfinance                                  | FRANFINANCE_3X                          | 8                        |
| FRANFINANCE    | Pago en 4 cuotas<br>Franfinance                                  | FRANFINANCE_4X                          | 8                        |
| FRANFINANCE_SB | Pago en 3 cuotas<br>Franfinance - Modo<br>sandbox                | FRANFINANCE_3X                          | 8                        |
| FRANFINANCE_SB | Pago en 4 cuotas<br>Franfinance - Modo<br>sandbox                | FRANFINANCE_4X                          | 8                        |
| FULLCB         | Pago en 3 cuotas sin<br>intereses con BNPP PF                    | FULLCB3X                                | 8                        |

| Código de red     | Medio de pago                                 | Tipo de tarjeta<br>(vads_payment_cards) | Admite el pago en cuotas |
|-------------------|-----------------------------------------------|-----------------------------------------|--------------------------|
| FULLCB            | Pago en 4 cuotas sin<br>intereses con BNPP PF | FULLCB4X                                | 8                        |
| GATECONEX         | Bancontact                                    | BANCONTACT                              | 8                        |
| GATECONEX         | Diners Club                                   | DINERS                                  | 0                        |
| GATECONEX         | Discover                                      | DISCOVER                                | 8                        |
| GATECONEX         | Tarjeta virtual e-Carte<br>Bleue              | E-CARTEBLEUE                            | 0                        |
| GATECONEX         | Maestro                                       | MAESTRO                                 | 8                        |
| GATECONEX         | Mastercard                                    | MASTERCARD                              | 0                        |
| GATECONEX         | Visa                                          | VISA                                    | 0                        |
| GATECONEX         | Visa Electron                                 | VISA_ELECTRON                           | 8                        |
| GATECONEX         | VPay                                          | VPAY                                    | 8                        |
| GICC_DINERS       | Diners Club                                   | DINERS                                  | 0                        |
| GICC_DINERS       | Discover                                      | DISCOVER                                | 0                        |
| GICC_MAESTRO      | Bancontact                                    | BANCONTACT                              | 8                        |
| GICC_MAESTRO      | Maestro                                       | MAESTRO                                 | 8                        |
| GICC_MASTERCARD   | Mastercard                                    | MASTERCARD                              | 0                        |
| GICC_VISA         | Visa                                          | VISA                                    | 0                        |
| GICC_VISA         | Visa Electron                                 | VISA_ELECTRON                           | 8                        |
| GICC_VISA         | VPay                                          | VPAY                                    | 8                        |
| GOOGLEPAY         | Pago con wallet Google Pay                    | GOOGLEPAY                               | 8                        |
| JCB               | JCB                                           | JCB                                     | 0                        |
| LYRA_COLLECT_PPRO | Alipay                                        | ALIPAY                                  | 8                        |
| LYRA_COLLECT_PPRO | Bancontact Mistercash                         | BANCONTACT                              | 8                        |
| LYRA_COLLECT_PPRO | Giropay                                       | GIROPAY                                 | 8                        |
| LYRA_COLLECT_PPRO | iDeal Internet Banking                        | IDEAL                                   | 8                        |
| LYRA_COLLECT_PPRO | Multibanco                                    | MULTIBANCO                              | 8                        |
| LYRA_COLLECT_PPRO | MyBank                                        | MYBANK                                  | 8                        |
| LYRA_COLLECT_PPRO | Przelewy24                                    | PRZELEWY24                              | 8                        |
| LYRA_COLLECT_PPRO | Sofort Banking                                | SOFORT_BANKING                          | 8                        |

| Código de red     | Medio de pago                                                  | Tipo de tarjeta<br>(vads_payment_cards) | Admite el pago en cuotas |
|-------------------|----------------------------------------------------------------|-----------------------------------------|--------------------------|
| LYRA_COLLECT_PPRO | UnionPay                                                       | UNION_PAY                               | 8                        |
| LYRA_COLLECT_PPRO | WeChat                                                         | WECHAT                                  | 8                        |
| ONEY_API          | Pago 3 cuotas 4 cuotas<br>Oney                                 | ONEY_3X_4X                              | 8                        |
| ONEY_API          | Pago 10 cuotas 12 cuotas<br>Oney                               | ONEY_10X_12X                            | 8                        |
| ONEY_API          | Pago Oney Pay Later                                            | ONEY_PAYLATER                           | 8                        |
| ONEY_API          | Tarjetas de marcas<br>asociadas de Oney.                       | ONEY_ENSEIGNE                           | 8                        |
| ONEY_API_SANDBOX  | Pago 3 cuotas 4 cuotas<br>Oney - Modo Sandbox                  | ONEY_3X_4X                              | 8                        |
| ONEY_API_SANDBOX  | Pago 10 cuotas 12 cuotas<br>Oney - Modo Sandbox                | ONEY_10X_12X                            | 8                        |
| ONEY_API_SANDBOX  | Pago Oney Pay Later -<br>Modo sandbox                          | ONEY_PAYLATER                           | 8                        |
| ONEY_API_SANDBOX  | Tarjetas de marcas<br>colaboradoras de Oney en<br>modo sandbox | ONEY_ENSEIGNE                           | 8                        |
| ONEY_SANDBOX      | FacilyPay Oney - Mode<br>sandbox                               | ONEY_SANDBOX                            | 8                        |
| ONEY              | FacilyPay Oney                                                 | ONEY                                    | 8                        |
| PAYDIREKT_V2      | PayDirekt                                                      | PAYDIREKT                               | 8                        |
| PAYPAL            | PayPal                                                         | PAYPAL                                  | 8                        |
| PAYPAL_SB         | PayPal - Mode sandbox                                          | PAYPAL_SB                               | 8                        |
| PAYPAL_BNPL       | PayPal Pay Later                                               | PAYPAL_BNPL                             | 8                        |
| PAYPAL_BNPL_SB    | PayPal Pay Later - Mode<br>sandbox                             | PAYPAL_BNPL_SB                          | 8                        |
| PLANET_DCC        | MASTERCARD                                                     | MASTERCARD                              | 0                        |
| PLANET_DCC        | VISA                                                           | VISA                                    | 0                        |
| POSTFINANCEV2     | PostFinance                                                    | POSTFINANCE                             | 8                        |
| POSTFINANCEV2     | PostFinance E-finance                                          | POSTFINANCE_EFIN                        | 8                        |
| PRESTO            | Solución de crédito en línea<br>Presto de Cetelem              | PRESTO                                  | 8                        |
| SEPA              | Domiciliación SEPA                                             | SDD                                     | 8                        |

## 3.4. Pago multitarjeta

El pago multitarjeta es un servicio que permite que el comprador pague la totalidad de un pedido utilizando varios medios de pago.

Solamente los medios de pago de tipo "tarjetas prepagadas" son elegibles al pago multitarjeta.

Existen tres casos de uso:

- El saldo de la tarjeta prepagada es inferior al monto del pedido, por lo que se activa automáticamente el pago fraccionado.
- El titular de la tarjeta prepagada fracciona el pago y paga una parte de su pedido con la tarjeta y el resto con otro medio de pago compatible.
- La plataforma de pago permite que el comprador realice un pago multitarjeta con varias tarjetas prepagadas sin necesidad de tarjeta bancaria. Ejemplo: pago de una parte del pedido con tarjeta regalo Illicado y el resto con tarjeta regalo Auchan.

#### Utilización en un formulario de pago

Utilice el campo vads\_payment\_cards para mostrar los medios de pago en forma de lista.

• Ejemplo para ofrecer 3 medios de pago.

vads payment cards="VISA;MASTERCARD;AUCHAN SB"

• Ejemplo para ofrecer 4 medios de pago.

```
vads payment cards="VISA;MASTERCARD;AUCHAN SB;CVCO"
```

Si el campo vads\_payment\_cards no se envía o se envía vacío, se ofrecen todos los medios de pago elegibles asociados a la tienda.

#### Secuencia de un pago multitarjeta

Ejemplo de pago: el comprador desea utiliza una tarjeta regalo cuyo saldo es inferior al monto total del pedido.

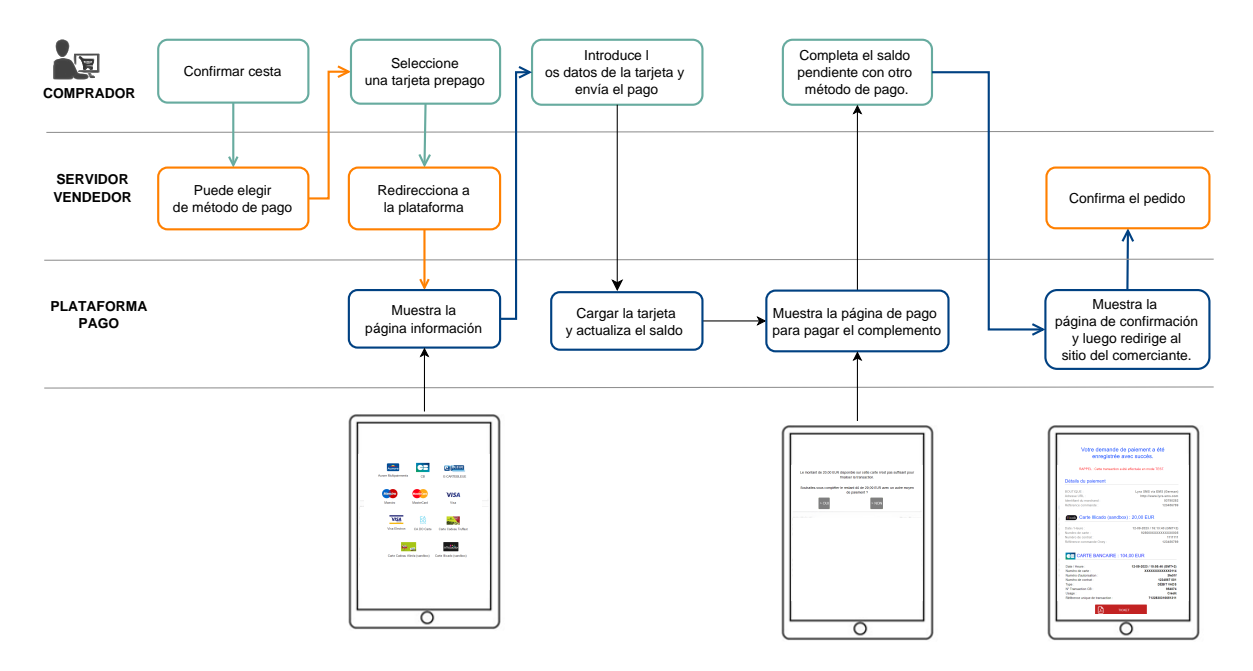

Lista de los medios de pago compatibles con el pago multitarjeta:

• Tarjetas de marcas

| Medio de pago                             | Tipo de tarjeta(vads_payment_cards) |
|-------------------------------------------|-------------------------------------|
| Tarjeta marca Accord                      | ACCORD_STORE                        |
| Tarjeta marca Alinéa                      | ALINEA                              |
| Tarjeta marca Auchan                      | AUCHAN                              |
| Tarjeta marca Boulanger                   | BOULANGER                           |
| Tarjeta marca Leroy-Merlin                | LEROY-MERLIN                        |
| Tarjeta marca Norauto                     | NORAUTO                             |
| Tarjeta marca PicWic                      | PICWIC                              |
| Tarjeta marca Villaverde                  | VILLAVERDE                          |
| Tarjeta marca Accord - Modo sandbox       | ACCORD_STORE_SB                     |
| Tarjeta marca Auchan - Modo sandbox       | AUCHAN_SB                           |
| Tarjeta marca Boulanger - Modo sandbox    | BOULANGER_SB                        |
| Tarjeta marca Leroy-Merlin - Modo sandbox | LEROY-MERLIN_SB                     |
| Tarjeta marca Norauto - Modo sandbox      | NORAUTO_SB                          |
| Tarjeta marca PicWic - Modo sandbox       | PICWIC_SB                           |
| Tarjeta marca Villaverde - Modo sandbox   | VILLAVERDE_SB                       |

• Tarjetas regalo

| Medio de pago                          | Tipo de tarjeta(vads_payment_cards) |
|----------------------------------------|-------------------------------------|
| Tarjeta regalo Alinéa                  | ALINEA_CDX                          |
| Tarjeta regalo AlloBébé                | ALLOBEBE_CDX                        |
| Tarjeta regalo BizzBee                 | BIZZBEE_CDX                         |
| Tarjeta regalo Brice                   | BRICE_CDX                           |
| Tarjeta regalo Illicado                | ILLICADO                            |
| Tarjeta regalo JouéClub                | JOUECLUB_CDX                        |
| Tarjeta regalo AlloBébé - Modo sandbox | ALLOBEBE_CDX_SB                     |
| Tarjeta regalo BizzBee - Modo sandbox  | BIZZBEE_CDX_SB                      |
| Tarjeta regalo Brice - Modo sandbox    | BRICE_CDX_SB                        |
| Tarjeta regalo Illicado - Modo sandbox | ILLICADO_SB                         |
| Tarjeta regalo JouéClub - Modo sandbox | JOUECLUB_CDX_SB                     |

• Tarjeta Titre-Restaurant

| Medio de pago                                               | Tipo de tarjeta(vads_payment_cards) |
|-------------------------------------------------------------|-------------------------------------|
| Tarjeta de vales de comida Bimpli (anteriormente<br>Apetiz) | APETIZ                              |
| Tarjeta de vales de comida Chèque Déjeuner                  | CHQ_DEJ                             |
| Tarjeta de vales de comida Conecs                           | CONECS                              |

| Medio de pago                      | Tipo de tarjeta(vads_payment_cards) |  |
|------------------------------------|-------------------------------------|--|
| Tarjeta de vales de comida Sodexo  | SODEXO                              |  |
| Tarjeta de vales de comida EDENRED | EDENRED                             |  |

• Tarjeta Tickets electrónicos - Edenred Bélgica

| Medio de pago          | Tipo de tarjeta(vads_payment_cards) |
|------------------------|-------------------------------------|
| Ticket Restaurant      | EDENRED_TR                          |
| Ticket EcoCheque       | EDENRED_EC                          |
| Ticket Compliments     | EDENRED_TC                          |
| Ticket Sport & Culture | EDENRED_SC                          |

• Chèque-Vacances Connect

| Medio de pago           | Tipo de tarjeta(vads_payment_cards) |
|-------------------------|-------------------------------------|
| Chèque-Vacances Connect | CVCO                                |

# 3.5. Ofrecer el pago en divisas

El pago en moneda con conversión permite que los vendedores presenten listas de precios en diferentes divisas, pero sin tener que gestionar la contabilidad en una moneda distinta a la de su contrato.

Cuando la plataforma recibe el monto en una divisa no admitida en sus contratos, hace una conversión a la moneda utilizada en la empresa basándose en la tasa de cambio que Visa suministra a diario.

Se le informa al comprador la tasa de cambio indicativa al momento del pago, pero no se conoce el monto exacto de la transacción.

De hecho, la captura no se realiza necesariamente el día de la autorización y, por esta razón, la tasa de cambio puede variar entre la fecha de autorización y la fecha de captura.

Por ello, el valor equivalente que se muestra al momento del pago se entrega a título indicativo.

- La solicitud de autorización se envía al emisor de la tarjeta en la moneda estipulada en el contrato.
- La captura se realiza exclusivamente en la moneda del contrato.
- Se debita al comprador en la moneda de la afiliación incluyendo los cargos que aplica su banco, sin conocimiento de la tasa de cambio exacta.

Al finalizar el pago, el vendedor recibe una notificación que contiene los siguientes campos:

- vads\_amount: el monto en la divisa elegida.
- vads\_currency: la divisa elegida.

a

- vads\_effective\_amount: el monto real en la moneda de su contrato, calculado según la tasa de cambio al momento de la autorización.
- vads\_effective\_currency: la divisa en la que se hace la captura.
- vads\_change\_rate: la tasa de cambio aplicable al convertir el monto de la transacción de la moneda del contrato a la divisa del comprador.

Este servicio permite iniciar la autorización a D- $\Delta$  (ver duración de validez de una autorización para cada medio de pago) antes de la fecha deseada de depósito en el banco.

En caso de rechazo, exclusivamente por un motivo no <u>fraudulento</u>, por el banco emisor, un proceso reitera automáticamente las solicitudes de autorización y ello hasta 2 días antes de la fecha deseada de depósito en el banco.

En todo momento el vendedor puede cancelar la transacción o modificar su importe (únicamente en deducción) y/ o la fecha de depósito.

Este proceso se aplica:

- a los pagos recurrentes
- a los pagos diferidos
- en las fechas de vencimiento que no sean la primera, para un pago en varias veces.

En caso de denegación por fraude, la transacción se considera como definitivamente denegada.

A continuación, la lista de motivos fraudulentos que no permiten la repetición de la autorización.

| Red | Códigos de retorno<br>de la autorización | Nombre                                                      |
|-----|------------------------------------------|-------------------------------------------------------------|
| СВ  | 03                                       | Aceptador invalido                                          |
|     | 04                                       | Conservar la tarjeta                                        |
|     | 05                                       | No honrar                                                   |
|     | 07                                       | Conservar la tarjeta, condiciones especiales                |
|     | 12                                       | Transacción inválida                                        |
|     | 13                                       | Monto inválido                                              |
|     | 14                                       | Número de tarjetahabiente inválido                          |
|     | 15                                       | Emisor de tarjeta desconocido                               |
|     | 31                                       | Identificador del organismo adquirente desconocido          |
|     | 33                                       | La fecha de vencimiento de la tarjeta a caducado            |
|     | 34                                       | Sospecha de fraude                                          |
|     | 41                                       | Tarjeta perdida                                             |
|     | 43                                       | Tarjeta robada                                              |
|     | 54                                       | La fecha de vencimiento de la tarjeta a caducado            |
|     | 56                                       | Tarjeta ausente del archivo                                 |
|     | 57                                       | Transacción no permitida a este portador                    |
|     | 59                                       | Transacción no permitida a este portador                    |
|     | 63                                       | Reglas de seguridad no respetadas                           |
|     | 76                                       | El titular ya está en oposición, antiguo registro mantenido |
|     | 80                                       | El emisor no acepta los pagos contactless                   |
|     | 81                                       | El emisor no acepta pagos sin autenticación Safekey         |

| Red | Códigos de retorno<br>de la autorización | Nombre                                                                                         |
|-----|------------------------------------------|------------------------------------------------------------------------------------------------|
|     | 82                                       | Revocación del pago recurrente de la tarjeta en el comercio o para el codigo mcc de la tarjeta |
|     | 83                                       | Revocación todos los pagos recurrentes para la tarjeta                                         |

Póngase en contacto la administración de ventas si desea habilitar autorizaciones anticipadas.

# 3.7. Validez de una solicitud de autorización

| Código de red  | Medio de pago                                                  | Tipo de tarjeta<br>(vads_payment_cards) | Periodo de validez de una<br>autorización (en días) |
|----------------|----------------------------------------------------------------|-----------------------------------------|-----------------------------------------------------|
| ACCORD         | Tarjeta regalo Illicado                                        | ILLICADO                                | 0                                                   |
| ACCORD_SANDBOX | Tarjeta regalo Illicado -<br>Modo sandbox- Modo<br>sandbox     | ILLICADO_SB                             | 0                                                   |
| AMEXGLOBAL     | American Express                                               | AMEX                                    | 7                                                   |
| AURORE         | Tarjeta Cpay                                                   | AURORE-MULTI                            | 29                                                  |
| СВ             | СВ                                                             | СВ                                      | 7                                                   |
| СВ             | Tarjeta virtual e-Carte Blue                                   | E-CARTEBLEUE                            | 7                                                   |
| СВ             | Maestro                                                        | MAESTRO                                 | 30                                                  |
| СВ             | Mastercard                                                     | MASTERCARD                              | 7                                                   |
| СВ             | Visa                                                           | VISA                                    | 7                                                   |
| СВ             | Visa Electron                                                  | VISA_ELECTRON                           | 7                                                   |
| СВ             | VPay                                                           | VPAY                                    | 7                                                   |
| СВ             | Tarjeta de vales de comida<br>Bimpli (anteriormente<br>Apetiz) | APETIZ                                  | 7                                                   |
| СВ             | Tarjeta de vales de comida<br>Chèque Déjeuner                  | CHQ_DE1                                 | 7                                                   |
| СВ             | Ticket Restaurant<br>Mastecard 1 <sup>ª</sup> generación       | EDENRED                                 | 7                                                   |
| СВ             | Tarjeta de vales de comida<br>Sodexo                           | SODEXO                                  | 7                                                   |
| COFIDIS        | Cofidis en 3 cuotas<br>(Francia)                               | COFIDIS_3X_FR                           | 6                                                   |
| COFIDIS        | Cofidis en 4 cuotas<br>(Francia)                               | COFIDIS_4X_FR                           | 6                                                   |
| COFIDIS        | Cofidis en 5 o 12 cuotas<br>(Francia)                          | COFIDIS_LOAN_FR                         | 6                                                   |
| COFIDIS        | Cofidis Pay Later (Francia)                                    | COFIDIS_DFPAY_FR                        | 15/30/45                                            |
| COFIDIS        | Cofidis en 3 cuotas (Bélgica)                                  | COFIDIS_3X_BE                           | 6                                                   |
| COFIDIS        | Cofidis en 5 o 12 cuotas<br>(Bélgica)                          | COFIDIS_LOAN_BE                         | 6                                                   |
| COFIDIS        | Cofidis en 4 cuotas<br>(España)                                | COFIDIS_4X_ES                           | 6                                                   |
| COFIDIS        | Cofidis en 5 o 12 cuotas<br>(España)                           | COFIDIS_LOAN_ES                         | 6                                                   |

| Código de red  | Medio de pago                                                  | Tipo de tarjeta<br>(vads_payment_cards) | Periodo de validez de una<br>autorización (en días) |
|----------------|----------------------------------------------------------------|-----------------------------------------|-----------------------------------------------------|
| COFIDIS        | Cofidis en 5 o 12 cuotas<br>(Italia)                           | COFIDIS_LOAN_IT                         | 6                                                   |
| CONECS         | Tarjeta de vales de comida<br>Bimpli (anteriormente<br>Apetiz) | APETIZ                                  | 30                                                  |
| CONECS         | Tarjeta de vales de comida<br>Chèque Déjeuner                  | CHQ_DE1                                 | 30                                                  |
| CONECS         | Tarjeta de vales de comida<br>Conecs                           | CONECS                                  | 30                                                  |
| CONECS         | Tarjeta de vales de comida<br>Sodexo                           | SODEXO                                  | 30                                                  |
| CVCONNECT      | Chèque-Vacances Connect                                        | CVCO                                    | 6                                                   |
| DINERS         | Diners Club                                                    | DINERS                                  | 3                                                   |
| DINERS         | Discover                                                       | DISCOVER                                | 5                                                   |
| EDENRED        | Ticket EcoChèque Edenred                                       | EDENRED_EC                              | 0                                                   |
| EDENRED        | Ticket Compliments<br>Edenred                                  | EDENRED_TC                              | 0                                                   |
| EDENRED        | Ticket Restaurant Edenred                                      | EDENRED_TR                              | 0                                                   |
| EDENRED        | Ticket Sport & Culture<br>Edenred                              | EDENRED_SC                              | 0                                                   |
| FRANFINANCE    | Pago en 3X Franfinance                                         | FRANFINANCE_3X                          | 0                                                   |
| FRANFINANCE    | Pago en 4X Franfinance                                         | FRANFINANCE_4X                          | 0                                                   |
| FRANFINANCE_SB | Pago en 3X Franfinance -<br>Modo sandbox                       | FRANFINANCE_3X                          | 0                                                   |
| FRANFINANCE_SB | Pago en 4X Franfinance -<br>Modo sandbox                       | FRANFINANCE_4X                          | 0                                                   |
| FULLCB         | Pago en 3x sin intereses con<br>BNPP PF                        | FULLCB3X                                | 7                                                   |
| FULLCB         | Pago en 4x sin intereses con<br>BNPP PF                        | FULLCB4X                                | 7                                                   |
| GATECONEX      | Bancontact                                                     | BANCONTACT                              | 30                                                  |
| GATECONEX      | Diners Club                                                    | DINERS                                  | 3                                                   |
| GATECONEX      | Discover                                                       | DISCOVER                                | 5                                                   |
| GATECONEX      | Tarjeta virtual e-Carte Blue                                   | E-CARTEBLEUE                            | 7                                                   |
| GATECONEX      | Maestro                                                        | MAESTRO                                 | 30                                                  |
| GATECONEX      | Mastercard                                                     | MASTERCARD                              | 7                                                   |
| GATECONEX      | Visa                                                           | VISA                                    | 7                                                   |
| GATECONEX      | Visa Electron                                                  | VISA_ELECTRON                           | 7                                                   |
| GATECONEX      | VPay                                                           | VPAY                                    | 7                                                   |

| Código de red     | Medio de pago                                                  | Tipo de tarjeta<br>(vads_payment_cards) | Periodo de validez de una<br>autorización (en días) |
|-------------------|----------------------------------------------------------------|-----------------------------------------|-----------------------------------------------------|
| GICC_DINERS       | Diners Club                                                    | DINERS                                  | 3                                                   |
| GICC_DINERS       | Discover                                                       | DISCOVER                                | 5                                                   |
| GICC_MAESTRO      | Bancontact                                                     | BANCONTACT                              | 30                                                  |
| GICC_MAESTRO      | Maestro                                                        | MAESTRO                                 | 30                                                  |
| GICC_MASTERCARD   | Mastercard                                                     | MASTERCARD                              | 7                                                   |
| GICC_VISA         | Visa                                                           | VISA                                    | 7                                                   |
| GICC_VISA         | Visa Electron                                                  | VISA_ELECTRON                           | 7                                                   |
| GICC_VISA         | VPay                                                           | VPAY                                    | 7                                                   |
| GOOGLEPAY         | Pago con Wallet Google Pay                                     | GOOGLEPAY                               | 0                                                   |
| IP                | Virement bancaire                                              | IP_WIRE                                 | 90                                                  |
| IP                | Virement bancaire<br>instantané                                | IP_WIRE_INST                            | 0                                                   |
| JCB               | JCB                                                            | JCB                                     | 7                                                   |
| LYRA_COLLECT_PPRO | Alipay                                                         | ALIPAY                                  | 0                                                   |
| LYRA_COLLECT_PPRO | Bancontact                                                     | BANCONTACT                              | 0                                                   |
| LYRA_COLLECT_PPRO | iDeal Internet Banking                                         | IDEAL                                   | 0                                                   |
| LYRA_COLLECT_PPRO | Multibanco                                                     | MULTIBANCO                              | 0                                                   |
| LYRA_COLLECT_PPRO | MyBank                                                         | MYBANK                                  | 0                                                   |
| LYRA_COLLECT_PPRO | Przelewy24                                                     | PRZELEWY24                              | 0                                                   |
| LYRA_COLLECT_PPRO | Sofort Banking                                                 | SOFORT_BANKING                          | 0                                                   |
| LYRA_COLLECT_PPRO | UnionPay                                                       | UNION_PAY                               | 0                                                   |
| LYRA_COLLECT_PPRO | WeChat                                                         | WECHAT                                  | 0                                                   |
| ONEY_API          | Pago 3x 4x Oney                                                | ONEY_3X_4X                              | 0                                                   |
| ONEY_API          | Pago 10x 12x Oney                                              | ONEY_10X_12X                            | 0                                                   |
| ONEY_API          | Pago Oney Pay Later                                            | ONEY_PAYLATER                           | 0                                                   |
| ONEY_API          | Tarjetas de marcas<br>asociadas de Oney.                       | ONEY_ENSEIGNE                           | 0                                                   |
| ONEY_API_SANDBOX  | Pago 3x 4x Oney - Modo<br>Sandbox                              | ONEY_3X_4X                              | 0                                                   |
| ONEY_API_SANDBOX  | Pago 10x 12x Oney - Modo<br>Sandbox                            | ONEY_10X_12X                            | 0                                                   |
| ONEY_API_SANDBOX  | Pago Oney Pay Later -<br>Modo sandbox                          | ONEY_PAYLATER                           | 0                                                   |
| ONEY_API_SANDBOX  | Tarjetas de marcas<br>colaboradoras de Oney en<br>modo sandbox | ONEY_ENSEIGNE                           | 0                                                   |

| Código de red | Medio de pago                                     | Tipo de tarjeta<br>(vads_payment_cards) | Periodo de validez de una<br>autorización (en días) |
|---------------|---------------------------------------------------|-----------------------------------------|-----------------------------------------------------|
| ONEY_SANDBOX  | FacilyPay Oney - Mode<br>sandbox                  | ONEY_SANDBOX                            | 255                                                 |
| ONEY          | FacilyPay Oney                                    | ONEY                                    | 255                                                 |
| PAYDIREKT_V2  | PayDirekt                                         | PAYDIREKT                               | 7                                                   |
| PAYPAL        | PayPal                                            | PAYPAL                                  | 3                                                   |
| PAYPAL        | PayPal Pay Later                                  | PAYPAL_BNPL                             | 3                                                   |
| PAYPAL_SB     | PayPal - Mode sandbox                             | PAYPAL_SB                               | 3                                                   |
| PAYPAL_SB     | PayPal Pay Later - Mode<br>sandbox                | PAYPAL_BNPL_SB                          | 3                                                   |
| PLANET_DCC    | MASTERCARD                                        | MASTERCARD                              | 0                                                   |
| PLANET_DCC    | VISA                                              | VISA                                    | 0                                                   |
| POSTFINANCEV2 | PostFinance                                       | POSTFINANCE                             | 1                                                   |
| POSTFINANCEV2 | PostFinance E-finance                             | POSTFINANCE_EFIN                        | 1                                                   |
| PRESTO        | Solución de crédito en línea<br>Presto de Cetelem | PRESTO                                  | 0                                                   |
| SEPA          | Domiciliación SEPA DIRECT<br>DEBIT                | SDD                                     | 15                                                  |

# 4. LA AUTENTIFICACIÓN 3-D SECURE

Toda la información útil sobre la autentificación 3DS se encuentra en nuestra Guía sobre 3-D Secure.

## 4.1. Cinemática "Frictionless"

En una cinemática "Frictionless" (sin interacción del comprador), el emisor puede determinar a partir de la información recibida:

- que no se requiere ninguna autenticación suplementaria.
   La plataforma de pago realiza el pago y procede con la solicitud de autorización.
- que la información analizada no autoriza la realización del pago.

En ese caso, la plataforma de pago notifica al sitio del comerciante el rechazo del pago y redirige al comprador hacia el sitio del comerciante informando sobre el rechazo.

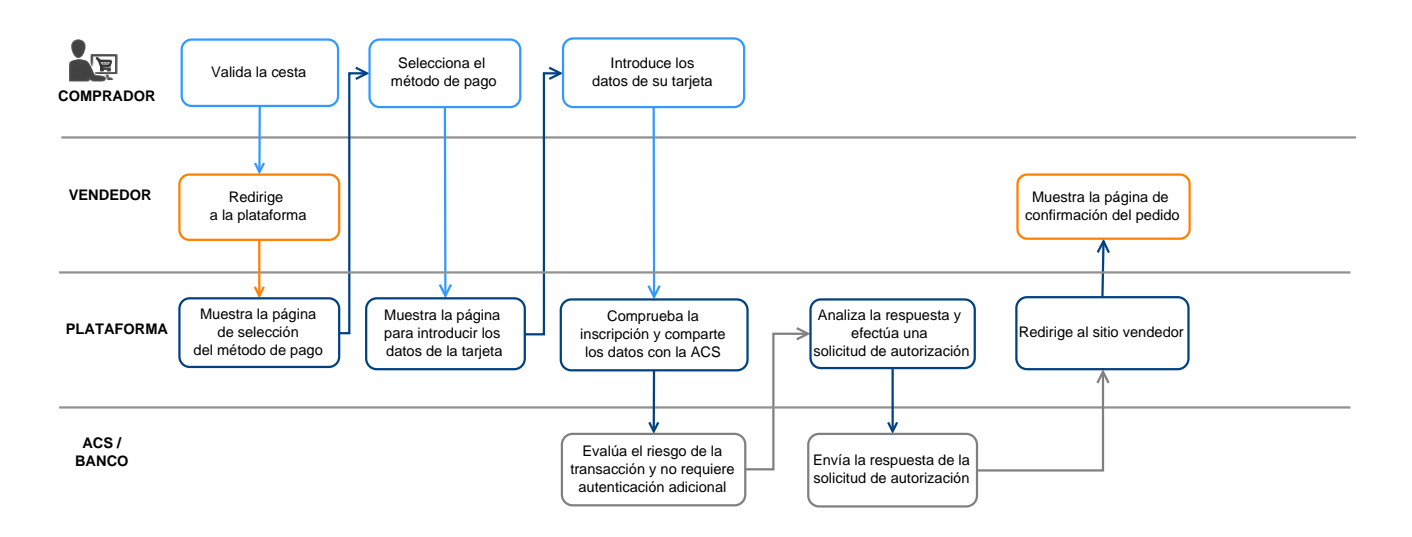

## 4.2. Cinemática "Challenge"

En una cinemática de challenge, el emisor determina, a partir de la información recibida, la necesidad de las interacciones con el comprador:

- ya sea un elemento biométrico como la huella digital,
- o una autenticación fuerte mediante dos factores de autenticación

Para las soluciones en aplicación, la huella digital se solicitará sistemáticamente antes de proceder con el challenge.

Una vez se completa el challenge con éxito, la plataforma de pago realiza el pago y procede con la solicitud de autorización.

En caso de error técnico o de autenticación incorrecta, el pago se detiene. La plataforma de pago notifica al sitio del comerciante el rechazo del pago y redirige al comprador hacia el sitio del comerciante informando sobre el rechazo.

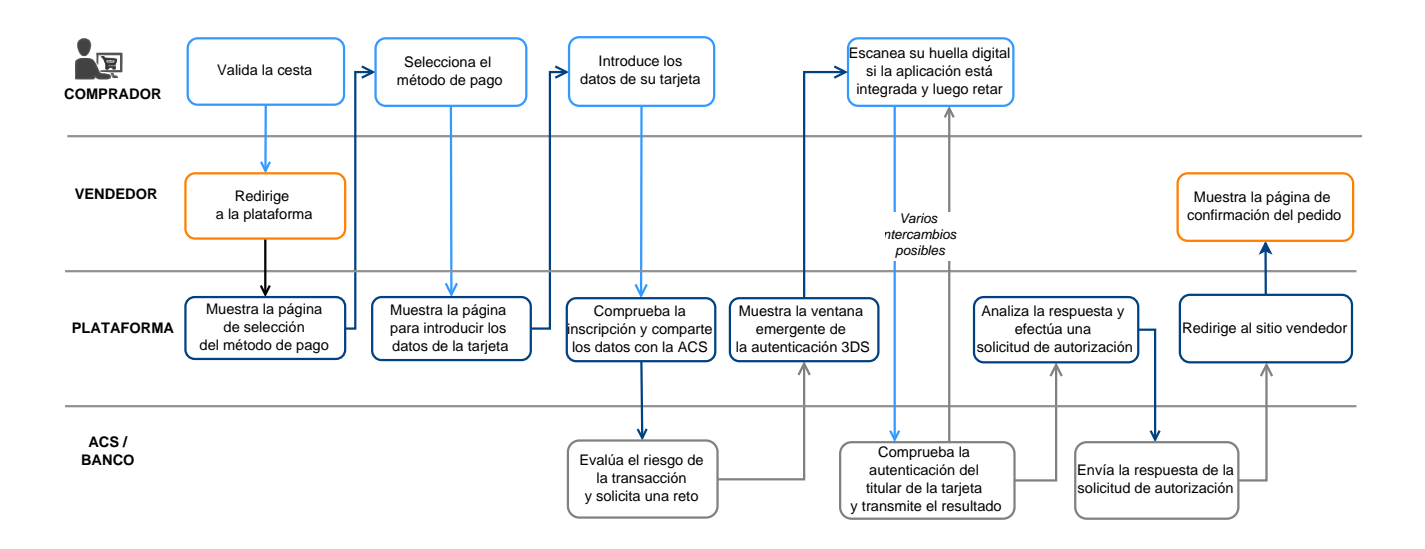

• El uso de estos campos es opcional. En cualquier caso, es el banco emisor quien decide si se necesita una autentificación fuerte.

| Nombre/Descripción                                                                                                    | Formato/Valores                     |
|----------------------------------------------------------------------------------------------------|-------------------------------------|
| vads_cust_address_number<br>Número de calle - Dirección de facturación.                                                      | Formato: ans64                      |
| <b>vads_cust_address2</b><br>2 <sup>ª</sup> línea de dirección - dirección de facturación.                                   | Formato: ans255                     |
| vads_cust_address<br>1a línea de dirección - dirección de facturación.                                                       | Formato: ans255                     |
| <b>vads_cust_cell_phone</b><br>Número de teléfono móvil.                                                                     | Formato: an32                       |
| <b>vads_cust_city</b><br>Ciudad - Dirección de facturación.                                                                  | Formato: an128                      |
| <b>vads_cust_email</b><br>E-mail del titular de la tarjeta.                                                                  | Formato: ans150                     |
| <b>vads_cust_national_id</b><br>Número nacional de identificación<br>Identifica de manera única a cada ciudadano en un país. | Formato: ans255                     |
| <b>vads_cust_phone</b><br>Número de teléfono                                                                                 | Formato: an32                       |
| <b>vads_cust_state</b><br>Estado/Región - dirección de facturación.                                                          | Formato: ans127                     |
| <b>vads_cust_zip</b><br>Código postal - Dirección de facturación.                                                            | Formato: an64                       |
| <b>vads_ship_to_city</b><br>Ciudad - Dirección de envío.                                                                     | Formato: an128                      |
| vads_ship_to_email<br>Dirección e-mail de envío en caso de un pedido e-ticket                                                | Formato: an128                      |
| vads_ship_to_type<br>Tipo de transporte                                                                                      | Formato: enum<br>Valores para 3DS2: |
|                                                                                                    | "CARD_HOLDER_ADDRESS"               |
|                                                                                                    | "VERIFIED_ADDRESS"                  |
|                                                                                                    | "NOT_VERIFIED_ADDRESS"              |
|                                                                                                    | "SHIP_IO_STORE"                     |
|                                                                                                    | "ETRAVEL OR ETICKET"                |
|                                                                                                    | • "OTHER"                           |
|                                                                                                    | "PICKUP_POINT"                      |
|                                                                                                    | "AUTOMATED_PICKUP_POINT"            |

| Nombre/Descripción                                                  | Formato/Valores                                                                                                    |  |
|---------------------------------------------------------------------|----------------------------------------------------------------------------------------------------|--|
| <b>vads_ship_to_state</b><br>Estado/Región - dirección de envío.    | Formato: ans127                                                                                                    |  |
| vads_ship_to_street2<br>2a línea de dirección - dirección de envío. | Formato: ans255                                                                                                    |  |
| vads_ship_to_street<br>1a línea de dirección - Dirección de envío.  | Formato: ans255                                                                                                    |  |
| vads_ship_to_speed<br>Rapidez de envío                              | Formato: enum<br>Valores para 3DS2:<br>• "ELECTRONIC_DELIVERY"<br>• "SAME_DAY_SHIPPING"<br>• "OVERNIGHT_SHIPPING"<br>• "TWO_DAYS_OR_MORE_SHIPPING" |  |
| vads_ship_to_zip<br>Código postal - Dirección de envío              | Formato: ans64                                                                                                    |  |

El procedimiento de un pago en línea se entiende de una manera diferente desde el punto de vista del comprador y el vendedor.

# 5.1. Definir las etapas de un pago - Vista del comprador

Secuencia de los intercambios - vista del comprador:

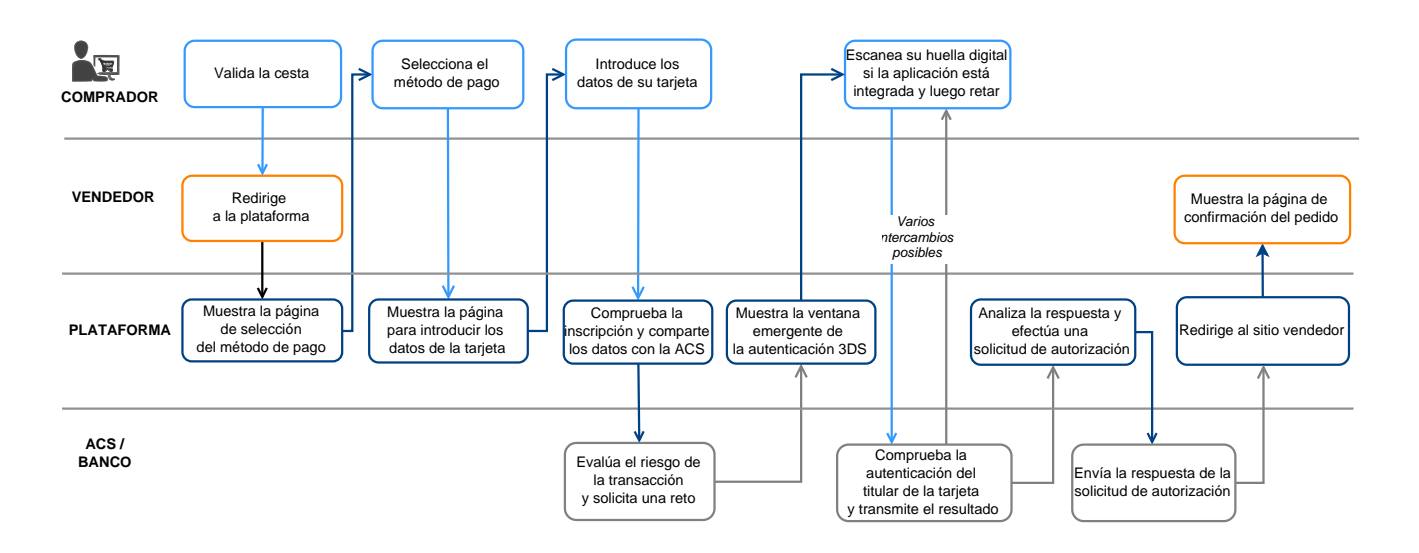

- **1.** El comprador valida su carrito.
- 2. El sitio web comercial redirige al comprador hacia la plataforma de pago.

La redirección se realiza a mediante un formulario HTML POST en HTTPS.

Los parámetros del formulario se describen en el capítulo Generar un formulario de pago.

3. Tras verificar los parámetros y su firma, la plataforma de pago presenta la página de selección del medio de pago.

Existen dos itinerarios según la forma en la que se configuró el formulario de pago:

• Itinerario 1: se ha especificado un solo medio de pago en el formulario de pago (por ejemplo, con tarjeta solamente).

En este itinerario la plataforma muestra directamente la página de ingreso de datos del medio de pago (etapa 5).

• Itinerario 2: se ofrecen varios medio de pago en el formulario de pago (con tarjeta y otros medios de pago disponibles en la tienda).

En este itinerario la plataforma muestra la página de ingreso de selección del medio de pago. Ejemplo:

| Lyra Pago seguro             |           | Seleccione un medio de pago : |
|------------------------------|-----------|-------------------------------|
| No. 1000 (11.00)             |           | Visa Mastercard               |
| Identificador de la tienda : |           |                               |
| Referencia pedido :          | 222001    |                               |
| Monto :                      | 55,00 EUR |                               |

#### Figura 1: Selección del medio de pago

- 4. El comprador selecciona su medio de pago si la plataforma muestra el itinerario 2.
- El comprador ingresa el número y la fecha de expiración de su tarjeta.
   Si la tarjeta tiene un criptograma visual, es obligatorio ingresarlo.

|                              |           | Datas dal madia da paga    |
|------------------------------|-----------|----------------------------|
|                              |           | Datos del medio de pago    |
|                              |           | Numero de tarjeta          |
|                              |           | Válida hasta mes v año v   |
| No. 1000 (10.00)             |           | cvv Ø                      |
| Identificador de la tienda : | 30240888  |                            |
| Referencia pedido :          | 222001    | VALIDAR                    |
| Monto :                      | 55,00 EUR | VISA<br>scont ID masterord |

Figura 2: Ingreso de información del medio de pago

- 6. El comprador y hace clic en Validar.
- Si el vendedor y la tarjeta del comprador están inscritos en el programa 3-D Secure, se realiza la autentificación 3-D Secure.
- 8. Además de sus propios controles internos de fraude, la plataforma de pago realiza una solicitud de autorización ante el emisor.
- 9. En caso transacción satisfactoria, la plataforma de pago muestra una página de resumen con las informaciones de la transacción.

También se muestra un botón para volver a la tienda.

|                    | Su solicitud de pago<br>satisfactoria                                                                                                    | Su solicitud de pago se ha registrado satisfactoriamente.                                                               |  |
|--------------------|----------------------------------------------------------------------------------------------------|----------------------------------------------------------------------------------------------------|--|
| VOLVER A LA TIENDA | Recuerde : esta transacción ha sido re                                                                                                    | Recuerde : esta transacción ha sido realizada en modo de TEST.                                                          |  |
|                    | Detalles del pago                                                                                                    |                                                                                                    |  |
|                    | TIENDA :<br>Dirección URL :<br>Identificador de la tienda :<br>Referencia pedido :<br>VISA CARTE BANCAIRE : 55,0                                                       | 222001<br>00 EUR                                                                                                    |  |
|                    | Fecha / Hora :<br>Número de tarjeta :<br>Número de autorización :<br>Número de afiliación :<br>Tipo :<br>Nº Transacción CB :<br>Uso :<br>Identificador de agrupación : | 01-08-2022 / 16:17:56 (GMT+2)<br>XXXXXXXXXXXXXXX013<br>3fd5da<br>5465465 001<br>DÉBITO VADS<br>568066<br>Débito<br>5655 |  |

Figura 3: Resumen de la transacción

En caso de transacción fallida, la plataforma informa al comprador y muestra un botón para anular o volver a la tienda.

Si ha configurado una cantidad adicional de intentos superior a 0 en el Back Office Expert, el comprador puede volver a intentar de finalizar su pago. Si este acepta, el proceso de pago se reanuda en la etapa de selección del medios de pago.

Cuando se han utilizado todos los intentos adicionales, el pago se rechaza definitivamente.

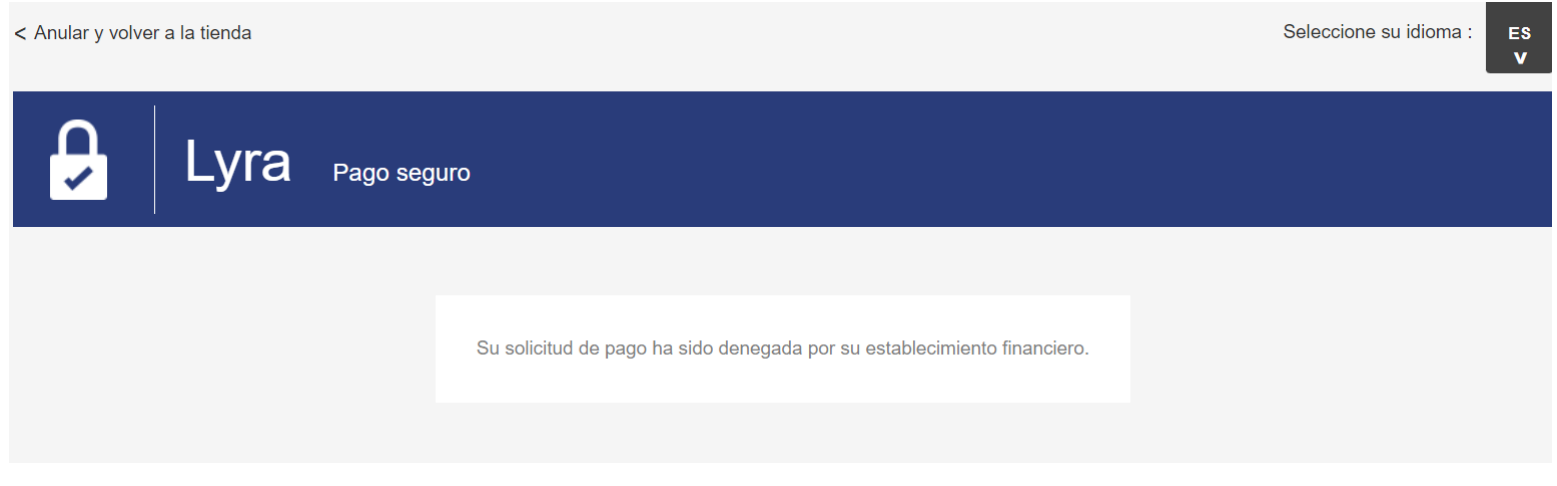

Figura 4: Página de resumen en caso de transacción fallida
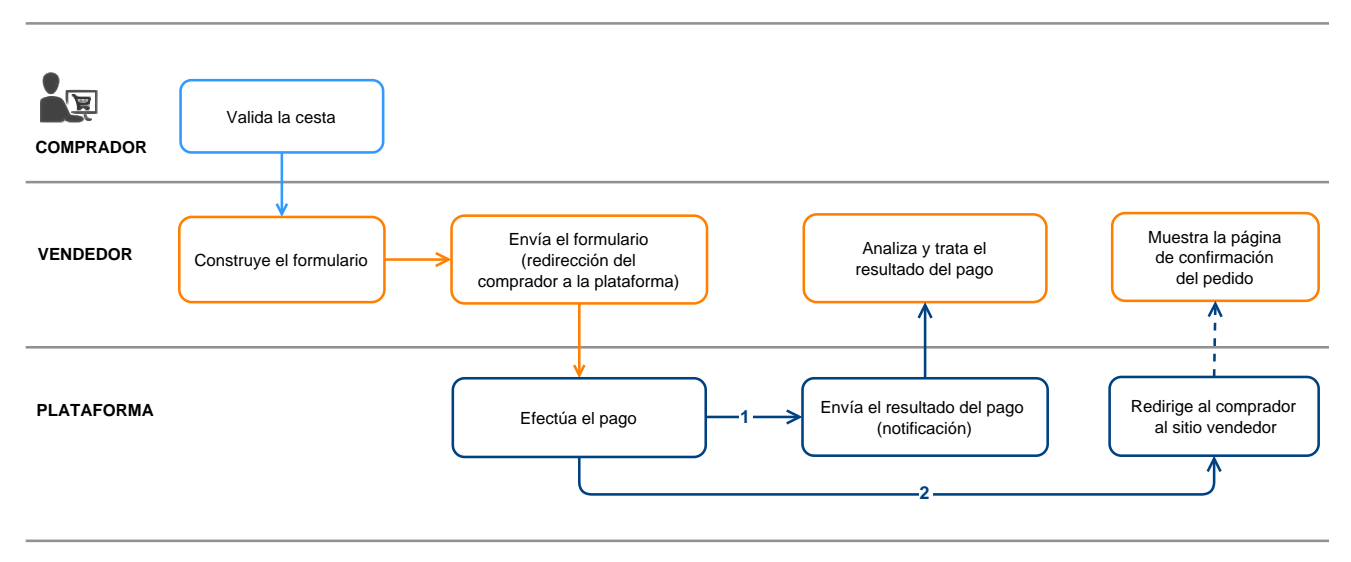

Del lado del vendedor, el pago en línea se realiza de la siguiente manera:

Figura 5: Secuencia de los intercambios - Vista del vendedor

- **1.** El comprador valida su carrito.
- 2. El sitio web comercial crea el formulario a partir de los datos del carrito del comprador.
- **3.** El sitio web comercial redirige al comprador hacia la plataforma de pago. Esta redirección se realiza a mediante un formulario HTML POST en HTTPS. Los parámetros del formulario se describen en el capítulo Generar un formulario de pago.
- 4. Una vez que el comprador ha ingresado los datos del medio de pago, la plataforma procede al pago.
- **5.** Según la configuración de la tienda, la plataforma transmite el resultado del pago al sitio web comercial. Ver capítulo Configurar notificaciones.
- 6. El sitio web comercial analiza y procesa el resultado del pago.
- 7. El sitio web comercial actualiza la base de datos (estado del pedido, estado del stock, etc.).
- **8.** El sitio web comercial informa al comprador el resultado del pago en la plataforma. Si el comprador decide volver al sitio web comercial, se le muestra un mensaje de agradecimiento y estado de su pedido.

Cuando se rechaza un pago, puede ofrecer al comprador la posibilidad de intentar con otro medio de pago o de volver a ingresar sus datos si cometió un error la primera vez.

La cantidad de intentos suplementarios se puede parametrizar desde el Back Office Expert:

- 1. Abra el menú Configuración > Tienda y haga clic en el nombre de la tienda cuya configuración desea modificar.
- 2. Seleccione la pestaña Configuración.
- 3. Indique el número de intentos adicionales autorizados en caso de rechazo de un pago.

Si usted configura 2 intentos suplementarios, entonces el comprador podrá realizar en total 3 intentos de pago.

- 4. Si lo desea, puede activar el envío de una notificación al final del pago (IPN) para cada intento rechazado marcando la casilla URL de notificación sobre tentativa rechazada.
- 5. Haga clic en el botón Guardar.

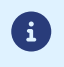

No se podrán ofrecer intentos adicionales:

• si se trata de un pago en varios vencimientos.

En todos los diagramas siguientes, se adopta la siguiente leyenda:

Acción del estabelecimiento requerida - manual (Back Office Expert) o automática (Web Services)

# 7.1. Pago al contado inmediato

## 7.1.1. Validación automática

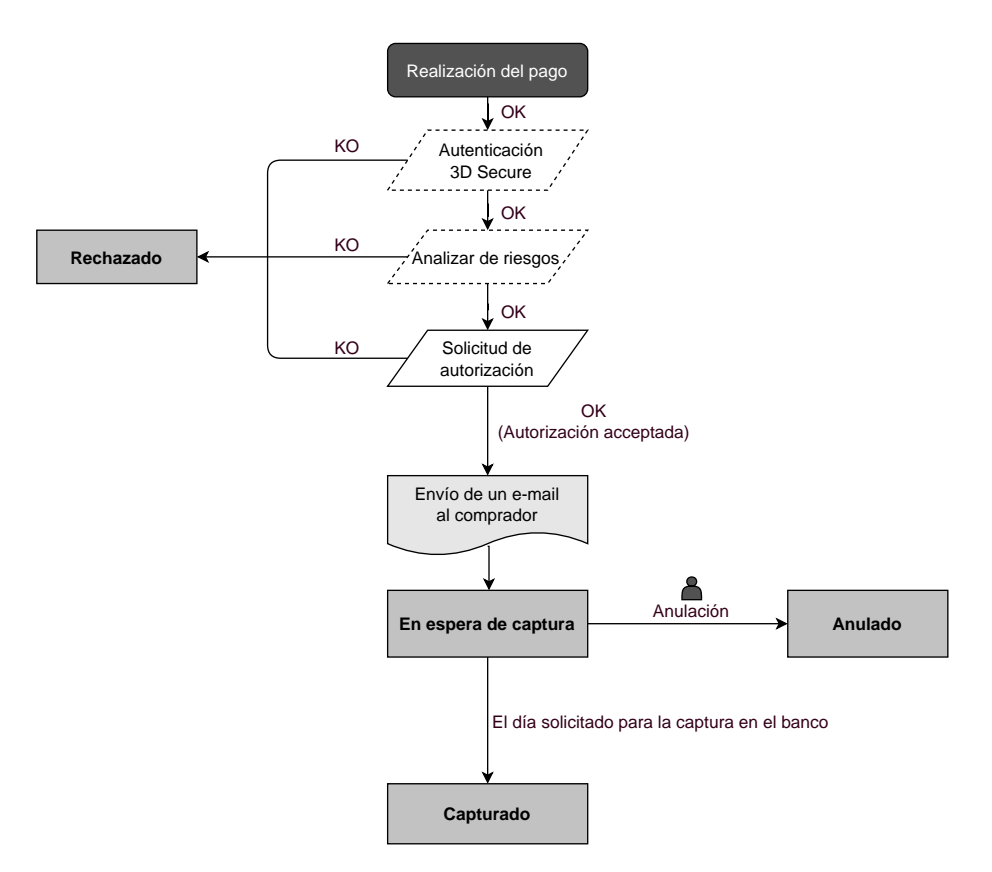

Después de la solicitud de pago, se hacen varios controles automáticos:

- La autenticación 3D Secure.
- Diferentes controles realizados por la plataforma de pago (los que potencialmente incluyen los controles locales y las reglas de riesgos configuradas por el vendedor) o por un analizador externo de riesgo.
- También se realiza una solicitud de autorización al banco del comprador el día de la fecha de pago, independientemente de la fecha de captura solicitada.

Si alguno de estos controles fallo, la solicitud de pago es rechazada. El comprador es informado de la negativa en la pantalla. En el Back Office Expert, la transacción es consultable con el estado **Rechazado**.

Dans el caso contrario, la transacción toma el estado En espera de captura.

Se informa al comprador de la aceptación de su solicitud de pago y se le envía un correo electrónico de confirmación.

La transacción se capturará automáticamente el día solicitado por el vendedor y tomará el estado **Presentado**. El estado **Presentado** es definitivo.

Una vez efectuada la captura, la compensación de la transacción en la cuenta del vendedor depende de los plazos de tratamientos interbancarios.

Mientras se espera esta captura, el vendedor puede cambiar la fecha de captura y el monto (solo para abajo, este caso corresponde a una entrega parcial por parte del vendedor).

Si es necesario, también puede cancelar la transacción: en este caso pasa al estado Anulado.

#### 7.1.2. Validación manual

Después de la solicitud de pago, se hacen controles automáticamente:

- La autenticación 3D Secure.
- Diferentes controles realizados por la plataforma de pago (los que potencialmente incluyen los controles locales y las reglas de riesgos configuradas por el vendedor) o por un analizador externo de riesgo.
- Se realiza una solicitud de autorización al banco del comprador.

Si alguno de estos controles fallo, la solicitud de pago es rechazada. El comprador es informado de la negativa en la pantalla. En el Back Office Expert, la transacción es consultable con el estado **Rechazado**.

En el caso contrario, el pago se acepta y la transacción es consultable en Back Office Expert con el estado Por validar.

El vendedor debe validar la transacción antes de la fecha de caducidad de la solicitud de autorización. De lo contrario, la transacción pasa al estado **Expirado** y ya no se puede capturar.

A partir del momento en que se valida una transacción, esta pasa a estado En espera de captura.

La transacción se capturará automáticamente el día solicitado por el vendedor y tomará el estado **Presentado**. El estado **Presentado** es definitivo.

Una vez efectuada la captura, la compensación de la transacción en la cuenta del vendedor depende de los plazos de tratamientos interbancarios.

El vendedor también puede cancelar la transacción si es necesario. En este caso, la transacción pasa al estado Anulado.

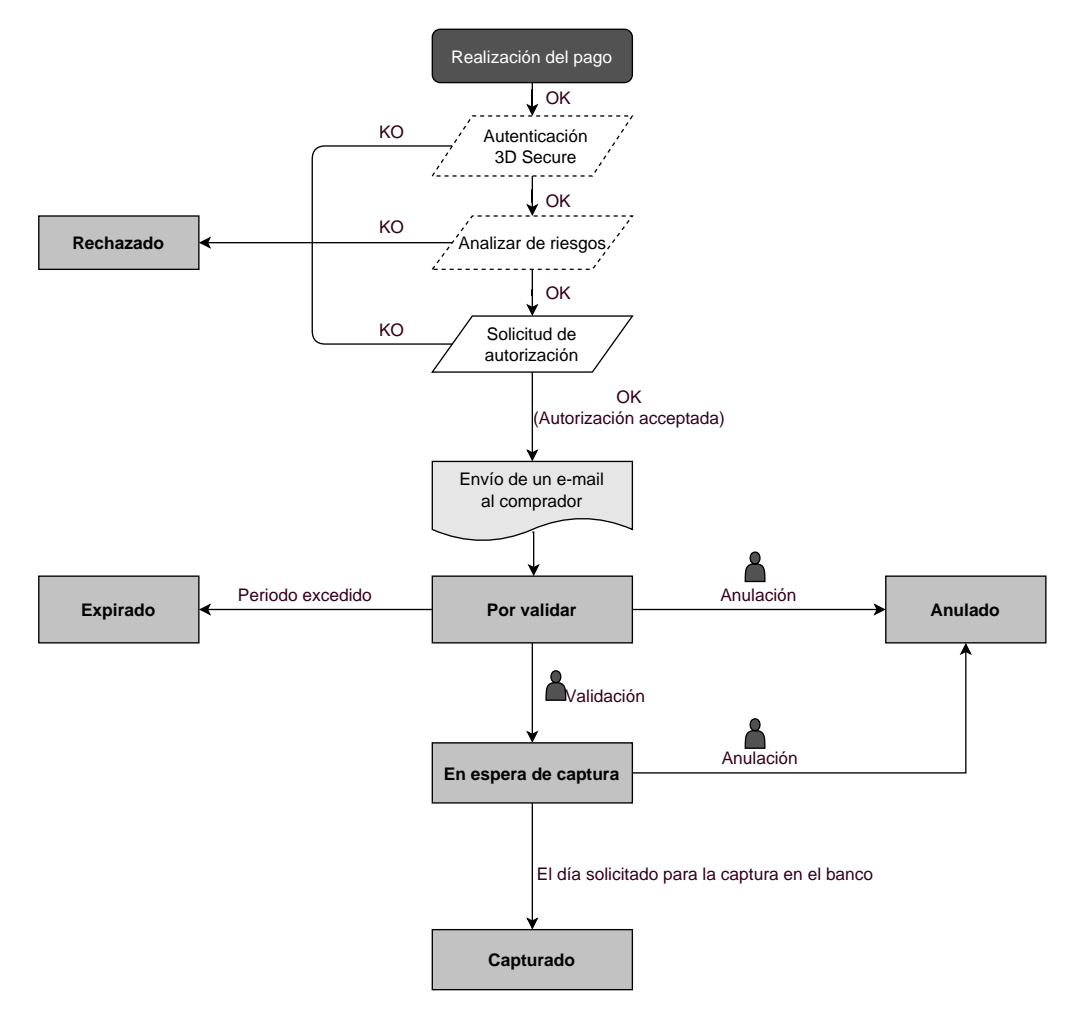

## 7.2.1. Validación automática

#### El plazo de entrega es anterior a la duración de validez de la autorización

(véase diagrama ciclo de vida de una transacción de pago al contado inmediato).

#### Plazo de entrega posterior a la duración de validez de la autorización

Toda transacción de pago al contado diferido realizada con el modo de validación automático y cuya solicitud de verificación se ha realizado con éxito, se puede consultar en Back Office Expert con el estado **En espera de autorización**.

La solicitud de autorización se realiza automáticamente:

- funcionamiento por defecto: el víspera de la fecha de captura deseada,
- funcionamiento con autorización anticipada: según el medio de pago seleccionado, en D-Δ antes de la fecha deseada de depósito en el banco (ver capítulo El servicio "Autorizaciones anticipadas" en la página 24).

El siguiente diagrama resume los diferentes estados de un pago diferido:

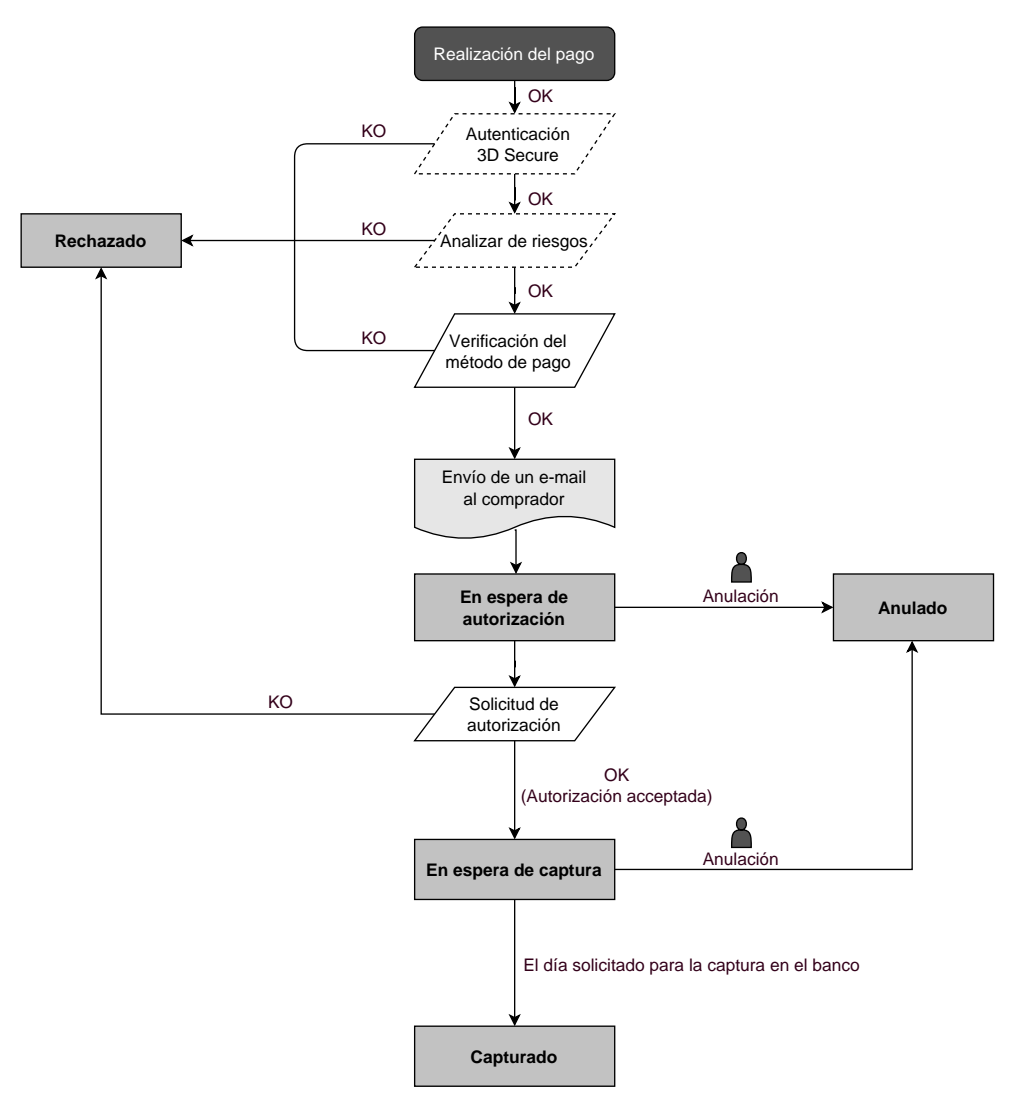

## 7.2.2. Validación manual

#### El plazo de entrega es anterior a la duración de validez de la autorización

(véase diagrama ciclo de vida de una transacción de pago al contado inmediato).

#### Plazo de entrega posterior a la duración de validez de la autorización

Cualquier transacción de pago al contado diferido realizada con el modo de validación manual y cuya solicitud de autorización a 1 EUR (o solicitud de información en la red de CB si el adquirente lo admite) se ha completado con éxito, se puede consultar en el Back Office Expert con el estado **Por Validar y autorizar**.

La solicitud de autorización se realiza automáticamente el día en que se solicita la captura, siempre que el vendedor haya validado previamente la transacción.

Mientras espera la captura, el vendedor puede cancelar la transacción o cambiar el monto y/o la fecha del captura. Estas transacciones siguen el siguiente diagrama de estado:

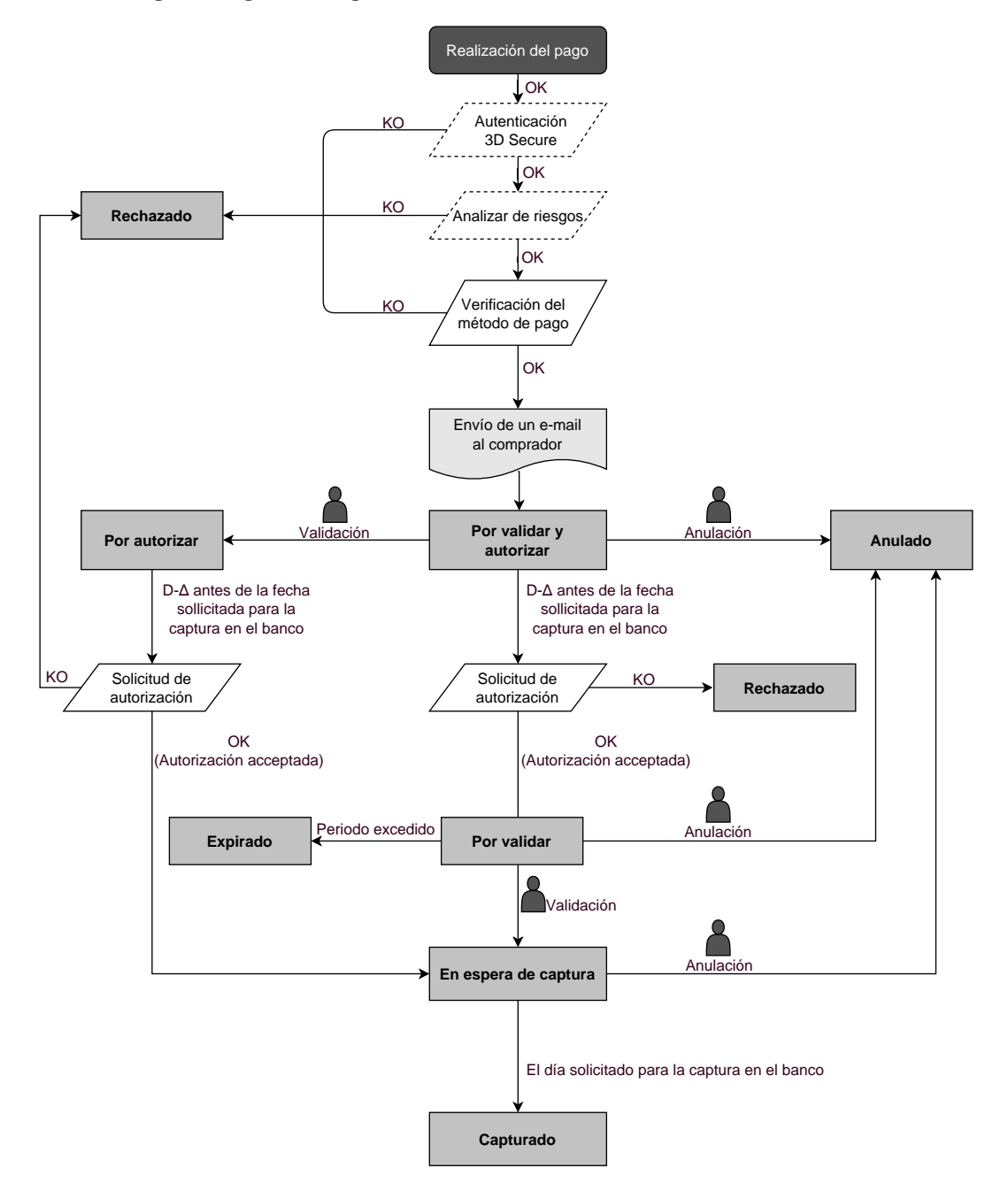

## 7.3.1. Validación automática

La primera cuota del pago en cuotas se comporta exactamente como una transacción de pago al contado inmediato o una transacción de pago diferido, según la fecha de captura.

Los siguientes vencimientos se establecen de forma predeterminada en el estado **En espera de autorización**. El banco del comprador puede rechazar la solicitud de autorización. La plataforma de pago informa al vendedor que la transacción fue denegada por e-mail.

Las solicitudes de autorización para los siguientes vencimientos se realizan automáticamente como una transacción de pago diferido, con dos fechas posibles:

- funcionamiento por defecto: el día anterior de la fecha de captura deseada,
- funcionamiento con autorización anticipada: según el medio de pago seleccionado, en D-∆ antes de la fecha deseada de depósito en el banco (ver capítulo El servicio "Autorizaciones anticipadas" en la página 24).

Los vencimientos subsiguientes siguen el siguiente diagrama de estado (en el caso de una solicitud de autorización no relanzada):

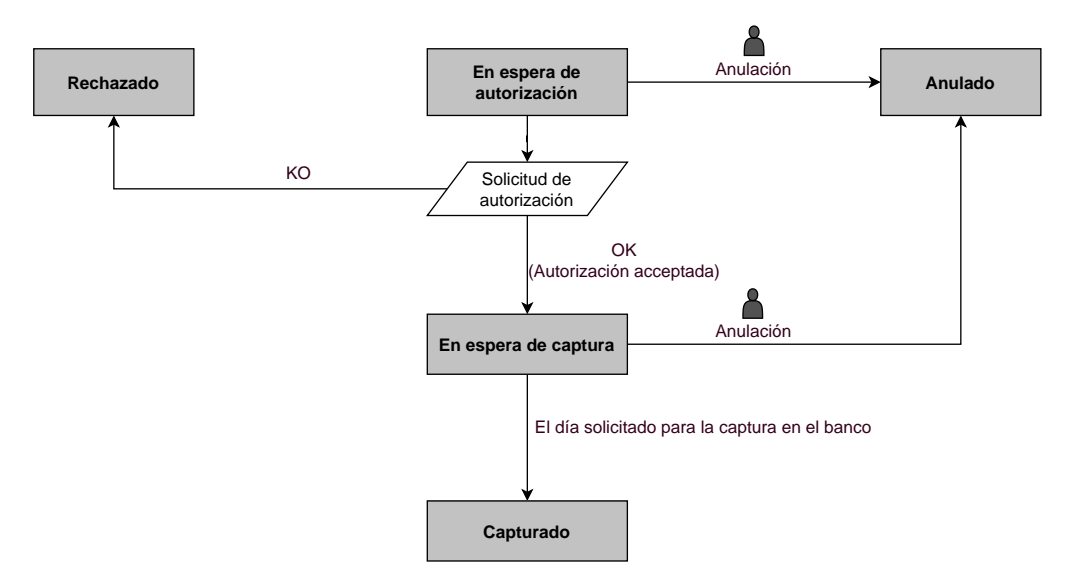

La anulación de una cuota no implica en ningún caso la anulación del resto de cuotas que se debe capturar.

# 7.3.2. Validación manual

La primera cuota del pago en cuotas se comporta exactamente como una transacción de pago al contado inmediato o una transacción de pago diferido, según la fecha de captura.

Las siguientes cuotas se establecen por defecto en estado **Por Validar y autorizar** hasta que el vendedor haya validado la primera cuota. Al vendedor no se le garantiza el pago de estas. De hecho, el banco del comprador puede rechazar la solicitud de autorización.

La validación de la primera cuota valida todas las cuotas subsiguientes. Sin embargo, la anulación de una cuota no conlleva la anulación de las cuotas subsiguientes.

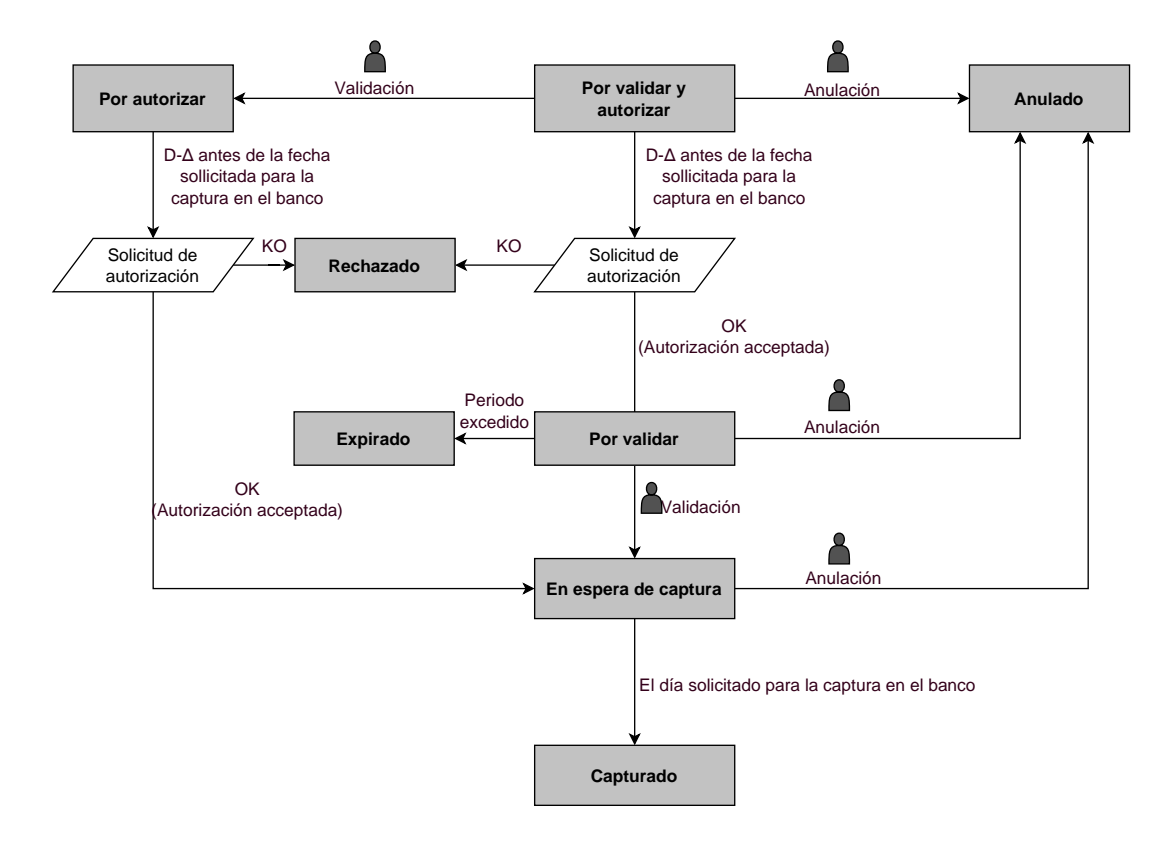

El diálogo entre el sitio web vendedor y la plataforma de pago se realiza mediante un intercambio de datos.

Para crear un pago, estos datos se envían a través de un formulario HTML por el navegador del comprador.

Al final del pago, el resultado se transmite al sitio web vendedor de dos maneras:

- automáticamente mediante notificaciones denominadas URL de notificación instantánea (también conocidas como IPN, del inglés Instant Payment Notification), consulte el capítulo **Configurar notificaciones**.
- en el navegador cuando el comprador hace clic en el botón para volver al sitio web vendedor, consulte el capítulo **Gestionar el diálogo al sitio web vendedor**.

Para garantizar la seguridad de los intercambios, los datos se firmarán mediante una clave conocida solamente por el comerciante y la plataforma de pago.

## 8.1. Redirección del comprador hacia la página de pago

El sitio web vendedor se comunica con la plataforma de pago redirigiendo al comprador a la URL a continuación.

https://secure.lyra.com/vads-payment/

## 8.2. Identificarse durante los intercambios

Para dialogar con la plataforma de pago, el vendedor necesita dos datos:

- El ID de la tienda: permite identificar al sitio web comercial durante los intercambios. Su valor se transmite en el campo vads\_site\_id.
- La clave: permite calcular la firma alfanumérica que se transmite en el campo firma.

Para recuperar estos datos:

- 1. Conéctese al Back Office Lyra Collect: https://secure.lyra.com/portal/
- 2. Ingrese el nombre de usuario
- 3. Ingrese su contraseña.
- 4. Haga clic en Conexión.

En caso de un error al ingresar el nombre de usuario y/o contraseña, se muestra el mensaje de error "Nombre de usuario o contraseña inválidos".

Puede corregir los datos ingresados o hacer clic en el enlace Olvidé mi contraseña o mi cuenta está bloqueada.

5. Haga clic en Más acciones.

Se abre la siguiente ventana:

| Se le redirigirá a un panel de administración avanzado que le permitirá:<br>• Configurar su integración Payzen<br>• Hacer pagos manuales por URL y por SMS |
|----------------------------------------------------------------------------------------------------|
| Para volver a su portal, haga clic en el botón de desconexión :                                                                                            |
| No mostrar más este mensaje                                                                                                    |
| CANCELAR DOCUMENTACIÓN 🔀 BACK OFFICE EXPERT 🕀                                                                                                    |

- 6. Haga clic en Back Office Expert para acceder a su Back Office Expert.
- 7. Haga clic en Configuración > Tienda.
- 8. Seleccione la pestaña Claves.

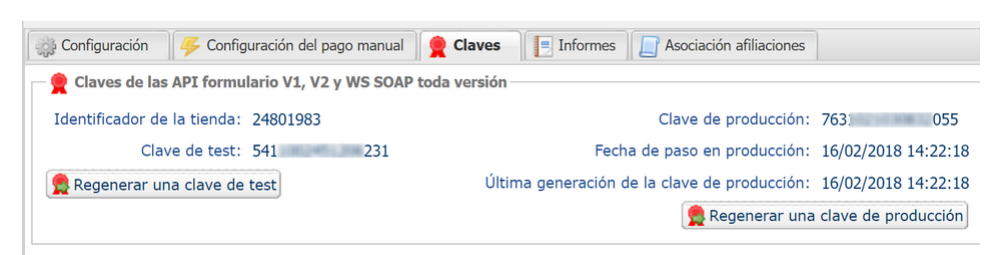

Figura 6: Pestaña "claves"

Existen dos tipos de claves:

- La clave de test que genera la firma de un formulario en modo de test.
- La clave de PRODUCTION que genera la firma de un formulario en modo PRODUCTION.

Estas claves pueden ser numéricas o alfanuméricas.

#### Para mayor seguridad, se recomienda utilizar una clave alfanumérica.

Para cambiar el formato de su clave de TEST, haga clic en el botón **Regenerar clave de TEST** y seleccione el formato ("ALFANUMÉRICO" o "NUMÉRICO").

| Regeneración de la clave                                                                  | e de test                                                                    |                                                                                                    | >                   |
|-------------------------------------------------------------------------------------------|------------------------------------------------------------------------------|----------------------------------------------------------------------------------------------------|---------------------|
| Formato de la clave*:                                                                     | ALFANUMERICO                                                                 | ~                                                                                                    |                     |
| Va a generar una nueva cla                                                                | ve de test ALFANUME                                                          | ERICO por la tienda                                                                                                    |                     |
| Una vez esta acción realiza<br>actualización no se haga ef<br>web de test debido a que la | da, deberá modificar su<br>ectiva, la plataforma de<br>a firma no es válida. | u sitio web para tener en cuenta la nueva clave de testMient<br>e pago rechazará todos los formularios de pago de test o se | tras la<br>ervicios |
|                                                                                           | X Cancelar                                                                   | r 🔵 🧟 Confirmar la generación                                                                                               |                     |

Para cambiar el formato de su clave de PRODUCTION haga clic en el botón **Regenerar clave de PRODUCTION** y seleccione el formato ("ALFANUMÉRICO" o "NUMÉRICO").

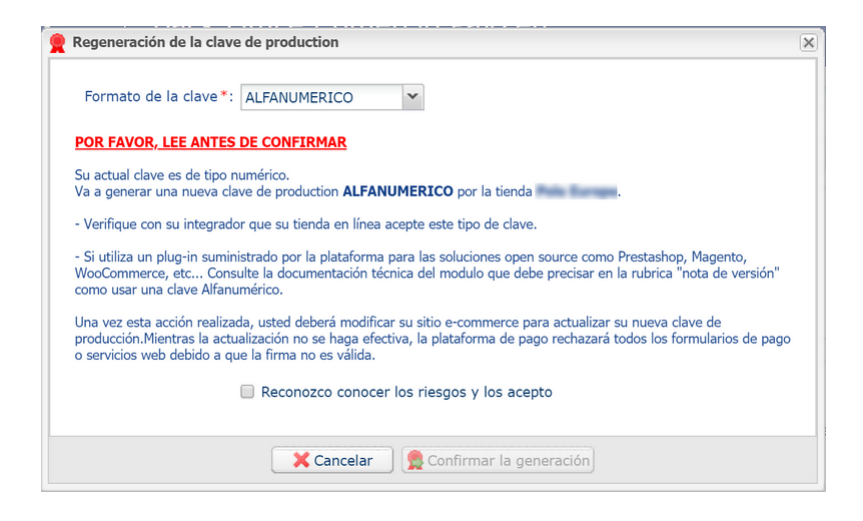

# 8.3. Elegir el modo de prueba o producción

La elección del modo **TEST** o **PRODUCTION** se realiza utilizando el campo **vads\_ctx\_mode** (consultar el capítulo Generar un formulario de pago en la página 64).

• El modo **TEST** le permite realizar pagos de prueba.

Siempre está disponible, incluso después de generar la clave de producción.

Si crea un nuevo sitio web vendedor (o si tiene un entorno de ingresos), puede realizar sus pruebas sin afectar el sitio actualmente en producción.

Las transacciones de TEST son visibles en el Back Office Expert desde el menú Gestión > Transacciones de PRUEBA

• El modo **PRODUCTION** solo está disponible cuando se genera la clave de producción.

Permite realizar pagos reales.

Las transacciones de PRODUCTION se muestran en el Back Office Expert menú Gestión > Transacciones.

# 8.4. Gestionar el diálogo hacia el sitio web comercial

El diálogo con el sitio del comerciante utiliza dos tipos de URL:

- La URL de notificación instantánea, también llamada IPN (Instant Payment Notification),
- URL de retorno hacia el sitio web comercial.

URL de notificación instantánea - IPN (Instant Payment Notification):

La **URL de notificación** corresponde a una página dedicada en el sitio web comercial. La plataforma de pago la llama automáticamente cuando se produce un evento específico.

Por defecto, se crean reglas para gestionar los siguientes eventos:

- Final de un pago (aceptado o rechazado),
- Abandono o anulación durante el pago,
- Creación o actualización de un token,
- Creación de una suscripción,
- Nueva cuota de una suscripción,
- Autorización efectuada en caso de un pago diferido,
- Modificación del estado de una transacción de parte del adquiriente,
- Operación realizada desde el Back Office Expert (cancelación, reembolso, duplicación, pago manual, etc.).

Estas reglas deben activarse y configurarse correctamente en función de las necesidades del vendedor.

En cada llamada, la plataforma de pago transmite al sitio web comercial los datos relativos a una transacción. Esto se llama notificación instantánea de pago (o **IPN**, Instant Payment Notification.

Para garantizar la seguridad de los intercambios, los datos se firman mediante una clave conocida solamente por el vendedor y la plataforma de pago.

#### URL de retorno hacia el sitio web comercial

En el Back Office Expert, el vendedor puede definir las URL de retorno "predeterminadas" desde el menú **Configuración > Tienda >** pestaña **Configuración**:

DURL de notificación
Estatus de la regla "URL de notification à la fin du paiement": <u>No parametrada</u>
Para analizar el resultado de la transacciónm debe SIEMPRE basarse en la URL de notificación instantánea, que es parametrizable en su ventana <u>Reglas de notificaciones</u>.
Intente SIEMPRE probar cerrando su navegador al final del pago sin volver a la tienda.

Puede configurar una URL de retorno a la tienda diferente según el modo.

Por defecto, el comprador es redirigido a la URL de retorno, independientemente del resultado del pago.

Sin embargo, si no se ha configurado una URL, entonces la redireccion usará la URL principal de la tienda (parámetro **URL** definido en el cuadro **Detalles** de la tienda).

El vendedor puede sobrescribir esta configuración en el formulario de pago (ver capítulo Definir URL de retorno).

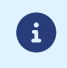

El estado de la regla "URL de notificación al final del pago" (IPN) se muestra en esta pantalla. Si la regla no está configurada, debe definirla (véase capítulo **Configurar notificaciones**).

### 8.5. Gestión de la seguridad

Se utilizan diversos métodos con el fin de garantizar la seguridad de las transacciones de pago en línea.

#### 8.5.1. Garantizar la integridad de los intercambios

La integridad de la información intercambiada está garantizada por un intercambio de firmas alfanuméricas entre la plataforma de pago y el sitio web vendedor.

El diálogo entre la plataforma de pago y el sitio web vendedor se realiza mediante el envío de formularios HTML.

Un formulario contiene una lista de campos específicos (ver capítulo **Generar un formulario de pago**) utilizados para generar una cadena.

Este string se convierte luego en un string más pequeño mediante una función hash (SHA-1, HMAC-SHA-256).

El vendedor puede elegir el algoritmo hash en su Back Office Expert (consulte el capítulo **Seleccionar el algoritmo** hash).

El string resultante se llama el resumen (digest en inglés) del string inicial.

El resumen debe transmitirse en el campo de firma (consulte el capítulo Calcular la firma).

Modelado de mecanismos de seguridad:

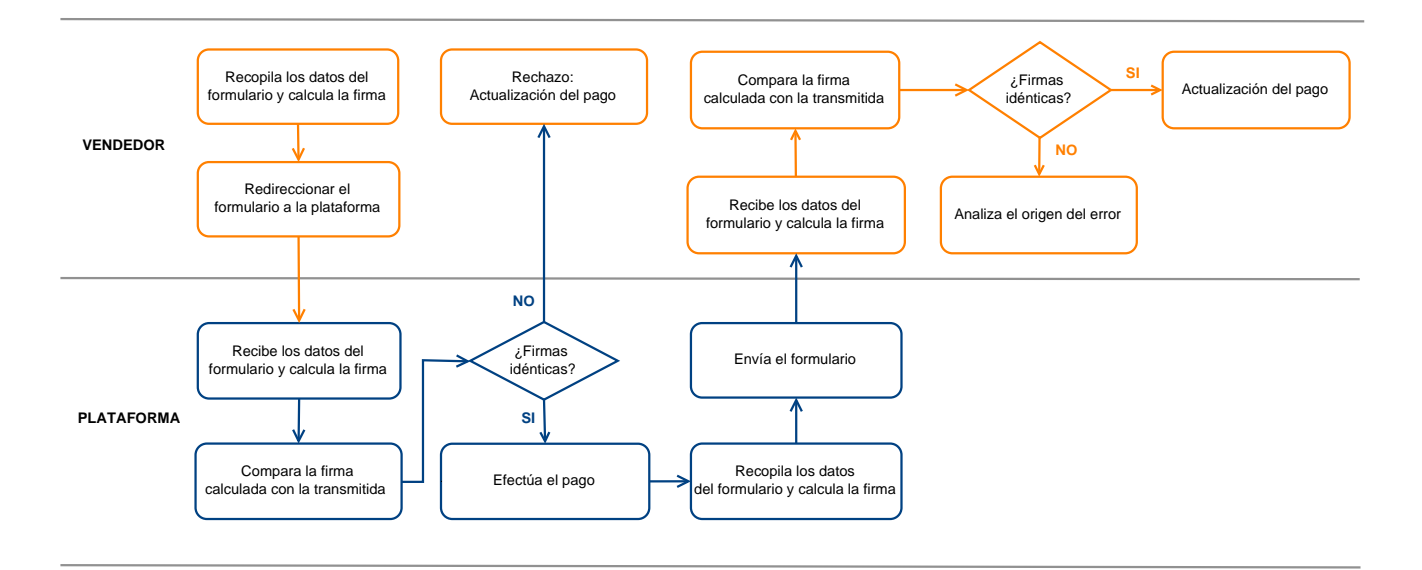

#### Figura 7: Diagrama mecanismo de seguridad

- 1. El sitio web vendedor construye los datos del formulario y calcula la firma.
- 2. El sitio web vendedor envía el formulario a la plataforma.
- 3. La plataforma recibe los datos del formulario y calcula la firma con los datos recibidos.
- 4. La plataforma compara la firma calculada con la firma transmitida por el sitio web vendedor.
- 5. Si las firmas difieren, la solicitud de pago es rechazada.

De lo contrario, la plataforma procede al pago.

- 6. La plataforma construye los datos de respuesta y calcula la firma de la respuesta.
- 7. Según la configuración de la tienda (ver capítulo **Configurar notificaciones**), la plataforma transmite el resultado del pago al sitio del comerciante.

- **8.** El sitio web vendedor recibe los datos y calcula la firma. Compara la firma calculada con la firma transmitida por la plataforma.
- 9. Si las firmas difieren, el vendedor analiza el origen del error (error en el cálculo, intento de fraude, etc.)

De lo contrario, el sitio web vendedor actualiza su base de datos (estado del stock, estado del pedido, etc.).

#### 8.5.2. Seleccionar el algoritmo hash

Desde el Back Office Expert (menú **Configuración > Tienda > Claves**), el vendedor tiene la opción de elegir la función de hash que se usará para generar las firmas.

| E. | 🔒 Seguridad de los mensajes intercambiados ———— |              |   |
|----|-------------------------------------------------|--------------|---|
|    | Algoritmo de firma en modo Test*:               | SHA-1        | ~ |
|    | Algoritmo de firma en modo Producción*:         | HMAC-SHA-256 |   |
|    |                                                 | SHA-1        |   |

Por defecto, se aplicará el algoritmo HMAC-SHA-256.

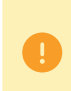

Puede seleccionar un algoritmo diferente para el modo de Prueba y para el modo de Producción.

Sin embargo, asegúrese de utilizar el mismo método para generar sus formularios de pago y analizar los datos transmitidos por la plataforma de pago durante las notificaciones.

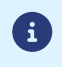

Para facilitar el cambio de algoritmo, se aceptarán firmas en SHA-1 o HMAC-SHA-256 sin generar rechazo por error de firma durante 24 horas.

#### 8.5.3. Conservar la clave de producción

Desde el primer pago realizado con una tarjeta real, la clave de producción se oculta por razones de seguridad.

Le recomendamos encarecidamente que guarde esta clave en un lugar seguro (archivo cifrado, base de datos, etc.).

En caso de pérdida, el vendedor tendrá la posibilidad de generar uno nuevo desde el Back Office Expert.

Recuerde que puede consultar la clave de producción en el Back Office Expert desde el menú **Configuración > Tienda** > pestaña **Claves**.

#### 8.5.4. Gestionar datos sensibles

Las reglas estrictas rigen las transacciones de pago en línea (Certificación PCI-DSS).

Como vendedor, debe asegurarse de no transcribir nunca en datos claros que puedan parecerse a un número de tarjeta de crédito. Su formulario será rechazado (código 999 - Datos sensibles detectados).

En particular, evite los números de orden entre 13 y 16 caracteres numéricos que comienzan con 3, 4 o 5.

# 8.6. Gestionar la configuración de su tienda por archivo de configuración

El uso de un archivo de configuración evita poner valores permanentes en el código.

Los archivos de configuración pueden contener:

- la URL de la página de pago,
- las claves de prueba y producción,
- el identificador de la tienda,
- etc.

Estos archivos permiten escribir los datos a guardar.

El programa que genera el formulario de pago consulta el archivo de configuración para conocer el valor de una configuración.

Es responsabilidad del vendedor hacer todo lo posible para limitar el acceso al archivo de configuración (archivo .htaccess, reescritura de URL, etc.)

Ejemplo de archivo de configuración "conf.txt":

Ejemplo de una llamada a un archivo de configuración en el formulario de pago :

```
$conf_txt = parse_ini_file("conf.txt");
if ($conf_txt['vads_ctx_mode'] == "TEST") $conf_txt['key'] = $conf_txt['TEST_key'];
if ($conf_txt['vads_ctx_mode'] == "PRODUCTION") $conf_txt['key'] = $conf_txt['PROD_key'];
```

# 9. CONFIGURAR NOTIFICACIONES

El Back Office Expert permite gestionar los eventos que generarán el envío de una notificación hacia el sitio web vendedor y configurar la URL de la página a contactar.

Los siguientes diagramas muestran, para cada evento, el estado de la transacción enviada en la notificación.

La leyenda adoptada para cada uno es la siguiente:

🛔 Acción del vendedor requerida - manual (Back Office Expert) o Automática (API de servicio web)

Acción del comprador.

## 9.1. Notificación de los diferentes estados de pago al contado inmediato

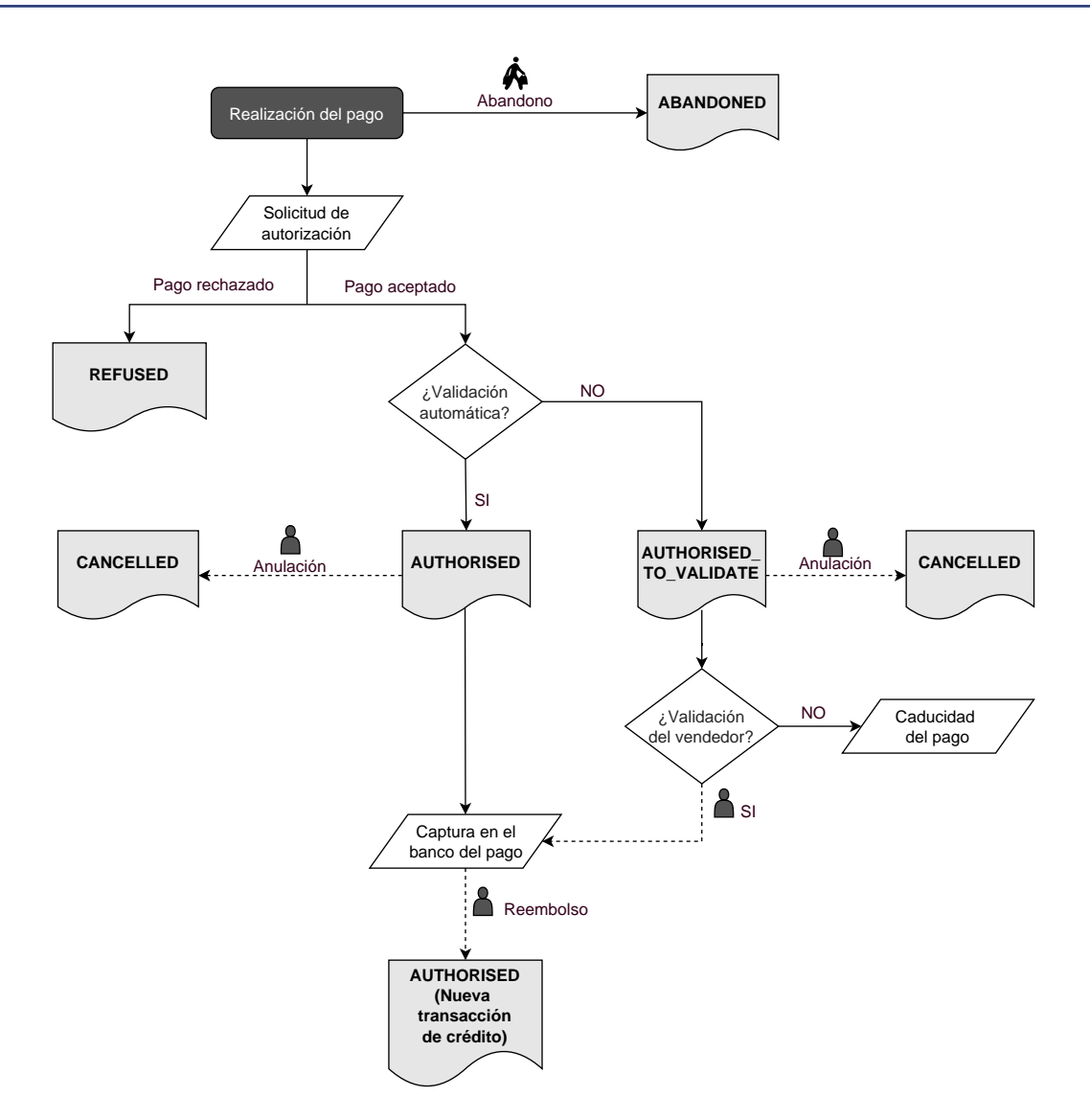

| Evento                             | Estado notificado | Nombre de la regla a configurar                              |
|------------------------------------|-------------------|--------------------------------------------------------------|
| Abandono por parte del comprador   | ABANDONED         | URL de notificación sobre<br>cancelación                     |
| Cancelación por parte del vendedor | CANCELLED         | URL de notificación en una operación<br>desde el Back Office |

| Evento                                      | Estado notificado                              | Nombre de la regla a configurar       |
|---------------------------------------------|------------------------------------------------|---------------------------------------|
| Respuesta a la solicitud de<br>autorización | AUTHORISED_TO_VALIDATE,<br>AUTHORISED, REFUSED | URL de notificación al final del pago |

# 9.2. Notificación de los diferentes estados de pago al contado diferido

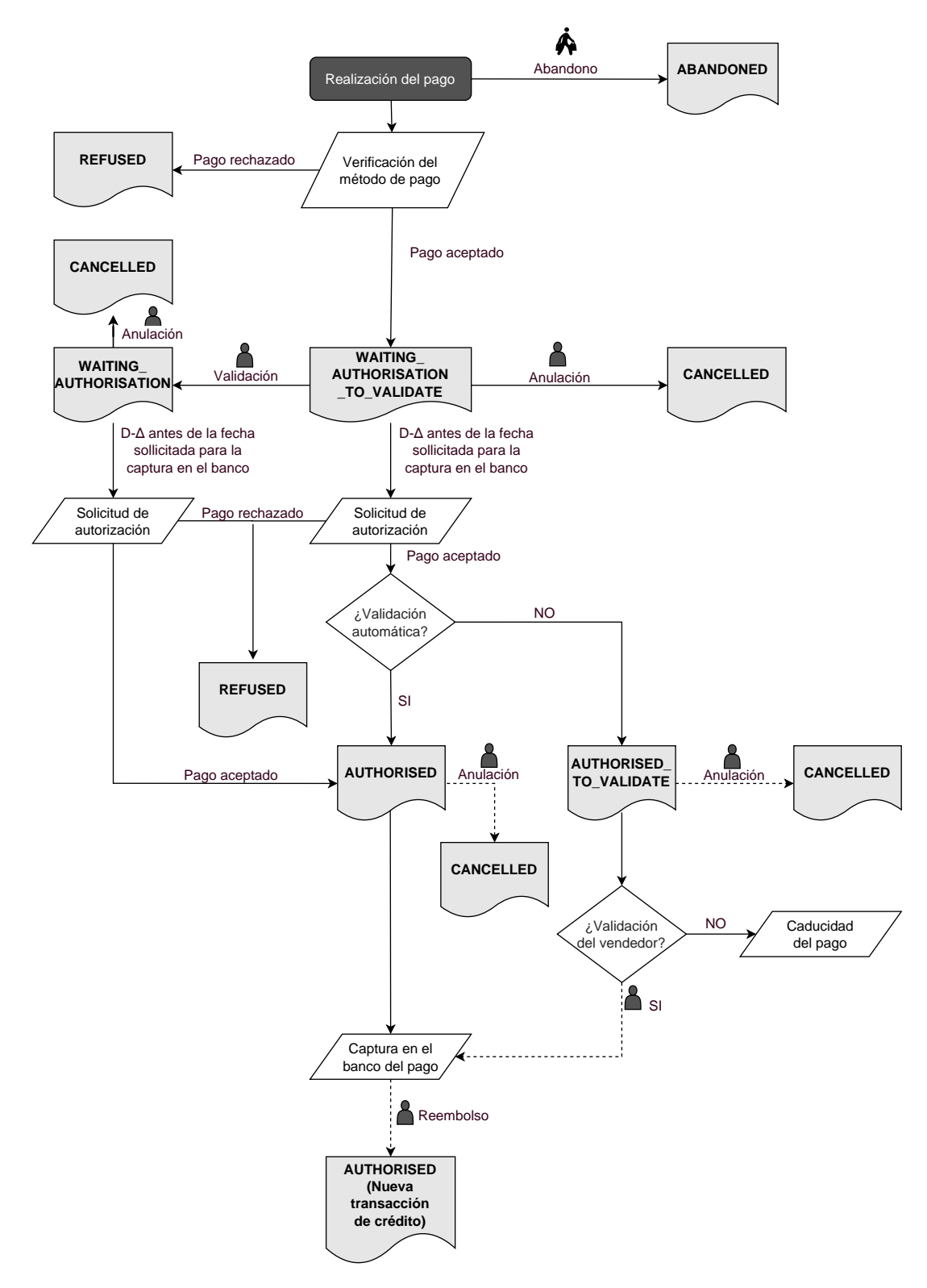

 $\Delta$ : período de validez de la autorización.

| Evento                                                                                                    | Estado notificado                                                    | Nombre de la regla a configurar                             |
|----------------------------------------------------------------------------------------------------|----------------------------------------------------------------------|-------------------------------------------------------------|
| Abandono por parte del<br>comprador                                                                                                  | ABANDONED                                                            | URL de notificación al abandonar<br>(comprador)             |
| Cancelación por parte del<br>vendedor                                                                                                | CANCELLED                                                            | URL de notificación en una<br>operación desde elBack Office |
| Validación por parte del<br>vendedor                                                                                                 | WAITING_AUTHORISATION                                                | URL de notificación en una<br>operación desde elBack Office |
| Respuesta a la solicitud de<br>autorización a 1 EUR (o<br>solicitud de información en la<br>red de CB si el adquirente lo<br>admite) | REFUSED, WAITING_AUTHORISATION,<br>WAITING_AUTHORISATION_TO_VALIDATE | URL de notificación al final del<br>pago                    |
| Respuesta a la solicitud de autorización                                                                                             | AUTHORISED, REFUSED, AUTHORISED_TO_VALIDATE                          | URL de notificación al autorizar<br>por lote                |

# 9.3. Notificación de los estados de las cuotas de un pago en cuotas

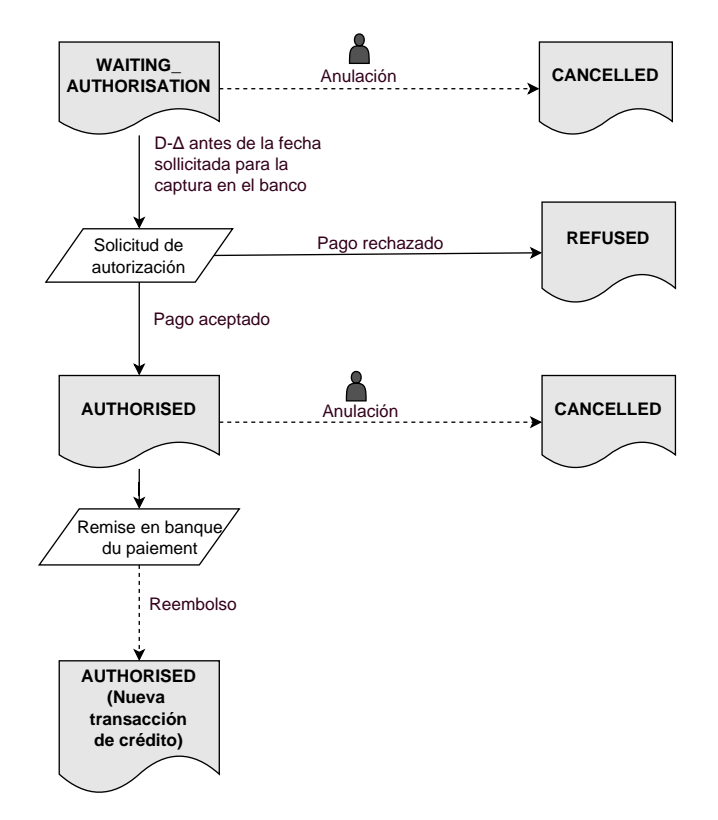

Δ: periodo de validez de la autorización.

| Evento                                      | Estado notificado   | Nombre de la regla que se debe<br>configurar           |
|---------------------------------------------|---------------------|--------------------------------------------------------|
| Anulación de parte del vendedor             | CANCELLED           | URL de notificación de una operación<br>delBack Office |
| Respuesta a la solicitud de<br>autorización | AUTHORISED, REFUSED | URL de notificación al autorizar por<br>lote           |

#### Abra el menú : **Configuración** > **Reglas de notificaciones**.

Se muestra la pestaña de configuración de las reglas tipo "Llamada URL de notificación".

| Reglas de notificación de la tiend | a: | Name Stands                                                  |           |
|------------------------------------|----|--------------------------------------------------------------|-----------|
| 🔋 Llamada URL de notificación      | ][ | 🗹 E-mail enviado al vendedor 🛛 🖂 E-mail enviado al comprador |           |
| Activada                           | -  | Etic                                                         | queta     |
| ×                                  |    | URL de notificación sobre anulación                          |           |
| ×                                  |    | URL de notificación sobre una operación proveniente del Ba   | ck Office |
| ×                                  |    | URL de notificación al final del pago                        |           |
| ×                                  |    | URL de notificación sobre modificación por batch             |           |
| ×                                  |    | URL de notificación durante la creación de una suscripción   |           |
|                                    |    |                                                              |           |

## 9.5. Configurar la notificación al final del pago

La plataforma de pago puede notificar al sitio web comercial en los siguientes casos:

- Pago aceptado
- Pago rechazado
- Creación o actualización de un token
- Creación de una suscripción

El evento **Pago aceptado** corresponde a la creación de una transacción en uno de los siguientes estados (vads\_trans\_status):

- ACCEPTED
- AUTHORISED
- AUTHORISED\_TO\_VALIDATE
- CAPTURED
- INITIAL
- UNDER\_VERIFICATION
- WAITING\_AUTHORISATION
- WAITING\_AUTHORISATION\_TO\_VALIDATE
- WAITING\_FOR\_PAYMENT

Esta notificación es indispensable para informar el resultado de una solicitud de pago.

Esta informa al sitio web comercial el resultado del pago incluso si el comprador no ha hecho clic en el botón Volver a la tienda.

- 1. Haga clic derecho en la línea URL de notificación al final del pago.
- 2. Seleccione Gestionar la Regla.
- 3. Ingrese en el campo Direcciones e-mail para notificar en caso de fallo en la sección Configuración general Para especificar varias direcciones de e-mail, sepárelas con un punto y coma (;).

- Para autorizar a la plataforma a que reenvíe la notificación en caso de fallo, marque la casilla Reejecución automática en caso de fallo. Este mecanismo permite realizar hasta 4 intentos de envío automático.
   Para mas información, consulte Reejecución automática en caso de fallo en la página 61
- 5. Si desea recibir notificaciones con el formato API Formulario, ingrese la URL de su página en los campos URL a llamar en modo PRUEBA y URL a llamar en modo PRODUCCIÓN de la sección "URL de notificación de la API formulario V1, V2".
- 6. Si utiliza el cliente JavaScript, ingrese la URL de de su página en los campos URL de la IPN a llamar en modo prueba y URL de la IPN a llamar en modo producción de la sección "URL de notificación de la API REST".
- 7. Guarde los cambios.

# 9.6. Configurar la notificación al autorizar por lote

Esta notificación es necesaria para informar el resultado de un pago diferido:

- En caso de pago aceptado.
- En caso de pago rechazado.

La notificación informa al sitio web comercial cuando la solicitud de autorización no se realiza el día del pago.

#### Ejemplo:

En el caso de un pago diferido con un plazo de captura de 60 días, la solicitud de autorización no se realiza al momento del pago. El sitio web comercial será contactado durante la solicitud de autorización por la regla de **URL de notificación** al autorizar por lote.

Esta regla está desactivada por defecto.

- 1. Haga clic derecho en la línea URL de notificación al autorizar por lote.
- 2. Seleccione Gestionar la Regla.
- 3. Ingrese en el campo Direcciones e-mail para notificar en caso de fallo en la sección Configuración general Para especificar varias direcciones de e-mail, sepárelas con un punto y coma (;).
- 4. Para autorizar a la plataforma a que reenvíe la notificación en caso de fallo, marque la casilla Reejecución automática en caso de fallo. Este mecanismo permite realizar hasta 4 intentos de envío automático. Para mas información, consulte Reejecución automática en caso de fallo en la página 61
- Si desea recibir notificaciones con el formato API Formulario, ingrese la URL de su página en los campos URL a llamar en modo PRUEBA y URL a llamar en modo PRODUCCIÓN de la sección "URL de notificación de la API formulario V1, V2".
- 6. Si utiliza el cliente JavaScript, ingrese la URL de de su página en los campos URL de la IPN a llamar en modo prueba y URL de la IPN a llamar en modo producción de la sección "URL de notificación de la API REST".
- 7. Guarde los cambios.
- 8. Active la regla con un clic derecho en URL de notificación al autorizar por lote y seleccione Activar la regla.

# 9.7. Configurar la notificación en caso de abandono/anulación

La plataforma de pago puede notificar al sitio web comercial en los siguientes casos:

- En caso de abandono o anulación por parte del comprador mediante el botón Cancelar y regresar a la tienda.
- Cuando el comprador no terminó el pago antes de la expiración de la sesión de pago.

#### La duración máxima de una sesión de pago es de 10 minutos.

Esta configuración es obligatoria si utiliza el medio de pago FacilyPay Oney.

Esta regla está desactivada por defecto.

- 1. Haga clic derecho en la línea URL de notificación sobre anulación.
- 2. Seleccione Gestionar la Regla.
- **3.** Ingrese en el campo **Direcciones e-mail para notificar en caso de fallo** en la sección Configuración general Para especificar varias direcciones de e-mail, sepárelas con un punto y coma (;).
- 4. Para autorizar a la plataforma a que reenvíe la notificación en caso de fallo, marque la casilla Reejecución automática en caso de fallo. Este mecanismo permite realizar hasta 4 intentos de envío automático. Para mas información, consulte Reejecución automática en caso de fallo en la página 61
- Si desea recibir notificaciones con el formato API Formulario, ingrese la URL de su página en los campos URL a llamar en modo PRUEBA y URL a llamar en modo PRODUCCIÓN de la sección "URL de notificación de la API formulario V1, V2".
- 6. Si utiliza el cliente JavaScript, ingrese la URL de de su página en los campos URL de la IPN a llamar en modo prueba y URL de la IPN a llamar en modo producción de la sección "URL de notificación de la API REST".
- 7. Guarde los cambios.
- 8. Active la regla con un clic derecho en URL de notificación sobre anulación y seleccione Activar la regla.

# 9.8. Configurar la notificación de una operación en el Back Office

Esta regla permite notificar al sitio web comercial cada vez que se realiza una operación en el Back Office Expert.

- Creación de un pago manual (aceptado o rechazado)
- Modificación de una transacción
- Duplicación de una transacción
- Reembolso de una transacción
- Anulación de una transacción
- Validación de una transacción
- Creación de un token
- Actualización de un token
- 1. Haga clic derecho en la línea URL de notificación al modificar una transacción en el Back Office (vendedor).
- 2. Seleccione Gestionar la Regla.
- 3. Ingrese en el campo Direcciones e-mail para notificar en caso de fallo en la sección Configuración general Para especificar varias direcciones de e-mail, sepárelas con un punto y coma (;).
- Para autorizar a la plataforma a que reenvíe la notificación en caso de fallo, marque la casilla Reejecución automática en caso de fallo. Este mecanismo permite realizar hasta 4 intentos de envío automático.
   Para mas información, consulte Reejecución automática en caso de fallo en la página 61
- 5. Si desea recibir notificaciones con el formato API Formulario, ingrese la URL de su página en los campos URL a llamar en modo PRUEBA y URL a llamar en modo PRODUCCIÓN de la sección "URL de notificación de la API formulario V1, V2".
- 6. Si utiliza el cliente JavaScript, ingrese la URL de de su página en los campos URL de la IPN a llamar en modo prueba y URL de la IPN a llamar en modo producción de la sección "URL de notificación de la API REST".
- 7. Guarde los cambios.
- Active la regla con un clic derecho en URL de notificación al modificar una transacción en el Back Office (vendedor) y seleccione Activar la regla.

# 9.9. Configurar la notificación al modificar por lote

La plataforma de pago puede notificar al sitio web comercial en los siguientes casos:

• Cuando una transacción expira

Es el caso de las transacciones creadas con validación manual que el vendedor no ha validado a tiempo. El estado de estas transacciones pasa a "Expirado" (EXPIRED)

- Cuando una transacción PayPal, bloqueada por sospecha de fraude, es finalmente aceptada o rechazada.
   El estado de las transacciones pasa de "Verificación en curso" (UNDER\_VERIFICATION) a "Presentado" (CAPTURED) o "Rechazado" (REFUSED).
- Cuando una transacción 3x 4x Oney es aceptada después de analizar el expediente de financiamiento.
- Cuando una transacción Franfinance es aceptada o rechazada.
- Para las transacciones realizadas con los siguientes medios de pago:

Alipay, Bancontact, Giropay, iDeal, Multibanco, MyBank, Przelewy24, Sofort, UnionPay, WeChat Pay.

Esta regla está desactivada por defecto.

- 1. Haga clic derecho en la línea URL de notificación al modificar por batch.
- 2. Seleccione Gestionar la Regla.
- 3. Ingrese en el campo Direcciones e-mail para notificar en caso de fallo en la sección Configuración general Para especificar varias direcciones de e-mail, sepárelas con un punto y coma (;).
- Para autorizar a la plataforma a que reenvíe la notificación en caso de fallo, marque la casilla Reejecución automática en caso de fallo. Este mecanismo permite realizar hasta 4 intentos de envío automático.
   Para mas información, consulte Reejecución automática en caso de fallo en la página 61
- 5. Si desea recibir notificaciones con el formato API Formulario, ingrese la URL de su página en los campos URL a llamar en modo PRUEBA y URL a llamar en modo PRODUCCIÓN de la sección "URL de notificación de la API formulario V1, V2".
- 6. Si utiliza el cliente JavaScript, ingrese la URL de de su página en los campos URL de la IPN a llamar en modo prueba y URL de la IPN a llamar en modo producción de la sección "URL de notificación de la API REST".
- 7. Guarde los cambios.
- 8. Active la regla con un clic derecho en URL de notificación al modificar por batch y seleccione Activar la regla.

## 9.10. Reejecución automática en caso de fallo

El reenvío automático no se aplica a las notificaciones activadas manualmente desde el Back Office Expert.

El vendedor puede activar un mecanismo que permita a la plataforma de pago reenviar automáticamente las notificaciones cuando el sitio web comercial es realmente inalcanzable. Este mecanismo permite realizar hasta 4 intentos de envío automático.

Se considera que una notificación ha fallado si el código de retorno HTTP devuelto por el sitio web comercial no se encuentra en la siguiente lista: 200, 201, 202, 203, 204, 205, 206, 301, 302, 303, 307, 308.

Las tentativas de llamada se programarán a horas fijas cada 15 minutos (00, 15, 30, 45).

Tras cada tentativa infructuosa, se envía un e-mail de alerta a la dirección especificada en la configuración de la regla de notificación correspondiente.

El asunto del e-mail de alerta contiene el número del intento de envío de la notificación. Se presenta como attempt # seguido del número de intento.

Ejemplo de asunto de un e-mail de alerta recibido tras el primer fallo de notificación al final de un pago:

```
[MODE TEST] Mi Tienda - Tr. Ref. 067925 / FALLO al invocar a su URL de notificación [unsuccessful attempt #1]
```

• Ejemplo de asunto de e-mail recibido tras el segundo fallo:

```
[MODE TEST] Mi Tienda - Tr. Ref. 067925 / FALLO al invocar a su URL de notificación [unsuccessful attempt #2]
```

• Ejemplo de asunto de e-mail recibido tras el tercer fallo:

```
[MODE TEST] Mi Tienda - Tr. Ref. 067925 / FALLO al invocar a su URL de notificación [unsuccessful attempt #3]
```

• Ejemplo de asunto de e-mail recibido tras el último intento:

```
[MODE TEST] Mi Tienda - Tr. Ref. 067925 / FALLO al invocar a su URL de notificación [unsuccessful attempt #last]
```

Para notificar al sitio web comercial el fallo del último intento de notificación, el asunto del e-mail incluirá attempt #last.

En caso de reejecución automática, algunos datos no se guardan en la base de datos o bien se modifican.

Ejemplos de campos no disponibles / no registrados en la base de datos:

| Nombre del campo    | Descripción                                              |
|---------------------|----------------------------------------------------------|
| vads_page_action    | Operación realizada                                      |
| vads_payment_config | Tipo de pago (al contado o en cuotas)                    |
| vads_action_mode    | Modo de adquisición de la información del medio de pago. |

#### Ejemplos de campos enviados con diferentes valores:

| Nombre del campo   | Nuevo valor                                                                                                    |
|--------------------|----------------------------------------------------------------------------------------------------|
| vads_url_check_src | Siempre se establece el valor <b>RETRY</b> en caso de reenvío automático.                                                                                |
| vads_trans_status  | El estado de la transacción puede variar entre la llamada inicial y la reejecución automática (anulación del vendedor, captura de la transacción, etc.). |
| vads_hash          | El valor de este campo se regenera en cada llamada.                                                                                                    |

| Nombre del campo | Nuevo valor                                                                                                    |
|------------------|----------------------------------------------------------------------------------------------------|
| firma            | El valor de la firma depende de los diferentes estados que pueden variar entre la llamada inicial y la reejecución automática. |

Estos e-mails especifican:

- el problema encontrado;
- elementos de análisis en función del error;
- sus consecuencias
- el procedimiento a seguir desde el Back Office Expert para activar la notificación de forma manual.

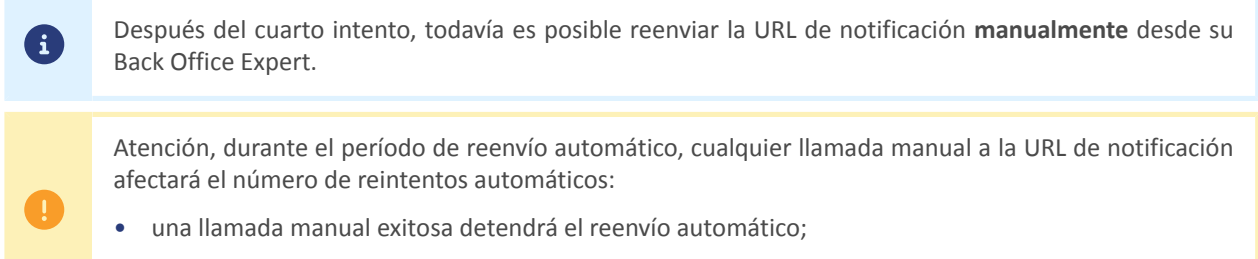

• una llamada manual fallida no tendrá ningún impacto en la reejecución automática en curso.

## 9.11. Configurar los e-mails enviados al vendedor

En la pestaña E-mail enviado al vendedor:

- **1.** Haga clic derecho en la regla por modificar y seleccione **Activar la regla**.
- Haga otro clic derecho en la regla y seleccione Gestionar la Regla. Se muestra el asistente de gestión de una regla de notificación.
- **3.** En la sección Configuración general, personalice la descripción de la regla y la dirección que se debe notificar. Para especificar varias direcciones de e-mail, sepárelas con un punto y coma (;).
- 4. Para personalizar el contenido del e-mail.
  - a. Haga clic en Configurar e-mails.
  - b. Seleccione el modelo de e-mail que desea utilizar.
  - c. Haga clic en el enlace **Personalizar valores de los textos predeterminados** si desea modificar el asunto y el contenido del e-mail por defecto.
  - d. Haga clic en Campos por incluir para mostrar la lista de campos disponibles para personalizar el e-mail.
  - e. Seleccione los campos que desea incluir. El e-mail incluirá un resumen detallado del procesamiento de la solicitud.

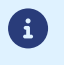

Para visualizar una vista previa de los cambios realizados, haga clic en **Vista previa del e-mail** en la parte inferior del cuadro de diálogo.

- 5. Para modificar los eventos que activan la notificación:
  - a. Haga clic en la pestaña Condiciones de la regla
     Una condición se compone de una variable, un operador de comparación y un valor de referencia.

Ejemplo: "modo = TEST", "monto superior a 1000". Durante la ejecución de una regla, se recupera el valor de la variable y se compara con el valor de referencia.

- **b.** Haga doble clic en una condición existente para modificarla.
- c. Haga clic en Agregar para crear una nueva condición.
   Se deben validar todas las condiciones para que la regla se ejecute.
- 6. Haga clic en Guardar.

#### 9.12. Configurar los e-mails enviados al comprador

#### En la pestaña E-mail enviado al comprador:

- 1. Haga clic derecho en la regla por modificar y seleccione Activar la regla.
- Haga otro clic derecho en la regla y seleccione Gestionar la Regla. Se muestra el asistente de gestión de una regla de notificación.
- 3. En la sección Configuración general, puede personalizar la descripción de la regla.
- 4. Para personalizar el contenido del e-mail:
  - a. Haga clic en Configuración e-mail comprador.
  - b. Seleccione el modelo de e-mail que desea utilizar.
  - c. Seleccione el idioma que desea modificar.
  - **d.** Haga clic en el enlace **Personalizar valores de los textos predeterminados** si desea modificar el asunto y el contenido del e-mail por defecto.
  - e. Haga clic en Campos por incluir para mostrar la lista de campos disponibles para personalizar el e-mail.
  - f. Seleccione los campos que desea incluir. El e-mail incluirá un resumen detallado del procesamiento de la solicitud.

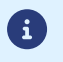

Para visualizar una vista previa de los cambios realizados, haga clic en **Vista previa del e-mail** en la parte inferior del cuadro de diálogo.

- 5. Para modificar los eventos que activan la notificación:
  - a. Haga clic en la pestaña Condiciones de la regla

Una condición se compone de una variable, un operador de comparación y un valor de referencia. Ejemplo: "modo = TEST", "monto superior a 1000". Durante la ejecución de una regla, se recupera el valor de la variable y se compara con el valor de referencia.

- **b.** Haga doble clic en una condición existente para modificarla.
- c. Haga clic en Agregar para crear una nueva condición.
   Se deben validar todas las condiciones para que la regla se ejecute.
- 6. Haga clic en Guardar.

Debe construir el formulario HTML de la siguiente manera:

```
<form method="POST" action="https://secure.lyra.com/vads-payment/">
<input type="hidden" name="parametre1" value="valeur1" />
<input type="hidden" name="parametre2" value="valeur2" />
<input type="hidden" name="parametre3" value="valeur3" />
<input type="hidden" name="signature" value="signature"/>
<input type="submit" name="payer" value="Payer"/>
</form>
```

Este contiene:

- Los siguientes elementos técnicos
  - Las etiquetas <form> y </form> permiten crear un formulario HTML.
  - El atributo method="POST" que especifica el método utilizado para enviar los datos.
  - El atributo action="https://secure.lyra.com/vads-payment/" que especifica adonde enviar los datos del formulario.
- Los datos del formulario:
  - El ID de la tienda.
  - Las características del pago según el caso de uso.
  - Información adicional según sus necesidades.
  - La firma que asegura la integridad del formulario.

Estos datos se agregan al formulario con la etiqueta <input>:

<input type="hidden" name="parametre1" value="valeur1"/>

Para establecer el valor a los atributos name y value, consulte el capítulo Diccionario de datos.

Todos los datos del formulario deben estar codificados en UTF-8.

De esta forma, la plataforma de pago puede interpretar correctamente los caracteres especiales (acentos, puntuación, etc.). De lo contrario, el cálculo de la firma es incorrecto y se rechaza el formulario.

<u>El botón Pagar para enviar los datos</u>

<input type="submit" name="payer" value="Payer"/>

Los casos de uso que se presentan en los siguientes capítulos le permiten configurar su formulario de pago según sus necesidades.

Indicaciones sobre los formatos admitidos:

| Notación | Descripción                                           |
|----------|-------------------------------------------------------|
| а        | Caracteres alfabéticos (de "A" a "Z" y de "a" a "z")  |
| n        | Caracteres numéricos                                  |
| S        | Caracteres especiales                                 |
| an       | Caracteres alfanuméricos                              |
| ans      | Caracteres alfanuméricos y especiales (excepto < y >) |
| 3        | Longitud fija de 3 caracteres                         |
| 12       | Longitud variable de hasta 12 caracteres              |

| Notación         | Descripción                                                                                                    |  |  |
|------------------|----------------------------------------------------------------------------------------------------|--|--|
| json             | JavaScript Object Notation.<br>Objeto que contiene pares clave/valor separados por comas ,.<br>Comienza por una llave de apertura { y termina con una llave de cierre }.<br>Cada par clave/valor se compone del nombre de la clave y de su valor indicados entre comillas<br>inglesas, separados por dos puntos "name" : "value".<br>El valor de la clave debe ser alfanumérico.<br>El valor puede ser: |  |  |
|                  | una cadena de caracteres (en cuyo caso debe estar entre comillas dobles),                                                                                                    |  |  |
|                  | • un nombre,                                                                                                    |  |  |
|                  | • un objeto,                                                                                                    |  |  |
|                  | • una tabla,                                                                                                    |  |  |
|                  | • un booleano,                                                                                                    |  |  |
|                  | • vacío.                                                                                                    |  |  |
|                  | Ejemplo: { <mark>"name1":45,"name2":"value2", "name3"=false</mark> }                                                                                                    |  |  |
| bool             | Booleano Puede asignarse el valor <mark>true</mark> o <mark>false</mark> .                                                                                                    |  |  |
| enum             | Caracteriza un campo con un número finito de valores.<br>La lista de valores posibles se describe en la definición del campo.                                                                                                    |  |  |
| lista de<br>enum | Lista de valores separados por un " <mark>;</mark> ".<br>La lista de valores posibles se describe en la definición del campo.<br>Ejemplo: <mark>vads_available_languages=fr;en</mark>                                                                                                    |  |  |
| map              | Lista de pares clave/valores separados por un";".<br>Cada par clave/valor se compone del nombre de la clave y de su valor indicados entre comillas<br>inglesas, separados por "=".<br>El valor puede ser:                                                                                                    |  |  |
|                  | una cadena de caracteres,                                                                                                    |  |  |
|                  | • un booleano,                                                                                                    |  |  |
|                  | • un objeto JSON,                                                                                                    |  |  |
|                  | • un objeto XML.                                                                                                    |  |  |
|                  | La lista de valores posibles se describe en la definición del campo.<br>Ejemplo: <mark>vads_theme_config=SIMPLIFIED_DISPLAY=true;RESPONSIVE_MODEL=Model_1</mark>                                                                                                    |  |  |

Con el modo pago al contado inmediato, el comprador paga la totalidad de su pedido en una sola vez.

El pago se captura el mismo día.

1. Utilice todos los campos del cuadro siguiente para crear su formulario de pago.

| Nombre del campo    | Descripción                                                                                                    | Formato | Valor                                                              |
|---------------------|----------------------------------------------------------------------------------------------------|---------|--------------------------------------------------------------------|
| vads_site_id        | ID de la tienda                                                                                                    | n8      | Ejemplo: 12345678                                                  |
| vads_ctx_mode       | Modo de comunicación con<br>la plataforma de pago                                                                                                    | enum    | TEST OPRODUCTION                                                   |
| vads_trans_id       | Número de la transacción.<br>El número de transacción<br>debe ser único en un mismo<br>día (de 00:00:00 a 23:59:59<br>UTC).<br>Este campo no distingue<br>entre mayúsculas y<br>minúsculas.                                                                                                    | an6     | Ejemplo: xrT15p                                                    |
| vads_trans_date     | Fecha y hora del formulario<br>de pago en el huso horario<br>UTC.                                                                                                    | n14     | Conserve el formato<br>AAAAMMDDHHMMSS.<br>Ejemplo: 20200101130025  |
| vads_amount         | Monto del pago en su unidad<br>monetaria más pequeña(el<br>centavo para el euro)                                                                                                    | n12     | Ejemplo: 4525 para 45,25 EUR                                       |
| vads_currency       | Código numérico de la<br>moneda utilizada para el<br>pago, según la norma ISO<br>4217.                                                                                                    | n3      | Ejemplo: 978 para el euro (EUR)                                    |
| vads_action_mode    | Modo de adquisición de los<br>datos del medio de pago                                                                                                    | enum    | INTERACTIVE                                                        |
| vads_page_action    | Acción requerida                                                                                                    | enum    | PAYMENT                                                            |
| vads_version        | Versión del protocolo<br>de intercambio con la<br>plataforma de pago.                                                                                                    | enum    | V2                                                                 |
| vads_payment_config | Tipo de pago                                                                                                    | enum    | SINGLE                                                             |
| vads_payment_cards  | Permite forzar el tipo de<br>tarjeta utilizada.<br>Se recomienda utilizar un<br>botón de pago diferente para<br>cada medio de pago en su<br>sitio web comercial.<br><b>Se desaconseja dejar este</b><br><b>campo vacío</b> .<br>Consulte el capítulo<br>Gestionar los medios de pago<br>ofrecidos al comprador en la<br>página 95 para obtener<br>más información. | enum    | Ejemplo:<br>• CB<br>• CVCONNECT<br>• MASTERCARD<br>• VISA<br>• SDD |
| vads_capture_delay  | Plazo antes de la captura                                                                                                    | n3      |                                                                    |

| Nombre del campo     | Descripción                                                                                                    | Formato | Valor                                                                                                    |
|----------------------|----------------------------------------------------------------------------------------------------|---------|----------------------------------------------------------------------------------------------------|
| vads_validation_mode | Modo de validación                                                                                                    | n1      | <b>0</b> (Automático)                                                                                                    |
| signature            | Firma que garantiza la<br>integridad de las solicitudes<br>intercambiadas entre el<br>sitio web comercial y la<br>plataforma de pago. | ans44   | Calcule el valor del<br>campo <mark>signature</mark> utilizando todos<br>los campos de su formulario,<br>cuyo nombre comienza<br>por <b>vads_</b> (ver capítulo Calcular la<br>firma). |

- 2. Establezca el campo vads\_payment\_config en SINGLE.
- 3. Establezca el campo vads\_capture\_delay en 0.
- 4. Establezca el campo vads\_validation\_mode en 0 para que el pago se capture automáticamente (validación automática).
- Complete el campo vads\_currency con el código de la moneda deseada usando la tabla de monedas (Ejemplo: 978 para el euro (EUR) ).
- 6. Agregue los campos recomendados para aumentar la probabilidad de frictionless durante el pago.
- 7. Agregue campos opcionales en función de sus necesidades. Ver capítulo: Utilizar funciones complementarias.

Ejemplo de formulario para el pago al contado:

```
<form method="POST" action="https://secure.lyra.com/vads-payment/">
<input type="hidden" name="vads_action_mode" value="INTERACTIVE" />
<input type="hidden" name="vads_acture_delay" value="0" />
<input type="hidden" name="vads_capture_delay" value="0" />
<input type="hidden" name="vads_capture_delay" value="0" />
<input type="hidden" name="vads_capture_delay" value="0" />
<input type="hidden" name="vads_capture_delay" value="0" />
<input type="hidden" name="vads_capture_delay" value="0" />
<input type="hidden" name="vads_capture_delay" value="0" />
<input type="hidden" name="vads_order_id" value="1254" />
<input type="hidden" name="vads_page_action" value="PAYMENT" />
<input type="hidden" name="vads_page_action" value="CB" /><input type="hidden"
name="vads_payment_cards" value="CB" /><input type="hidden"
name="vads_payment_config" value="SINGLE" />
<input type="hidden" name="vads_site_id" value="12345678" />
<input type="hidden" name="vads_trans_date" value="20190626101407" />
<input type="hidden" name="vads_trans_id" value="T20190626101407" />
<input type="hidden" name="vads_trans_id" value="V2" />
<input type="hidden" name="vads_version" value="V2" />
<input type="hidden" name="vads_version" value="V2" />
<input type="hidden" name="vads_version" value="V2" />
<input type="hidden" name="vads_version" value="V2" />
<input type="hidden" name="vads_version" value="V2" />
<input type="hidden" name="vads_version" value="V2" />
<input type="hidden" name="vads_version" value="V2" />
<input type="hidden" name="vads_version" value="V2" />
<input type="hidden" name="vads_version" value="V2" />
<input type="hidden" name="vads_version" value="V2" />
<input type="hidden" name="vads_version" value="V2" />
<input type="submit" name="gagar" value="Pagar"/>
```

## 10.2. Crear un pago al contado diferido

#### Un pago al contado diferido es un pago que se debita una sola vez y cuyo plazo de captura es superior a O días.

Se realiza una verificación de tarjeta si el plazo de captura es superior a la validez de una solicitud de autorización (ver capítulo Validez de una solicitud de autorización en la página 26)

. En el caso de adquirentes que no aceptan la verificación de tarjeta, se realiza una solicitud de autorización a 1 EUR.

1. Utilice todos los campos del cuadro siguiente para crear su formulario de pago.

| Nombre del campo    | Descripción                                                                                                    | Formato | Valor                                                              |
|---------------------|----------------------------------------------------------------------------------------------------|---------|--------------------------------------------------------------------|
| vads_site_id        | ID de la tienda                                                                                                    | n8      | Ejemplo: 12345678                                                  |
| vads_ctx_mode       | Modo de comunicación con<br>la plataforma de pago                                                                                                    | enum    | TEST OPRODUCTION                                                   |
| vads_trans_id       | Número de la transacción.<br>El número de transacción<br>debe ser único en un mismo<br>día (de 00:00:00 a 23:59:59<br>UTC).<br>Este campo no distingue<br>entre mayúsculas y<br>minúsculas.                                                                                                    | an6     | Ejemplo: xrT15p                                                    |
| vads_trans_date     | Fecha y hora del formulario<br>de pago en el huso horario<br>UTC.                                                                                                    | n14     | Conserve el formato<br>AAAAMMDDHHMMSS.<br>Ejemplo: 20200101130025  |
| vads_amount         | Monto del pago en su unidad<br>monetaria más pequeña(el<br>centavo para el euro)                                                                                                    | n12     | Ejemplo: 4525 para 45,25 EUR                                       |
| vads_currency       | Código numérico de la<br>moneda utilizada para el<br>pago, según la norma ISO<br>4217.                                                                                                    | n3      | Ejemplo: 978 para el euro (EUR)                                    |
| vads_action_mode    | Modo de adquisición de los<br>datos del medio de pago                                                                                                    | enum    | INTERACTIVE                                                        |
| vads_page_action    | Acción requerida                                                                                                    | enum    | PAYMENT                                                            |
| vads_version        | Versión del protocolo<br>de intercambio con la<br>plataforma de pago.                                                                                                    | enum    | V2                                                                 |
| vads_payment_config | Tipo de pago                                                                                                    | enum    | SINGLE                                                             |
| vads_payment_cards  | Permite forzar el tipo de<br>tarjeta utilizada.<br>Se recomienda utilizar un<br>botón de pago diferente para<br>cada medio de pago en su<br>sitio web comercial.<br><b>Se desaconseja dejar este</b><br><b>campo vacío</b> .<br>Consulte el capítulo<br>Gestionar los medios de pago<br>ofrecidos al comprador en la | enum    | Ejemplo:<br>• CB<br>• CVCONNECT<br>• MASTERCARD<br>• VISA<br>• SDD |

| Nombre del campo     | Descripción                                                                                                    | Formato | Valor                                                                                                    |
|----------------------|----------------------------------------------------------------------------------------------------|---------|----------------------------------------------------------------------------------------------------|
|                      | página 95 para obtener<br>más información.                                                                                            |         |                                                                                                    |
| vads_capture_delay   | Plazo antes de la captura<br><b>cuyo valor debe ser superior</b><br>a <b>0</b>                                                        | n3      | Ej.: <mark>3</mark>                                                                                                    |
| vads_validation_mode | Indica el modo de<br>validación de la<br>transacción (manualmente<br>por el vendedor o<br>automáticamente por la<br>plataforma)       | n1      | <b>0</b> o <b>1</b> o ausente o vacío                                                                                                    |
| signature            | Firma que garantiza la<br>integridad de las solicitudes<br>intercambiadas entre el<br>sitio web comercial y la<br>plataforma de pago. | ans44   | Calcule el valor del<br>campo <mark>signature</mark> utilizando todos<br>los campos de su formulario,<br>cuyo nombre comienza<br>por <b>vads_</b> (ver capítulo Calcular la<br>firma). |

- 2. Establezca el campo vads\_payment\_config en SINGLE.
- 3. Complete el campo vads\_capture\_delay con un valor superior a 0.
- 4. Complete el campo vads\_validation\_mode a 0 para una validación automática (el pago será depositado de manera automática al banco) o a 1 para una validación manual (el pago será depositado después de una validación manual en Back Office Expert).
- Complete el campo vads\_currency con el código de la moneda deseada usando la tabla de monedas (Ejemplo: 978 para el euro (EUR) ).
- 6. Agregue los campos recomendados para aumentar la probabilidad de frictionless durante el pago.
- 7. Agregue campos opcionales en función de sus necesidades. Ver capítulo: Utilizar funciones complementarias.

Ejemplo de formulario de pago al contado diferido:

```
<form method="POST" action="https://secure.lyra.com/vads-payment/">
<input type="hidden" name="vads_action_mode" value="INTERACTIVE" />
<input type="hidden" name="vads_amount" value="3000" />
<input type="hidden" name="vads_capture_delay" value="3" />
<input type="hidden" name="vads_ctx_mode" value="TEST" />
<input type="hidden" name="vads_currency" value="978" />
<input type="hidden" name="vads_page_action" value="PAYMENT" />
<input type="hidden" name="vads_page_action" value="PAYMENT" />
<input type="hidden" name="vads_payment_cards" value="CB" /><input type="hidden"
name="vads_payment_cards" value="SINGLE" />
<input type="hidden" name="vads_site_id" value="12345678" />
<input type="hidden" name="vads_trans_date" value="20190629130025" />
<input type="hidden" name="vads_trans_id" value="Hu922Q" />
<input type="hidden" name="vads_version" value="V2" />
<input type="hidden" name="vads_version" value="V2" />
<input type="hidden" name="vads_version" value="V2" />
<input type="hidden" name="vads_version" value="V2" />
<input type="hidden" name="vads_version" value="V2" />
<input type="hidden" name="vads_version" value="V2" />
<input type="hidden" name="vads_version" value="V2" />
<input type="hidden" name="vads_version" value="V2" />
<input type="hidden" name="vads_version" value="V2" />
<input type="hidden" name="vads_version" value="V2" />
<input type="hidden" name="vads_version" value="V2" />
<input type="hidden" name="vads_version" value="V2" />
<input type="hidden" name="vads_version" value="V2" />
<input type="hidden" name="vads_version" value="V2" />
```

#### 10.3. Crear un pago en cuotas

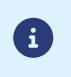

En el marco de la DSP2, se requiere una autentificación fuerte al pagar la primera cuota El campo vads\_threeds\_mpise ignora y el valor CHALLENGE\_MANDATE se aplica automáticamente.

Esta medio de pago le permite que el vendedor ofrezca facilidades de pago al comprador.

El formulario de pago define el número de cuotas y el intervalo entre ellas.

La primera cuota funciona de la misma manera que un pago al contado inmediato.

La o las siguientes cuotas son similares a los pagos al contado diferidos.

#### <u>Recordatorio</u> :

Las reglas de notificación deben estar habilitadas según el vencimiento. Consulte el capítulo **Configurar notificaciones** para obtener más detalles.

#### Detalles:

El campo vads\_amountcontiene el monto total del pedido. Este es el monto que se dividirá según el valor del campo vads\_payment\_config.

En el día del pago, al vendedor no se le acredita el monto total y la garantía de pago no se puede aplicar a las cuotas futuras.

La fecha de la última cuota no puede ser superior a 1 año a partir de la fecha de envío del formulario. Si la fecha sobrepasa un año, se muestra un mensaje de error y se rechaza el formulario.

1. Utilice todos los campos siguientes para crear su formulario de pago.

| Nombre del campo | Descripción                                                                                                    | Formato | Valor                                                             |
|------------------|----------------------------------------------------------------------------------------------------|---------|-------------------------------------------------------------------|
| vads_site_id     | ID de la tienda                                                                                                    | n8      | Ejemplo: 12345678                                                 |
| vads_ctx_mode    | Modo de comunicación con<br>la plataforma de pago                                                                                                    | enum    | TEST OPRODUCTION                                                  |
| vads_trans_id    | Número de la transacción.<br>El número de transacción<br>debe ser único en un mismo<br>día (de 00:00:00 a 23:59:59<br>UTC).<br>Este campo no distingue<br>entre mayúsculas y<br>minúsculas. | an6     | Ejemplo: xrT15p                                                   |
| vads_trans_date  | Fecha y hora del formulario<br>de pago en el huso horario<br>UTC.                                                                                                    | n14     | Conserve el formato<br>AAAAMMDDHHMMSS.<br>Ejemplo: 20200101130025 |
| vads_amount      | Monto del pago en su unidad<br>monetaria más pequeña(el<br>centavo para el euro)                                                                                                    | n12     | Ejemplo: 4525 para 45,25 EUR                                      |
| vads_currency    | Código numérico de la<br>moneda utilizada para el<br>pago, según la norma ISO<br>4217.                                                                                                    | n3      | Ejemplo: 978 para el euro (EUR)                                   |
| vads_action_mode | Modo de adquisición de los<br>datos del medio de pago                                                                                                    | enum    | INTERACTIVE                                                       |
| vads_page_action | Acción requerida                                                                                                    | enum    | PAYMENT                                                           |

| Nombre del campo     | Descripción                                                                                                    | Formato | Valor                                                                                                    |
|----------------------|----------------------------------------------------------------------------------------------------|---------|----------------------------------------------------------------------------------------------------|
| vads_version         | Versión del protocolo<br>de intercambio con la<br>plataforma de pago.                                                                                                    | enum    | V2                                                                                                    |
| vads_payment_config  | Tipo de pago                                                                                                    | enum    | Ver etapa 2.                                                                                                    |
| vads_payment_cards   | Permite forzar el tipo de<br>tarjeta utilizada.<br>Se recomienda utilizar un<br>botón de pago diferente para<br>cada medio de pago en su<br>sitio web comercial.<br><b>Se desaconseja dejar este</b><br><b>campo vacío</b> .<br>Consulte el capítulo<br>Gestionar los medios de pago<br>ofrecidos al comprador en la<br>página 95 para obtener<br>más información. | enum    | Ejemplo:<br>• CB<br>• MASTERCARD<br>• VISA                                                                                                    |
| vads_capture_delay   | Plazo antes de la captura                                                                                                    | n3      |                                                                                                    |
| vads_validation_mode | Indica el modo de<br>validación de la<br>transacción (manualmente<br>por el vendedor o<br>automáticamente por la<br>plataforma)                                                                                                    | n1      | <b>0</b> o <b>1</b> o ausente o vacío                                                                                                    |
| signature            | Firma que garantiza la<br>integridad de las solicitudes<br>intercambiadas entre el<br>sitio web comercial y la<br>plataforma de pago.                                                                                                    | ans44   | Calcule el valor del<br>campo <mark>signature</mark> utilizando todos<br>los campos de su formulario,<br>cuyo nombre comienza<br>por <b>vads_</b> (ver capítulo <b>Calcular Ia</b><br>firma). |

2. Complete el campo vads\_payment\_config con la siguiente sintaxis

• Montos y fechas de cuotas fijas:

MULTI:first=1000;count=3;period=30 où :

"first" es el monto (en la fracción más pequeña de la divisa) de la primera cuota realizado el día del pago, "count" representa el número total de cuotas.

"period" determina el intervalo entre cada cuota.

Montos y fechas de cuotas personalizadas:

MULTI\_EXT:date1=montant1;date2=montant2;date3=montant3 donde:

fecha1=monto1 define la fecha y la cantidad del primer pago. Los montos se expresan en la fracción monetaria más pequeña de cada divisa. La suma total de los montos debe ser igual al valor del campo **vads\_amount**. La fecha debe estar en formato AAAAMMDD

- 3. Complete el campo vads\_capture\_delay con 0. El primer pago será capturado el mismo día.
- Complete el campo vads\_validation\_mode con 0 para validar automáticamente (el pago se captura automáticamente) o con 1 para validar manualmente (operación manual realizada en Back Office Expert).
   El modo de validación se aplica a todas las cuotas.

- Complete el campo vads\_currency con el código de la divisa deseada usando la tabla de divisas (Ejemplo: 978 para el euro (EUR) ).
- 6. Agregue los campos recomendados para aumentar la probabilidad de frictionless durante el pago.
- 7. Agregue campos opcionales en función de sus necesidades. Ver capítulo: Utilizar funciones complementarias.

Ejemplo de formulario de pago en cuotas (Montos y fechas de cuotas fijas):

```
<form method="POST" action="https://secure.lyra.com/vads-payment/">
<input type="hidden" name="vads_action_mode" value="INTERACTIVE" />
<input type="hidden" name="vads_amount" value="3000" />
<input type="hidden" name="vads_ctx_mode" value="TEST" />
<input type="hidden" name="vads_currency" value="978" />
<input type="hidden" name="vads_page_action" value="PAYMENT" />
<input type="hidden" name="vads_page_action" value="MULTI:first=1000;count=3;period=30"/>
<input type="hidden" name="vads_site_id" value="12345678" />
<input type="hidden" name="vads_trans_date" value="20190629180150" />
<input type="hidden" name="vads_trans_id" value="NOITE" />
<input type="hidden" name="vads_trans_date" value="20190629180150" />
<input type="hidden" name="vads_trans_id" value="NOITE" />
<input type="hidden" name="vads_trans_id" value="NOITE" />
<input type="hidden" name="vads_trans_id" value="NOITE" />
<input type="hidden" name="vads_trans_id" value="NOITE" />
<input type="hidden" name="vads_trans_id" value="NOITE" />
<input type="hidden" name="vads_trans_id" value="NOITE" />
<input type="hidden" name="vads_trans_id" value="NOITE" />
<input type="hidden" name="vads_trans_id" value="NOITE" />
<input type="hidden" name="vads_trans_id" value="NOITE" />
<input type="hidden" name="vads_trans_id" value="NOITE" />
<input type="hidden" name="vads_trans_id" value="NOITE" />
<input type="hidden" name="vads_trans_id" value="NOITE" />
<input type="hidden" name="vads_trans_id" value="NOITE" />
<input type="hidden" name="vads_trans_id" value="NOITE" />
<input type="hidden" name="vads_trans_id" value="NOITE" />
```

Ejemplo de formulario de pago en cuotas (Montos y fechas de cuotas personalizadas):

```
<form method="POST" action="https://secure.lyra.com/vads-payment/">
<input type="hidden" name="vads_action_mode" value="INTERACTIVE" />
<input type="hidden" name="vads_amount" value="3000" />
<input type="hidden" name="vads_capture_delay" value="0" />
<input type="hidden" name="vads_ctx_mode" value="TEST" />
<input type="hidden" name="vads_currency" value="" />
<input type="hidden" name="vads_page_action" value="PAYMENT" />
<input type="hidden" name="vads_payment_config" value="
MULTI_EXT:20140201=1000;20140301=1000;20140401=1000" />
<input type="hidden" name="vads_site_id" value="12345678" />
<input type="hidden" name="vads_trans_date" value="20190629130025" />
<input type="hidden" name="vads_trans_id" value="130025" />
<input type="hidden" name="vads_version" value="V2" />
<input type="hidden" name="vads_version" value="V2" />
<input type="hidden" name="vads_version" value="V2" />
<input type="hidden" name="vads_version" value="V2" />
<input type="hidden" name="vads_version" value="V2" />
<input type="hidden" name="vads_version" value="V2" />
<input type="hidden" name="vads_version" value="V2" />
<input type="hidden" name="vads_version" value="V2" />
<input type="hidden" name="vads_version" value="V2" />
<input type="hidden" name="vads_version" value="V2" />
<input type="hidden" name="vads_version" value="V2" />
<input type="hidden" name="vads_version" value="V2" />
<input type="hidden" name="vads_version" value="V2" />
<input type="hidden" name="vads_version" value="V2" /></tope="table"></tope="table"</tope="table"></tope="table"</tope="table"</td>
```
## 10.4. Crear una autorización sin captura

Este medio de pago permite verificar la validez de los datos de la tarjeta del comprador sin debitarla.

Si es necesario, el vendedor puede debitar de esta tarjeta el monto deseado usando la función **Duplicar** del **Back Office Expert** y proceder a la

- validación
- manual.
- 1. Utilice todos los campos presentes en el cuadro a continuación para construir su formulario de pago.

| Nombre del campo Descripción |                                                                                                    | Formato | Valor                                                                                                    |
|------------------------------|----------------------------------------------------------------------------------------------------|---------|----------------------------------------------------------------------------------------------------|
| vads_site_id                 | ID de la tienda                                                                                                    | n8      | Ejemplo: 12345678                                                                                                    |
| vads_ctx_mode                | Modo de comunicación con la<br>plataforma de pago                                                                                                    | enum    | TEST OPRODUCTION                                                                                                    |
| vads_trans_id                | Número de la transacción.<br>El número de transacción debe ser<br>único en un mismo día (de 00:00:00<br>a 23:59:59 UTC).<br>Este campo no distingue entre<br>mayúsculas y minúsculas. | an6     | Ejemplo: xrT15p                                                                                                    |
| vads_trans_date              | Fecha y hora del formulario de pago<br>en el huso horario UTC.Conserve el form<br>AAAAMMDDHHM<br>Ejemplo: 202001                                                                      |         | Conserve el formato<br>AAAAMMDDHHMMSS.<br>Ejemplo: 20200101130025                                                                                                    |
| vads_amount                  | Monto del pago en su unidad<br>monetaria más pequeña(el centavo<br>para el euro)                                                                                                    | n12     | Ejemplo: 4525 para 45,25 EUR                                                                                                    |
| vads_currency                | Código numérico de la moneda<br>utilizada para el pago, según la<br>norma ISO 4217.                                                                                                   | n3      | Ejemplo: 978 para el euro<br>(EUR)                                                                                                    |
| vads_action_mode             | Modo de adquisición de los datos del<br>medio de pago                                                                                                    | enum    | INTERACTIVE                                                                                                    |
| vads_page_action             | Acción requerida                                                                                                    | enum    | PAYMENT                                                                                                    |
| vads_version                 | Versión del protocolo de intercambio<br>con la plataforma de pago.                                                                                                    | enum    | V2                                                                                                    |
| vads_payment_config          | Tipo de pago                                                                                                    | enum    | SINGLE                                                                                                    |
| vads_capture_delay           | Plazo antes de la captura                                                                                                    | n3      |                                                                                                    |
| vads_validation_mode         | Modo de validación                                                                                                    | n1      | 1 (Manual)                                                                                                    |
| signature                    | Firma que garantiza la integridad de<br>las solicitudes intercambiadas entre<br>el sitio web comercial y la plataforma<br>de pago.                                                    | ans44   | Calcule el valor del<br>campo <mark>signature</mark> utilizando<br>todos los campos de su<br>formulario, cuyo nombre<br>comienza por <b>vads_</b> (ver<br>capítulo Calcular la firma). |

2. Complete el campo vads\_amount con un monto bajo. El monto no influye el límite de autorización de la tarjeta.

3. Establezca el campo vads\_validation\_mode en 1.

- Complete el campo vads\_currency con el código de la moneda deseada usando la tabla de monedas (Ejemplo: 978 para el euro (EUR) ).
- 5. Agregue campos opcionales en función de sus necesidades. Ver capítulo: Utilizar funciones complementarias.

#### Ejemplo de formulario para una autorización sin captura:

| <form a<="" method="POST" th=""><th>action="https://secure.lyra.com/vads-payment/"&gt;</th></form>                                | action="https://secure.lyra.com/vads-payment/">                                        |
|----------------------------------------------------------------------------------------------------|----------------------------------------------------------------------------------------|
| <input <="" td="" type="hidden"/> <td>name="vads action mode" value="INTERACTIVE" /&gt;</td>                                      | name="vads action mode" value="INTERACTIVE" />                                         |
| <input <="" td="" type="hidden"/> <td>name="vads amount" value="100" /&gt;</td>                                                   | name="vads amount" value="100" />                                                      |
| <input <="" td="" type="hidden"/> <td>name="vads capture delay" value="0" /&gt;</td>                                              | name="vads capture delay" value="0" />                                                 |
| <input <="" td="" type="hidden"/> <td>name="vads ctx mode" value="TEST" /&gt;</td>                                                | name="vads ctx mode" value="TEST" />                                                   |
| <input <="" td="" type="hidden"/> <td>name="vads currency" value="978" /&gt;</td>                                                 | name="vads currency" value="978" />                                                    |
| <input <="" td="" type="hidden"/> <td>name="vads page action" value="PAYMENT" /&gt;</td>                                          | name="vads page action" value="PAYMENT" />                                             |
| <input <="" td="" type="hidden"/> <td>name="vads validation mode" value="1"/&gt;</td>                                             | name="vads validation mode" value="1"/>                                                |
| <input <="" td="" type="hidden"/> <td>name="vads site id" value="12345678" /&gt;</td>                                             | name="vads site id" value="12345678" />                                                |
| <input <="" td="" type="hidden"/> <td>name="vads trans date" value="20190628073753" /&gt;</td>                                    | name="vads trans date" value="20190628073753" />                                       |
| <input <="" td="" type="hidden"/> <td>name="vads trans id" value="3jj7A8" /&gt;</td>                                              | name="vads trans id" value="3jj7A8" />                                                 |
| <input <="" td="" type="hidden"/> <td>name="vads version" value="V2" /&gt;</td>                                                   | name="vads version" value="V2" />                                                      |
| <input <="" td="" type="hidden"/> <td><pre>name="signature" value= "DvltInRYXRroOZ/KnNdJSlpVr++29ZGty4nj1Y7yczU="/&gt;</pre></td> | <pre>name="signature" value= "DvltInRYXRroOZ/KnNdJSlpVr++29ZGty4nj1Y7yczU="/&gt;</pre> |
| <input <="" td="" type="submit"/> <td>name="pagar" value="Pagar" /&gt;</td>                                                       | name="pagar" value="Pagar" />                                                          |
|                                                                                                    |                                                                                        |
|                                                                                                    |                                                                                        |

# 11. USAR FUNCIONES ADICIONALES

Al final del pago, el navegador del comprador puede ser redirigido a una URL definida por el vendedor. Esta URL se llama la **URL de retorno**.

No debe confundirse con la URL de notificación instantánea (también llamada IPN) (véase capítulo Gestionar el diálogo hacia el sitio web vendedor).

### **11.1.1. Definir URL de retorno**

En el formulario de pago, el vendedor puede sobrescribir la configuración en el Back Office Expert. Para esto puede:

- Utilizar 4 URL diferentes dependiendo del resultado del pago:
  - Pago aceptado
  - Pago rechazado
  - Pago abandonado
  - Pago en error
- Utilizar una sola URL independientemente del resultado del pago.

#### 11.1.1.1. Definir las URL de retorno según el resultado del pago

Use los campos opcionales de la tabla a continuación para diseñar el formulario de pago apropiado para sus necesidades.

Si no se completa con ninguna URL el formulario, se tendrá en cuenta el valor configurado en el Back Office Expert.

| Nombre del campo | Descripción                                                                                                    | Formato                                              | Valor                                |
|------------------|----------------------------------------------------------------------------------------------------|------------------------------------------------------|--------------------------------------|
| vads_url_cancel  | URL a la que se redirige al comprador si<br>presiona "cancelar y volver a la tienda" sin<br>haber procedido al pago         | i<br>sin ans1024 Ex : http://demo.com/<br>cancel.php |                                      |
| vads_url_error   | URL a la que será redirigido el comprador<br>en caso de error de procesamiento de la<br>plataforma de pago                  | ans1024                                              | Ex : http://demo.com/error.php       |
| vads_url_refused | ads_url_refused URL a la que será redirigido el comprador después de presionar "volver a la tienda" si el pago es rechazado |                                                      | Ex : http://demo.com/<br>refused.php |
| vads_url_success | URL a la que será redirigido el comprador<br>después de presionar "volver a la tienda"<br>si el pago es aceptado            | ans1024                                              | Ex : http://demo.com/<br>success.php |

Ejemplo de un formulario de pago con definición de URL de retorno en función del resultado del pago:

| <form a<br="" method="POST"><input <br="" type="hidden"/><input <br="" type="hidden"/><input <br="" type="hidden"/><input <br="" type="hidden"/><input <="" th="" type="hidden"/><th><pre>action="https://secure.lyra.com/vads-payment/"&gt; name="vads_action_mode" value="INTERACTIVE" /&gt; name="vads_amount" value="3000" /&gt; name="vads_capture_delay" value="0" /&gt; name="vads_ctx_mode" value="PRODUCTION" /&gt; name="vads_currency" value="978" /&gt; name="vads_page_action" value="PAYMENT" /&gt; name="vads_page_action" value="COMPARENT" /&gt; name="vads_page_action" value="COMPARENT" /&gt; name="vads_page_action" value="COMPARENT" /&gt; name="vads_page_action" value="COMPARENT" /&gt;</pre></th></form> | <pre>action="https://secure.lyra.com/vads-payment/"&gt; name="vads_action_mode" value="INTERACTIVE" /&gt; name="vads_amount" value="3000" /&gt; name="vads_capture_delay" value="0" /&gt; name="vads_ctx_mode" value="PRODUCTION" /&gt; name="vads_currency" value="978" /&gt; name="vads_page_action" value="PAYMENT" /&gt; name="vads_page_action" value="COMPARENT" /&gt; name="vads_page_action" value="COMPARENT" /&gt; name="vads_page_action" value="COMPARENT" /&gt; name="vads_page_action" value="COMPARENT" /&gt;</pre> |
|----------------------------------------------------------------------------------------------------|----------------------------------------------------------------------------------------------------|
| <pre><input <="" <input="" pre="" type="hidden"/></pre>                                                                                                    | <pre>name="vads_payment_config" value="SINGLE" /&gt; name="vads_site_id" value="12345678" /&gt; name="vads_trans_date" value="20191126101407" /&gt; name="vads_trans_id" value="pm197W" /&gt; name="vads_url_cancel" value="http://demo.com/cancel.php" /&gt;</pre>                                                                                                    |
| <pre><input <="" <input="" pre="" type="hidden"/></pre>                                                                                                    | <pre>name="vads_url_error" value="http://demo.com/error.php" /&gt; name="vads_url_refused" value="http://demo.com/refused.php" /&gt;</pre>                                                                                                    |
| <pre><input <="" <input="" form="" type="submit"/></pre>                                                                                                    | <pre>name="vads_url_success" value="http://demo.com/success.php" /&gt; name="vads_version" value="V2" /&gt; name="signature" value="lZIHzigiwCc6+uLStp8I5DQnbSqXu63Jtfo6Saeq3Mc="/&gt; name="pagar" value="Pagar"/&gt;</pre>                                                                                                    |

#### 11.1.1.2. Definir una URL de retorno única independientemente del resultado del pago

Utilice el campo facultativo vads\_url\_return para definir la url de redirección al final del pago. Si no se completa con ninguna URL el formulario, se tendrá en cuenta el valor configurado en el Back Office Expert.

Ejemplo de un formulario de pago con una URL de retorno única independientemente del resultado del pago:

```
<form method="POST" action="https://secure.lyra.com/vads-payment/">
<input type="hidden" name="vads_action_mode" value="INTERACTIVE" />
<input type="hidden" name="vads_amount" value="3000" />
<input type="hidden" name="vads_capture_delay" value="0" />
<input type="hidden" name="vads_capture_delay" value="OTION" />
<input type="hidden" name="vads_capture_delay" value="PRODUCTION" />
<input type="hidden" name="vads_ctx_mode" value="PRODUCTION" />
<input type="hidden" name="vads_page_action" value="PRODUCTION" />
<input type="hidden" name="vads_page_action" value="PAYMENT" />
<input type="hidden" name="vads_page_action" value="SINGLE" />
<input type="hidden" name="vads_site_id" value="12345678" />
<input type="hidden" name="vads_trans_date" value="20191126101407" />
<input type="hidden" name="vads_trans_id" value="xrTYh2" />
<input type="hidden" name="vads_version" value="V2" />
<input type="hidden" name="vads_version" value="V2" />
<input type="hidden" name="signature" value="ZI/GhI0GbeqqoXGeoZuPOy55SKQSYZRO1i6r5ku6vOs="/>
```

## 11.1.2. Definir el método de recepción de datos

Para fines estadísticos o para mostrar páginas personalizadas, el sitio web vendedor debe poder analizar ciertos datos transmitidos al navegador del comprador.

De forma predeterminada, la plataforma de pago no transmite ningún dato cuando se redirige a la URL de retorno.

Sin embargo, sitio web vendedor puede activar el envío de datos a la URL de retorno a través del formulario de pago.

Utilice el campo opcional **vads\_return\_mode** para indicar el método de transmisión de datos al sitio web vendedor.

| Valor                        | Descripción                                                       |
|------------------------------|-------------------------------------------------------------------|
| Ausente, vacío o <b>NONE</b> | No se transmiten datos.                                           |
| GET                          | Los datos se transmiten en la URL del navegador.                  |
| POST                         | Los datos se transmiten mediante el formulario HTTP <b>POST</b> . |

El método **GET** permite evitar evita la visualización de un mensaje de advertencia cuando el retorno se realiza en un entorno **no seguro (http).** 

| Aviso de | e seguridad                                                                                                    | $\mathbf{X}$ |
|----------|----------------------------------------------------------------------------------------------------|--------------|
| 0        | Aunque esta página está cifrada, la información que ha introducido va a enviarse por una conexión<br>sin cifrar, y podría ser leída fácilmente por terceras personas.<br>¿Está seguro de que desea enviar esta información?<br>Continuar Cancelar |              |

Ejemplo de formulario de pago con definición del modo de transmisión de datos:

```
<form method="POST" action="https://secure.lyra.com/vads-payment/">
<input type="hidden" name="vads_action_mode" value="INTERACTIVE" />
<input type="hidden" name="vads_amount" value="3000" />
<input type="hidden" name="vads_capture_delay" value="0" />
<input type="hidden" name="vads_ctx_mode" value="PRODUCTION" />
<input type="hidden" name="vads_ctx_mode" value="PRODUCTION" />
<input type="hidden" name="vads_currency" value="978" />
<input type="hidden" name="vads_page_action" value="SINGLE" />
<input type="hidden" name="vads_payment_config" value="SINGLE" />
<input type="hidden" name="vads_return_mode" value="GET" />
<input type="hidden" name="vads_trans_date" value="Config" value="20190626101407" />
<input type="hidden" name="vads_trans_id" value="239848" />
<input type="hidden" name="vads_url_return" value="http://demo.com/return.php" />
<input type="hidden" name="vads_version" value="YZ" />
<input type="hidden" name="vads_version" value="Tott"/>
<input type="hidden" name="vads_url_return" value="http://demo.com/return.php" />
<input type="hidden" name="vads_version" value="YZ" />
<input type="hidden" name="vads_version" value="Tott+70c+xttdGmcp9qa6/0pSsfNxoMtl8UlJ1l+LtE="/>
<input type="submit" name="pagar" value="Pagar"/>
```

El vendedor puede indicar en su formulario si desea redirigir automáticamente el navegador del comprador al sitio web vendedor al final del pago.

Si usa un código de seguimiento (Google Analytics<sup>™</sup> u otro) en su sitio, debe implementar esta función.

1. Utilice los campos opcionales a continuación según la necesidad.

| Nombre del campo              | Descripción                                                                                                    |  |
|-------------------------------|----------------------------------------------------------------------------------------------------|--|
| vads_redirect_success_timeout | Define el plazo de espera antes del redirección, luego de un pago<br>exitoso.<br>Este plazo se expresa en segundos y debe estar entre 0 y 300<br>segundos.  |  |
| vads_redirect_success_message | Define el mensaje de espera antes del redirección, luego de un pago exitoso.                                                                                |  |
| vads_redirect_error_timeout   | Define el plazo de espera antes del redirección, luego de un pago<br>denegado.<br>Este plazo se expresa en segundos y debe estar entre 0 y 300<br>segundos. |  |
| vads_redirect_error_message   | Define el mensaje de espera antes de la redirección, luego de un pago denegado.                                                                             |  |

Si elige un tiempo de espera a cero, su redirección se realizará de la siguiente manera:

- Para un pago aceptado, el comprador será redireccionado a vads\_url\_success.
- Para un pago cancelado, el comprador será redireccionado vads\_url\_cancel si el parámetro está definido.
  - Si el parámetro no se rellena, el comprador será redireccionado a la URL de retorno ingresada en el campo **vads\_url\_return** o a la URL de retorno ingresada en el Back Office Expert.
  - Si la URL de retorno no está establecida, será redireccionado a la URL de la tienda.
- Para un pago denegado, el comprador será redireccionado vads\_url\_refused si el parámetro está definido.

#### 2. Complete el campo vads\_return\_mode a GET.

#### Ejemplo de formulario de pago:

i

```
<form method="POST" action="https://secure.lyra.com/vads-payment/">
<input type="hidden" name="vads_action_mode" value="INTERACTIVE" />
<input type="hidden" name="vads_action_mode" value="3000" />
<input type="hidden" name="vads_capture_delay" value="0" />
<input type="hidden" name="vads_ctx_mode" value="PRODUCTION" />
<input type="hidden" name="vads_currency" value="PRODUCTION" />
<input type="hidden" name="vads_page_action" value="PAYMENT" />
<input type="hidden" name="vads_page_action" value="SINGLE" />
<input type="hidden" name="vads_redirect_error_message" value="Vous allez être redirigé vers
votre site marchand" />
<input type="hidden" name="vads_redirect_error_timeout" value="0" />
<input type="hidden" name="vads_redirect_success_message" value="Vous allez être redirigé vers
votre site marchand" />
<input type="hidden" name="vads_redirect_success_timeout" value="0" />
<input type="hidden" name="vads_redirect_success_timeout" value="0" />
<input type="hidden" name="vads_redirect_success_timeout" value="0" />
<input type="hidden" name="vads_redirect_success_timeout" value="0" />
<input type="hidden" name="vads_redirect_success_timeout" value="0" />
<input type="hidden" name="vads_redirect_success_timeout" value="0" />
<input type="hidden" name="vads_redirect_success_timeout" value="0" />
<input type="hidden" name="vads_redirect_success_timeout" value="0" />
<input type="hidden" name="vads_redirect_success_timeout" value="0" />
<input type="hidden" name="vads_redirect_success_timeout" value="0" />
<input type="hidden" name="vads_redirect_success_timeout" value="0" />
<input type="hidden" name="vads_redirect_success_timeout" value="0" />
<input type="hidden" name="vads_redirect_success_timeout" value="0" />
<input type="hidden" name="vads_redirect_success_timeout" value="0" />
<input type="hidden" name="vads_redirect_success_timeout" value="0" />
<input type="hidden" name="vads_redirect_success_timeout" value="0" />
<input type="hidden" name="vads_redirect_success_timeout" />
<input type="hidden" name="vads_
```

El vendedor puede establecer Back Office Expert la manera en que se envían los pagos al banco (menú **Configuración** > **Tienda** > pestaña **Configuración**):

| 🔅 Detalles                                      |                                                                                                    |
|-------------------------------------------------|----------------------------------------------------------------------------------------------------|
| Identificador de la tienda:                     | N.(1987)                                                                                                    |
| Texto*:                                         | Loris (MM)                                                                                                    |
| URL*:                                           | http:// Y www com                                                                                                    |
| E-mail administrador:                           | @l, .com                                                                                                    |
| Plazo de captura *:                             | 0 dia(s)                                                                                                    |
| Modo de validación *:                           | Automático 👻                                                                                                    |
| Duración de validez de una orden de pago*:      | Automático                                                                                                    |
| En caso de rechazo de pago, autorizar :         | Manual<br>vplementaria(s)                                                                                                   |
| URL de notificación sobre tentativa rechazada : | Llamar la URL de notificación a cada tentativa rechazada                                                                    |
| Visualización del monto equivalente:            | 闭 La visualización del monto equivalente es necesaria si usted utiliza el servicio de conversión de moneda de la plataforma |
|                                                 | de pago                                                                                                    |

Figura 8: Definir el modo captura

- Automático : no se requiere acción, los pagos se guardan una vez que se alcanza el plazo de captura.
- **Manual**: el Configuración debe validar imperativamente cada pago desde su Back Office Expert o por Web Services. para que este sea capturado en banco, y eso antes de la fecha de expiración de la demanda de autorización.

## Cualquier transacción que no haya sido validada de manera oportuna se considera vencida y nunca será capturado.

De forma predeterminada Back Office Expert está configurado para reiniciar automáticamente todos los pagos.

El vendedor puede anular esta configuración en su forma de pago.

Tendrá que implementar los criterios de su elección (estado del inventario, tiempo de reabastecimiento, etc.) para decidir si la transacción se debe volver a depositar automáticamente o no.

Utilice el campo vads\_validation\_mode para configurar el modo de captura (manual o automático).

Estos campos se reenviarán en la respuesta con el valor pasado en el formulario.

| Valor           | Descripción                                                                                                    |  |  |
|-----------------|----------------------------------------------------------------------------------------------------|--|--|
| Ausente o vacío | Toma el valor definido en el Back Office Expert.                                                                                                    |  |  |
| 0               | Capturado automático.<br>La transacción se validación automática por la plataforma de pago.                                                                                                    |  |  |
| 1               | Capturado manual.<br>La transacción debe ser validada manualmente por el vendedor<br>desde su Back Office Expert (o automáticamente via la utilización de<br>la función Web Service <b>Transaction/Validate</b> ). |  |  |

Ejemplo de formulario de pago con definición del modo de captura en modo INTERACTIVO:

| <form action="https://secure.lyra.com/vads-payment/" method="POST"></form> |
|----------------------------------------------------------------------------|
| <input name="vads action mode" type="hidden" value="INTERACTIVE"/>         |
| <input name="vads amount" type="hidden" value="4000"/>                     |
| <input name="vads capture delay" type="hidden" value="0"/>                 |
| <input name="vads ctx mode" type="hidden" value="TEST"/>                   |
| <input name="vads currency" type="hidden" value="978"/>                    |
| <input name="vads page action" type="hidden" value="PAYMENT"/>             |
| <input name="vads payment config" type="hidden" value="SINGLE"/>           |
| <input name="vads site id" type="hidden" value="12345678"/>                |
| <input name="vads trans date" type="hidden" value="20190626164147"/>       |
| <input name="vads trans id" type="hidden" value="164147"/>                 |
| <input name="vads version" type="hidden" value="V2"/>                      |
| <input name="vads validation mode" type="hidden" value="1"/>               |
| <input name="pagar" submit"="" type="hidden" value="Pagar"/>               |
|                                                                            |

Los datos del comprador (e-mail, titulo, numero de teléfono, etc.) componen los datos de facturación:

Todos los datos transmitidos se muestran en el detalle de la transacción Cliente) en elBack Office Vendedor.

Utilice los siguientes campos opcionales según sus necesidades. Estos campos se devolverán en la respuesta con el valor pasado en el formulario.

| Nombre del campo         | Descripción                                           | Formato | Valor                                                    |
|--------------------------|-------------------------------------------------------|---------|----------------------------------------------------------|
| vads_cust_email          | Dirección de e-mail del<br>comprador                  | ans150  | Ej.: abc@example.com                                     |
| vads_cust_id             | Referencia del comprador en<br>el sitio web comercial | an63    | Ejemplo: C2383333540                                     |
| vads_cust_national_id    | Número de identificación<br>Tributaria                | ans255  | Ejemplo:                                                 |
| vads_cust_title          | Estado civil del comprador                            | an63    | Ejemplo:                                                 |
| vads_cust_status         | Estado                                                | enum    | PRIVATE: para un particular<br>COMPANY: para una empresa |
| vads_cust_first_name     | Nombre                                                | ans63   | Ejemplo:                                                 |
| vads_cust_last_name      | Apellido                                              | ans63   | Ejemplo:                                                 |
| vads_cust_legal_name     | Razón social del comprador.                           | ans100  | Ejemplo: D. & Cie                                        |
| vads_cust_phone          | Número de teléfono                                    | an32    | Ejemplo:                                                 |
| vads_cust_cell_phone     | Número de teléfono móvil                              | an32    | Ejemplo:                                                 |
| vads_cust_address_number | Número de vía                                         | ans64   | Ejemplo:                                                 |
| vads_cust_address        | Dirección postal                                      | ans255  | Ejemplo:                                                 |
| vads_cust_address2       | Segunda línea de dirección                            | ans255  | Ejemplo:                                                 |
| vads_cust_district       | Barrio                                                | ans127  | Ejemplo:                                                 |
| vads_cust_zip            | Código postal                                         | an64    | Ejemplo:                                                 |
| vads_cust_city           | Ciudad                                                | an128   | Ejemplo:                                                 |
| vads_cust_state          | Estado / región                                       | ans127  | Ejemplo:                                                 |
| vads_cust_country        | Código del país según la<br>norma ISO 3166 alpha-2    | a2      | Ejemplo: "US"Para los Estados<br>Unidos.                 |

Ejemplo de formulario de pago con información sobre el comprador

<input type="hidden" name="vads\_version" value="V2" /> <input type="hidden" name="signature" value="rEFhNTLXQ4o6BgbW1pTMoM2yMilw900IqmFjJ6DeCxP="/> <input type="submit" name="pagar" value="Pagar"/> </form> Los datos de envío del comprador son el título, la dirección, el número de teléfono, etc.

Estos datos se mostrarán en el Back Office Vendedor consultando los detalles de la transacción (pestaña Cliente).

Utilice los siguientes campos opcionales según sus necesidades.

Estos campos se devolverán en la respuesta con el valor pasado en el formulario.

| Nombre del campo           | Descripción                                                                                                    | Formato | Valor                                                                          |
|----------------------------|----------------------------------------------------------------------------------------------------|---------|--------------------------------------------------------------------------------|
| vads_ship_to_city          | Ciudad                                                                                                    | an128   | Ejemplo:                                                                       |
| vads_ship_to_country       | Código del país según la<br>norma ISO 3166 (obligatorio<br>para activar una o varias<br>acciones si el perfil <b>Control<br/>del país de envío</b> está<br>activado). | a2      | Ejemplo:                                                                       |
| vads_ship_to_district      | Barrio                                                                                                    | ans127  | Ejemplo:                                                                       |
| vads_ship_to_first_name    | Nombre                                                                                                    | ans63   | Ejemplo:                                                                       |
| vads_ship_to_last_name     | Apellido                                                                                                    | ans63   | Ejemplo:                                                                       |
| vads_ship_to_legal_name    | Razón social                                                                                                    | an100   | Ejemplo: D. & Cie                                                              |
| vads_ship_to_phone_num     | Número de teléfono                                                                                                    | ans32   | Ejemplo:                                                                       |
| vads_ship_to_state         | Estado / región                                                                                                    | ans127  | Ejemplo:                                                                       |
| vads_ship_to_status        | Define el tipo de dirección de envío.                                                                                                    | enum    | <b>PRIVATE</b> : envío a un particular<br><b>COMPANY</b> : envío a una empresa |
| vads_ship_to_street_number | Número de vía                                                                                                    | ans64   | Ejemplo:                                                                       |
| vads_ship_to_street        | Dirección postal                                                                                                    | ans255  | Ejemplo:                                                                       |
| vads_ship_to_street2       | Segunda línea de dirección                                                                                                    | ans255  |                                                                                |
| vads_ship_to_zip           | Código postal                                                                                                    | an64    | Ejemplo:                                                                       |

Ejemplo de formulario de pago con información sobre el envío

| <form r<="" th=""><th>nethod="POST" a</th><th>action="https://secure.lyra.com/vads-payment/"&gt;</th></form>                                                                                                    | nethod="POST" a                                                                                                    | action="https://secure.lyra.com/vads-payment/">                                                                                                    |
|----------------------------------------------------------------------------------------------------|----------------------------------------------------------------------------------------------------|----------------------------------------------------------------------------------------------------|
| <input< td=""><td>type="hidden"</td><td>name="vads action mode" value="INTERACTIVE" /&gt;</td></input<>                                                                                                    | type="hidden"                                                                                                    | name="vads action mode" value="INTERACTIVE" />                                                                                                    |
| <input< td=""><td>type="hidden"</td><td>name="vads amount" value="4000" /&gt;</td></input<>                                                                                                    | type="hidden"                                                                                                    | name="vads amount" value="4000" />                                                                                                    |
| <input< td=""><td>type="hidden"</td><td>name="vads capture delay" value="0" /&gt;</td></input<>                                                                                                    | type="hidden"                                                                                                    | name="vads capture delay" value="0" />                                                                                                    |
| <input< td=""><td>type="hidden"</td><td>name="vads_ctx_mode" value="PRODUCTION" /&gt;</td></input<>                                                                                                    | type="hidden"                                                                                                    | name="vads_ctx_mode" value="PRODUCTION" />                                                                                                    |
| <input< td=""><td>type="hidden"</td><td>name="vads currency" value="978" /&gt;</td></input<>                                                                                                    | type="hidden"                                                                                                    | name="vads currency" value="978" />                                                                                                    |
| <input< td=""><td>type="hidden"</td><td>name="vads page action" value="PAYMENT" /&gt;</td></input<>                                                                                                    | type="hidden"                                                                                                    | name="vads page action" value="PAYMENT" />                                                                                                    |
| <input< td=""><td>type="hidden"</td><td>name="vads payment config" value="SINGLE" /&gt;</td></input<>                                                                                                    | type="hidden"                                                                                                    | name="vads payment config" value="SINGLE" />                                                                                                    |
| <input< th=""><th>type="hidden"</th><th><pre>name="vads_ship_to_city" value="la ville de livraison" /&gt;</pre></th></input<>                                                                                                    | type="hidden"                                                                                                    | <pre>name="vads_ship_to_city" value="la ville de livraison" /&gt;</pre>                                                                                                    |
| <input< th=""><th>type="hidden"</th><th>name="vads_ship_to_country" value="" /&gt;</th></input<>                                                                                                    | type="hidden"                                                                                                    | name="vads_ship_to_country" value="" />                                                                                                    |
| <input< th=""><th>type="hidden"</th><th><pre>name="vads_ship_to_name" value="le nom du lieu de livraison" /&gt;</pre></th></input<>                                                                                                    | type="hidden"                                                                                                    | <pre>name="vads_ship_to_name" value="le nom du lieu de livraison" /&gt;</pre>                                                                                                    |
| <input.< th=""><th>1</th><th></th></input.<>                                                                                                    | 1                                                                                                    |                                                                                                    |
| 1000                                                                                                    | type="nidden"                                                                                                    | name="vads_ship_to_street" value="la rue pour effectuer la livraison" />                                                                                                    |
| <input< th=""><th>type="hidden"<br/>type="hidden"</th><th><pre>name="vads_ship_to_street" value="la rue pour effectuer la livraison" /&gt; name="vads_ship_to_street_number" value="10" /&gt;</pre></th></input<>                                                                                                    | type="hidden"<br>type="hidden"                                                                                                    | <pre>name="vads_ship_to_street" value="la rue pour effectuer la livraison" /&gt; name="vads_ship_to_street_number" value="10" /&gt;</pre>                                                                                                    |
| <input<br><input< td=""><td>type="hidden"<br/>type="hidden"<br/>type="hidden"</td><td><pre>name="vads_ship_to_street" value="la rue pour effectuer la livraison" /&gt; name="vads_ship_to_street_number" value="10" /&gt; name="vads_ship_to_zip" value="31670" /&gt;</pre></td></input<></input<br>                                                                                                    | type="hidden"<br>type="hidden"<br>type="hidden"                                                                                                    | <pre>name="vads_ship_to_street" value="la rue pour effectuer la livraison" /&gt; name="vads_ship_to_street_number" value="10" /&gt; name="vads_ship_to_zip" value="31670" /&gt;</pre>                                                                                                    |
| <input<br><input<br><input< td=""><td>type="hidden"<br/>type="hidden"<br/>type="hidden"</td><td><pre>name="vads_ship_to_street" value="la rue pour effectuer la livraison" /&gt; name="vads_ship_to_street_number" value="10" /&gt; name="vads_ship_to_zip" value="31670" /&gt; name="vads_site_id" value="12345678" /&gt;</pre></td></input<></input<br></input<br>                                                                                                    | type="hidden"<br>type="hidden"<br>type="hidden"                                                                                                    | <pre>name="vads_ship_to_street" value="la rue pour effectuer la livraison" /&gt; name="vads_ship_to_street_number" value="10" /&gt; name="vads_ship_to_zip" value="31670" /&gt; name="vads_site_id" value="12345678" /&gt;</pre>                                                                                                    |
| <input<br><input<br><input<br><input< td=""><td>type="hidden"<br/>type="hidden"<br/>type="hidden"<br/>type="hidden"</td><td><pre>name="vads_ship_to_street" value="la rue pour effectuer la livraison" /&gt; name="vads_ship_to_street_number" value="l0" /&gt; name="vads_ship_to_zip" value="31670" /&gt; name="vads_site_id" value="12345678" /&gt; name="vads_trans_date" value="20190627143509" /&gt;</pre></td></input<></input<br></input<br></input<br>                                                                                                    | type="hidden"<br>type="hidden"<br>type="hidden"<br>type="hidden"                                                                                       | <pre>name="vads_ship_to_street" value="la rue pour effectuer la livraison" /&gt; name="vads_ship_to_street_number" value="l0" /&gt; name="vads_ship_to_zip" value="31670" /&gt; name="vads_site_id" value="12345678" /&gt; name="vads_trans_date" value="20190627143509" /&gt;</pre>                                                                                                    |
| <input<br><input<br><input<br><input<br><input< td=""><td>type="hidden"<br/>type="hidden"<br/>type="hidden"<br/>type="hidden"<br/>type="hidden"</td><td><pre>name="vads_ship_to_street" value="la rue pour effectuer la livraison" /&gt; name="vads_ship_to_street_number" value="l0" /&gt; name="vads_ship_to_zip" value="31670" /&gt; name="vads_site_id" value="12345678" /&gt; name="vads_trans_date" value="20190627143509" /&gt; name="vads_trans_id" value="561095" /&gt;</pre></td></input<></input<br></input<br></input<br></input<br>                                                                                                    | type="hidden"<br>type="hidden"<br>type="hidden"<br>type="hidden"<br>type="hidden"                                                                      | <pre>name="vads_ship_to_street" value="la rue pour effectuer la livraison" /&gt; name="vads_ship_to_street_number" value="l0" /&gt; name="vads_ship_to_zip" value="31670" /&gt; name="vads_site_id" value="12345678" /&gt; name="vads_trans_date" value="20190627143509" /&gt; name="vads_trans_id" value="561095" /&gt;</pre>                                                                                                    |
| <input<br><input<br><input<br><input<br><input<br><input< td=""><td>type="hidden"<br/>type="hidden"<br/>type="hidden"<br/>type="hidden"<br/>type="hidden"<br/>type="hidden"</td><td><pre>name="vads_ship_to_street" value="la rue pour effectuer la livraison" /&gt; name="vads_ship_to_street_number" value="l0" /&gt; name="vads_ship_to_zip" value="31670" /&gt; name="vads_ste_id" value="12345678" /&gt; name="vads_trans_date" value="20190627143509" /&gt; name="vads_trans_id" value="561095" /&gt; name="vads_version" value="V2" /&gt;</pre></td></input<></input<br></input<br></input<br></input<br></input<br>                                                                                                    | type="hidden"<br>type="hidden"<br>type="hidden"<br>type="hidden"<br>type="hidden"<br>type="hidden"                                                     | <pre>name="vads_ship_to_street" value="la rue pour effectuer la livraison" /&gt; name="vads_ship_to_street_number" value="l0" /&gt; name="vads_ship_to_zip" value="31670" /&gt; name="vads_ste_id" value="12345678" /&gt; name="vads_trans_date" value="20190627143509" /&gt; name="vads_trans_id" value="561095" /&gt; name="vads_version" value="V2" /&gt;</pre>                                                                                                    |
| <input<br><input<br><input<br><input<br><input<br><input<br><input< td=""><td>type="hidden"<br/>type="hidden"<br/>type="hidden"<br/>type="hidden"<br/>type="hidden"<br/>type="hidden"<br/>type="hidden"</td><td><pre>name="vads_ship_to_street" value="la rue pour effectuer la livraison" /&gt; name="vads_ship_to_street_number" value="l0" /&gt; name="vads_ship_to_zip" value="31670" /&gt; name="vads_stre_id" value="20190627143509" /&gt; name="vads_trans_date" value="561095" /&gt; name="vads_version" value="V2" /&gt; name="signature" value="b0IxHAgm4vYUq3oIDCdEPKOWgrB9bHzkfDBEArli10A="/&gt;</pre></td></input<></input<br></input<br></input<br></input<br></input<br></input<br>                                                                                                    | type="hidden"<br>type="hidden"<br>type="hidden"<br>type="hidden"<br>type="hidden"<br>type="hidden"<br>type="hidden"                                    | <pre>name="vads_ship_to_street" value="la rue pour effectuer la livraison" /&gt; name="vads_ship_to_street_number" value="l0" /&gt; name="vads_ship_to_zip" value="31670" /&gt; name="vads_stre_id" value="20190627143509" /&gt; name="vads_trans_date" value="561095" /&gt; name="vads_version" value="V2" /&gt; name="signature" value="b0IxHAgm4vYUq3oIDCdEPKOWgrB9bHzkfDBEArli10A="/&gt;</pre>                                                                             |
| <input<br><input<br><input<br><input<br><input<br><input<br><input<br><input< td=""><td><pre>type="hidden"<br/>type="hidden"<br/>type="hidden"<br/>type="hidden"<br/>type="hidden"<br/>type="hidden"<br/>type="hidden"<br/>type="submit"</pre></td><td><pre>name="vads_ship_to_street" value="la rue pour effectuer la livraison" /&gt; name="vads_ship_to_street_number" value="l0" /&gt; name="vads_ship_to_zip" value="31670" /&gt; name="vads_site_id" value="12345678" /&gt; name="vads_trans_date" value="20190627143509" /&gt; name="vads_trans_id" value="561095" /&gt; name="vads_version" value="V2" /&gt; name="signature" value="b0IxHAgm4vYUq3oIDCdEPKOWgrB9bHzkfDBEAr1i10A="/&gt; name="pagar" value="Pagar"/&gt;</pre></td></input<></input<br></input<br></input<br></input<br></input<br></input<br></input<br> | <pre>type="hidden"<br/>type="hidden"<br/>type="hidden"<br/>type="hidden"<br/>type="hidden"<br/>type="hidden"<br/>type="hidden"<br/>type="submit"</pre> | <pre>name="vads_ship_to_street" value="la rue pour effectuer la livraison" /&gt; name="vads_ship_to_street_number" value="l0" /&gt; name="vads_ship_to_zip" value="31670" /&gt; name="vads_site_id" value="12345678" /&gt; name="vads_trans_date" value="20190627143509" /&gt; name="vads_trans_id" value="561095" /&gt; name="vads_version" value="V2" /&gt; name="signature" value="b0IxHAgm4vYUq3oIDCdEPKOWgrB9bHzkfDBEAr1i10A="/&gt; name="pagar" value="Pagar"/&gt;</pre> |

El vendedor puede indicar en su formulario de pago si desea transmitir la información del pedido (número del pedido, descripción, contenido del carrito, etc.).

1. Utilice los siguientes campos opcionales según sus necesidades.

| Nombre del campo                                                                                                    | Descripción                                                                                                    | Formato | Valor                                                                                                    |
|----------------------------------------------------------------------------------------------------|----------------------------------------------------------------------------------------------------|---------|----------------------------------------------------------------------------------------------------|
| vads_order_id                                                                                                    | Número del pedido<br>Puede estar compuesto<br>de letras mayúsculas o<br>minúsculas, números o<br>guiones ([A-Z] [a-z], 0-9, _, -).                                                                                                    | ans64   | Ejemplo: 2-XQ001                                                                                                    |
| vads_order_info                                                                                                    | Información adicional sobre<br>el pedido                                                                                                    | ans255  | Ejemplo: Código citófono 3125                                                                                                    |
| vads_order_info2                                                                                                    | Información adicional sobre<br>el pedido                                                                                                    | ans255  | Ejemplo: Sin ascensor                                                                                                    |
| vads_order_info3                                                                                                    | Información adicional sobre<br>el pedido                                                                                                    | ans255  | Ejemplo: Express                                                                                                    |
| vads_nb_products                                                                                                    | Cantidad de artículos en el<br>carrito de compras                                                                                                    | n12     | Ejemplo: 2                                                                                                    |
| vads_product_ext_idN                                                                                                    | ext_idNCódigo de barras del<br>producto en el sitio web<br>comercial. N corresponde al<br>índice del artículo (0 para el<br>primero, 1 para el segundo y<br>así sucesivamente).Ejemplo:<br>vads_product_ext<br>"0123654789123<br>vads_product_ext<br>"0223654789123<br>vads_product_ext<br>"0323654789123 |         | Ejemplo:<br>vads_product_ext_id0 =<br>"0123654789123654789"<br>vads_product_ext_id1 =<br>"0223654789123654789"<br>vads_product_ext_id2 =<br>"0323654789123654789" |
| vads_product_labelN                                                                                                    | elN Descripción del artículo. N<br>corresponde al índice del<br>artículo (0 para el primero,<br>1 para el segundo y así<br>sucesivamente).                                                                                                    |         | Ejemplo:<br>vads_product_label0 = "tee-<br>shirt"<br>vads_product_label1 = "Biscuit"<br>vads_product_label2 =<br>"Sandwich"                                       |
| vads_product_amountN                                                                                                    | Precio del artículo con IVA.<br>N corresponde al índice del<br>artículo (0 para el primero,<br>1 para el segundo y así<br>sucesivamente).                                                                                                    | n12     | Ejemplo:<br>vads_product_amount0 = "1200"<br>vads_product_amount1 = "800"<br>vads_product_amount2 = "950"                                                         |
| vads_product_typeN                                                                                                    | Tipo de artículo. N<br>corresponde al índice del<br>artículo (0 para el primero,<br>1 para el segundo y así<br>sucesivamente).                                                                                                    |         | Ejemplo:<br>vads_product_type0 =<br>"CLOTHING_AND_ACCESSORIES"<br>vads_product_type1 =<br>"FOOD_AND_GROCERY"<br>vads_product_type2 =<br>"FOOD_AND_GROCERY"        |
| vads_product_refNReferencia del artículo. N<br>corresponde al índice del<br>artículo (0 para el primero,<br>1 para el segundo y así<br>sucesivamente). |                                                                                                    | an64    | Ejemplo:<br>vads_product_ref0 =<br>"CAA-25-006"<br>vads_product_ref1 = "FAG-<br>B5-112"                                                                           |

| Nombre del campo Descripción |                                                                                                    | Formato | Valor                                                                                                    |
|------------------------------|----------------------------------------------------------------------------------------------------|---------|----------------------------------------------------------------------------------------------------|
|                              |                                                                                                    |         | vads_product_ref2 = "FAG-<br>S9-650 <mark>"</mark>                                                                                                    |
| vads_product_qtyN            | Cantidad de artículos. N<br>corresponde al índice del<br>artículo (0 para el primero,<br>1 para el segundo y así<br>sucesivamente).                                                                                                    |         | Ejemplo:<br>vads_product_qty0 = "1"<br>vads_product_qty1 = "2"<br>vads_product_qty2 = "2"                                                                                                    |
| vads_product_vatN            | Monto o tasa del IVA<br>aplicado al artículo. N<br>corresponde al índice del<br>artículo (O para el primero,<br>1 para el segundo y así<br>sucesivamente).<br><i>El decimal es obligatorio para</i><br><i>expresar una tasa</i> .<br><i>El decimal está marcado por</i><br><i>el carácter "."</i> | n12     | <ul> <li>Valorizado con un entero, sin decimal, para expresar un monto.</li> <li>Ejemplo: 4525 para 45,25 EUR</li> <li>Valor con un decimal inferior a 100 para expresar una tasa.</li> <li>Ejemplo: 20,0 o 19,6532</li> </ul> |

2. Complete el campo vads\_nb\_products con la cantidad de artículos que se encuentran en el carrito.

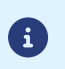

Se recomienda que el campo sea obligatorio Esto implica completar el resto de los campos que comienzan con vads\_product\_ para poder visualizar los detalles del carrito.

 Complete el campo vads\_product\_amountN con el monto de varios artículos que se encuentran en el carrito de compra en la menor unidad de la moneda.

N corresponde al índice del artículo (O para el primero, 1 para el segundo y así sucesivamente).

Complete el campo vads\_product\_typeN con el valor correspondente al tipo de artículo.
 N corresponde al índice del artículo (0 para el primero, 1 para el segundo y así sucesivamente).

| Valor                    | Descripción                       |
|--------------------------|-----------------------------------|
| FOOD_AND_GROCERY         | Productos comestibles y alimentos |
| AUTOMOTIVE               | Automotriz / Moto                 |
| ENTERTAINMENT            | Entretenimiento / Cultura         |
| HOME_AND_GARDEN          | Casa / jardín                     |
| HOME_APPLIANCE           | Equipamiento de la casa           |
| AUCTION_AND_GROUP_BUYING | Subastas / Compras conjuntas      |
| FLOWERS_AND_GIFTS        | Flores / regalos                  |
| COMPUTER_AND_SOFTWARE    | Computadores / Software           |
| HEALTH_AND_BEAUTY        | Salud / Belleza                   |
| SERVICE_FOR_INDIVIDUAL   | Servicios a domicilio             |
| SERVICE_FOR_BUSINESS     | Servicios a empresas              |
| SPORTS                   | Deportes                          |
| CLOTHING_AND_ACCESSORIES | Vestimenta / Accesorios           |
| TRAVEL                   | Viajes                            |

| Valor                  | Descripción             |
|------------------------|-------------------------|
| HOME_AUDIO_PHOTO_VIDEO | Sonido / Imagen / Video |
| TELEPHONY              | Telefonía               |

5. Complete el campo vads\_product\_labelN con la etiqueta de cada uno de los artículos que se encuentran en el carrito de compra.

N corresponde al índice del artículo (O para el primero, 1 para el segundo y así sucesivamente).

6. Complete el campo vads\_product\_qtyN con la cantidad de cada uno de los artículos que se encuentran en el carrito de compra.

N corresponde al índice del artículo (O para el primero, 1 para el segundo y así sucesivamente).

7. Complete el campo vads\_product\_refN con la referencia de cada uno de los artículos que se encuentran en el carrito de compra.

N corresponde al índice del artículo (O para el primero, 1 para el segundo y así sucesivamente).

8. Controle el valor del campo vads\_amount. Debe corresponder al monto total del pedido.

Ejemplo de formulario de pago con descripción del carrito: "vads\_product\_xxx" :

| <form action="https://secure.lyra.com/vads-payment/" method="POST"></form> |  |
|----------------------------------------------------------------------------|--|
| <input name="vads action mode" type="hidden" value="INTERACTIVE"/>         |  |
| <input name="vads amount" type="hidden" value="11000"/>                    |  |
| <input name="vads capture delay" type="hidden" value="0"/>                 |  |
| <input name="vads ctx mode" type="hidden" value="PRODUCTION"/>             |  |
| <pre><input name="vads_currency" type="hidden" value="978"/></pre>         |  |
| <input name="vads_nb_products" type="hidden" value="2"/>                   |  |
| <pre><input name="vads_product_amount0" type="hidden" value="5000"/></pre> |  |
| <input name="vads_product_label0" type="hidden" value="producto1"/>        |  |
| <input name="vads_product_qty0" type="hidden" value="2"/>                  |  |
| <input name="vads_product_ref0" type="hidden" value="ref1"/>               |  |
| <input name="vads_product_amount1" type="hidden" value="1000"/>            |  |
| <input name="vads_product_label1" type="hidden" value="producto2"/>        |  |
| <input name="vads_product_qty1" type="hidden" value="1"/>                  |  |
| <input name="vads_product_ref1" type="hidden" value="ref2"/>               |  |
| <input name="vads_order_id" type="hidden" value="CD100000857"/>            |  |
| <input name="vads_page_action" type="hidden" value="PAYMENT"/>             |  |
| <input name="vads_payment_config" type="hidden" value="SINGLE"/>           |  |
| <input name="vads_site_id" type="hidden" value="12345678"/>                |  |
| <input name="vads_trans_date" type="hidden" value="20190627145218"/>       |  |
| <input name="vads_trans_id" type="hidden" value="571381"/>                 |  |
| <input name="vads_version" type="hidden" value="V2"/>                      |  |
| <pre><input name="pagar" submit"="" type="hidden" value="Pagar"/></pre>    |  |

| Casos de uso                    | Valores             | Descripción                                                                                                    |
|---------------------------------|---------------------|----------------------------------------------------------------------------------------------------|
|                                 | 1                   | Obsoleto.                                                                                                    |
| CHALLENGE: con                  | 3                   | <b>3DS Requestor Preference</b> : permite solicitar una autentificación fuerte para la transacción.                                           |
| interacción del titular         | 4                   | <b>Challenge request mandate</b> : Permite indicar que se requiere una autentificación fuerte para la transacción por razones reglamentarias. |
|                                 |                     | Permite solicitar una exención de la autentificación fuerte:                                                                                  |
| FRICTIONLESS: sin               | *                   | Transacciones con monto bajo.                                                                                                    |
| interacción del titular         | 2                   | Transactional Risk Analysis (TRA Adquirente)                                                                                                  |
|                                 |                     | Low Risk Merchant (LRM)                                                                                                    |
|                                 |                     | Más información: Tabla de exenciones:                                                                                                    |
|                                 | 0 o ausente o vacío | La elección de la preferencia se delega al emisor                                                                                             |
| Sin preferencia<br>del vendedor | 5                   | de la tarjeta. El pago está garantizado si el emisor<br>decide realizar una autentificación sin interacción<br>(frictionless).                |

Utilice el campo vads\_threeds\_mpi para transmitir su preferencia:

#### \* Tabla de exenciones (valor 2):

| Exenciones                                      | Descripción                                                                                                    |  |
|-------------------------------------------------|----------------------------------------------------------------------------------------------------|--|
| Transacciones<br>con monto bajo                 | En Europa, puede solicitar una exención de la autentificación fuerte para las<br>transacciones de un monto inferior a 30 €, con un límite de 5 operaciones<br>sucesivas o bien un monto acumulado inferior a 100 €.<br>Si el monto es superior a 30 €, se ignora el valor transmitido por el vendedor y<br>se delega la elección de la preferencia al emisor de la tarjeta (No Preference).<br>Para los pagos realizados en una moneda distinta al euro, se envía una<br>solicitud de autentificación frictionless al emisor.<br>Si el emisor acepta la solicitud de frictionless, la transacción no está cubierta<br>por la transferencia de responsabilidad en caso de impago<br>Si la tienda no dispone de la opción "Frictionless 3DS2", la elección de la<br>preferencia se delega al emisor de la tarjeta (No Preference). |  |
| Transactional Risk<br>Analysis (TRA Adquirente) | Si su tienda dispone de la opción "TRA Acquirer 3DS2", puede solicitar al<br>emisor una exención de la autentificación fuerte si el monto es inferior al<br>límite establecido por su entidad financiera.<br>Si el emisor acepta la solicitud de frictionless, la transacción no está cubierta<br>por la transferencia de responsabilidad en caso de impago<br>La activación de la opción "TRA Acquirer 3DS2" está sujeta a la<br>aprobación previa de su entidad financiera.                                                                                                    |  |
|                                                 |                                                                                                    |  |
| LRM (Low Risk Merchant)                         | <ul> <li>CB ofrece el programa LRM (Low Risk Merchant) para vendedores de bajo riesgo. El objetivo de este programa es responder a las demandas de vendedores con bajo riesgo y un alto volumen de ventas. Puede solicitar una exención de la autentificación fuerte:</li> <li>Si el monto es inferior a €100 la exención de los vendedores elegibles es autemática.</li> </ul>                                                                                                    |  |

| Exenciones | Descripción                                                                                                    |  |
|------------|----------------------------------------------------------------------------------------------------|--|
|            | <ul> <li>Para los montos entre 100 € et 250 €, la exención se encuentra en una fase<br/>experimental. Para poder beneficiar de la exención, el vendedor debe:</li> </ul> |  |
|            | • Disponer de un contrato CB.                                                                                                    |  |
|            | • Ser elegible a la opción TRA adquirente.                                                                                                    |  |
|            | <ul> <li>Transmitir los valores requeridos en el flujo 3D Secure según las reglas<br/>de la plataforma.</li> </ul>                                                       |  |
|            | Si el emisor acepta la solicitud de frictionless, la transacción no está cubierta por la transferencia de responsabilidad en caso de impago                              |  |
|            | Para participar en el programa LRM de CB, debe obtener la aprobación de la administración de ventas.                                                                     |  |

Puede sobrescribir la URL de notificación instantánea (también llamada IPN) en el formulario si utiliza una única tienda para diferentes canales de venta, diferentes tipos de pago, diferentes idiomas, etc.

Esta función es incompatible con la ejecución desde el Back Office Expert, de la solicitud enviada a la URL de notificación instantánea. La URL invocada será la configurada en la regla de notificación (véase capítulo **Configurar notificaciones**).

Utilice el campo vads\_url\_check para sobrescribir la URL de la página que desea notificar.

Si el valor del campo **vads\_url\_check** es incorrecto, el formulario será rechazado.

Ejemplo de un formulario de pago que sobrescribe la URL de notificación instantánea:

```
<form method="POST" action="https://secure.lyra.com/vads-payment/">
<input type="hidden" name="vads_action_mode" value="INTERACTIVE" />
<input type="hidden" name="vads_amount" value="3000" />
<input type="hidden" name="vads_capture_delay" value="0" />
<input type="hidden" name="vads_capture_delay" value="0" />
<input type="hidden" name="vads_capture_delay" value="PRODUCTION" />
<input type="hidden" name="vads_capture_delay" value="PRODUCTION" />
<input type="hidden" name="vads_capture_delay" value="PRODUCTION" />
<input type="hidden" name="vads_page_action" value="PRODUCTION" />
<input type="hidden" name="vads_page_action" value="PAYMENT" />
<input type="hidden" name="vads_payment_config" value="SINGLE" />
<input type="hidden" name="vads_site_id" value="12345678" />
<input type="hidden" name="vads_trans_date" value="20190626101407" />
<input type="hidden" name="vads_trans_id" value="239848" />
<input type="hidden" name="vads_version" value="Ntp://www.myshop.com/check" />
<input type="hidden" name="vads_version" value="V2" />
<input type="hidden" name="vads_version" value="V2" />
<input type="hidden" name="signature" value="YXvSZnYvcMRORVGiapWaHT0euKDI00GlrddYKc4XDZc="/>
<input type="submit" name="pagar" value="Pagar"/>
```

#### 11.9. Crear campos personalizados

Puede trasmitir datos específicos en el formulario de pago. Por ejemplo, puede agrear un dato adicional en el e-mail de confirmación de pago que recibe.

Esta información aparece en el Back-Office, en los datos de la transacción (pestaña **Extras**) y se devuelve en la URL de notificación.

El nombre debe empezar por vads\_ext\_info para poder ser procesado.

#### vads\_ext\_info\_elnombredelcampo=valor

- Utilice todos los campos necesarios en su caso (ver el capítulo Generar un formulario de pago) para crear su formulario de pago.
- 2. Utilice los siguientes campos opcionales vads\_ext\_info según sus necesidades.

vads\_ext\_info\_elnombredelcampo=valor

Donde:

• elnombredelcampo

Permite definir el nombre del comprador.

• valor

Permite definir el valor del campo.

No existen restricciones en cuanto a la cantidad de campos específicos que se pueden crear.

Estos campos se devolverán en la respuesta con el valor pasado en el formulario.

 Calcule el valor del camposignature utilizando todos los campos de su formulario, cuyo nombre comienza por vads\_ (ver capítulo Calcular la firma).

```
<form method="POST" action="https://secure.lyra.com/vads-payment/">
<input type="hidden" name="vads_action_mode" value="INTERACTIVE" />
<input type="hidden" name="vads_amount" value="4000" />
<input type="hidden" name="vads_capture_delay" value="0" />
<input type="hidden" name="vads_ctx_mode" value="TEST" />
<input type="hidden" name="vads_currency" value="978" />
[...]
<input type="hidden" name="vads_ext_info_qty_articles" value="2" /> />
[...]
<input type="hidden" name="vads_page_action" value="PAYMENT" />
<input type="hidden" name="vads_page_action" value="SINGLE" />
<input type="hidden" name="vads_site_id" value="SINGLE" />
<input type="hidden" name="vads_site_id" value="20150826133115" />
<input type="hidden" name="vads_trans_id" value="722754" />
<input type="hidden" name="vads_version" value="723531f42"/>
<input type="hidden" name="signature" value="7896adcaf7338930db9715afa123531f42"/>
```

| Nombre del campo                 | Descripción                                                                                                    | Formato |
|----------------------------------|----------------------------------------------------------------------------------------------------|---------|
| vads_submerchant_address         | Dirección del sub-comercio. Transmitido por el<br>facilitador de pago.                                                                                             | ans255  |
| vads_submerchant_address2        | Complemento de la dirección del sub-<br>comercio. Transmitido por el facilitador de<br>pago.                                                                       | ans255  |
| vads_submerchant_city            | Ciudad del sub-comercio. Transmitido por el facilitador de pago.                                                                                                   | ans128  |
| vads_submerchant_company_type    | Tipo de sociedad del sub-comercio.<br>Transmitido por el facilitador de pago.                                                                                      | ans60   |
| vads_submerchant_country         | País de la dirección del sub-comercio (norma<br>ISO 3166 alpha-2). Transmitido por el<br>facilitador de pago.                                                      | a2      |
| vads_submerchant_facilitatorId   | Identificador del facilitador del pago, enviado<br>por el facilitador del pago.                                                                                    | ans128  |
| vads_submerchant_legal_number    | Número legal del sub-comercio. Transmitido por el facilitador de pago.                                                                                             | ans24   |
| vads_submerchant_mcc             | Código MCC del sub-comercio. Transmitido por el facilitador de pago.                                                                                               | n4      |
| vads_submerchant_mid             | Número de afiliación (MID) del sub-comercio.<br>Transmitido por el facilitador de pago.                                                                            | n64     |
| vads_submerchant_name            | Razón social del sub-comercio. Transmitido por el facilitador de pago.                                                                                             | ans255  |
| vads_submerchant_phone           | Número de teléfono del sub-comercio.<br>Transmitido por el facilitador de pago.                                                                                    | ans32   |
| vads_submerchant_soft_descriptor | Descripción (soft-descriptor) del sub-comercio<br>que aparece en el extracto de operaciones<br>bancarias del comprador. Transmitido por el<br>facilitador de pago. | ans255  |
| vads_submerchant_state           | Región de la dirección del sub-comercio.<br>Transmitido por el facilitador de pago.                                                                                | ans128  |
| vads_submerchant_url             | URL del sub-comercio. Transmitido por el facilitador de pago.                                                                                                    | ans128  |
| vads_submerchant_zip             | Código postal del sub-comercio. Transmitido por el facilitador de pago.                                                                                            | an64    |

El facilitador de pago puede transmitir los datos del sub-comercio concernido por la transacción.

Puede personalizar algunos elementos de la página de pago.

- los medios de pago ofrecidos en el momento del pago,
- el idioma en el que se exhibirán las páginas de pago,
- los idiomas ofrecidos al comprador en las páginas de pago,
- el nombre y la URL de la tienda,
- los nombres de los botones.

Gracias a la opción de personalización avanzada, también puede:

- crear diferentes modelos para personalizar la página de pago y que esta se asemeje visualmente a su sitio web comercial.
- crear diferentes modelos de e-mails personalizados destinados al comprador
- personalizar ciertas descripciones que aparecen en las páginas de pago.

Esto permite que, al ser redirigido, el comprador realice su pago con mayor confianza.

Consulte el manual de utilización Personalización avanzada para más detalles o contacte a la administración de ventas.

## 12.1. Sobrescribir el modelo de personalización

El Back Office Expert permite:

- crear varios modelos de personalización de las páginas de pago
- definir el modelo por defecto para todas sus transacciones

El campo vads\_theme\_config del formulario de pago permite sobrescribir dinámicamente el modelo que debe aplicarse.

Para ello, debe usar la palabra clave: **RESPONSIVE\_MODEL** e indicar el nombre del modelo que desea aplicar (Model\_1, Model\_2, y así sucesivamente).

Ejemplo de uso

<input type="hidden" name="vads\_theme\_config" value="RESPONSIVE\_MODEL=Model\_1" />

Consulte el Manual del usuario del Back Office - Personalización avanzada para más detalles sobre la creación de modelos.

Consulte el capítulo vads\_theme\_config para obtener más detalles sobre el uso de este campo.

## 12.2. Gestionar los medios de pago ofrecidos al comprador

Es posible personalizar los medios de pago propuestos al comprador al utilizar el campo vads\_payment\_cards.

Se recomienda proponer en el sitio del comerciante un botón de pago diferente para cada medio de pago y transmitir la elección del comprador a vads\_payment\_cards.

La lista de valores posibles se describe en el Diccionario de datos.

Para más informaciones, consultar la documentación dedicada a cada medio de pago que usted desea proponer.

Para proponer el pago por tarjeta CB, Visa, Mastercard, Maestro, Visa Electron e e-CB, sugerimos enviar únicamente el valor **CB**.

Para proponer el pago por tarjeta a través de adquirentes europeos (Elavon, Six, Concardis, VR Pay, etc...), le sugerimos enviar el valor "VISA" o "MASTERCARD".

De esta forma, el comprador es redirigido a la página de entrada de datos de las tarjetas y el tipo de tarjeta es automáticamente detectado.

Es posible valorizar el campo con una lista de valores, separados por un punto y coma (;).

Por ejemplo: "VISA;MASTERCARD".

En este caso, se visualizará una página suplementaria al comprador para permitirle hacer su elección entre VISA y MASTERCARD.

Se desaconseja insistentemente dejar el campo vacío. En caso de agregar nuevos medios de pago en su tienda, se le propondrá automáticamente, incluso si usted no desea proponerlo.

Ejemplo de formulario de pago con lista de elección de métodos de pago:

| <pre>form method="POST" action="https://secure.lyra.com/vads-payment/"&gt;</pre>                        |      |
|----------------------------------------------------------------------------------------------------|------|
| input type="hidden" name="vads_action_mode" value="INTERACTIVE" />                                      |      |
| input type="hidden" name="vads amount" value="30000" />                                                 |      |
| input type="hidden" name="vads capture delay" value="0" />                                              |      |
| input type="hidden" name="vads ctx mode" value="PRODUCTION" />                                          |      |
| input type="hidden" name="vads currency" value="978" />                                                 |      |
| input type="hidden" name="vads page action" value="PAYMENT" />                                          |      |
| input type="hidden" name="vads_payment_cards" value="CB" /> <input <="" th="" type="hidden"/> <th></th> |      |
| name="vads_payment_cards" value="VISA;MASTERCARD" />                                                    |      |
| input type="hidden" name="vads payment config" value="SINGLE" />                                        |      |
| input type="hidden" name="vads site id" value="12345678" />                                             |      |
| input type="hidden" name="vads trans date" value="20190626101407" />                                    |      |
| input type="hidden" name="vads trans id" value="239848" />                                              |      |
| input type="hidden" name="vads version" value="V2" />                                                   |      |
| input type="hidden" name="signature" value="qqpxF6z1+Ri5jtkHNVDCCJulxxpJYehrfP10LwJ4Ysg=                | ."/> |
| input type="submit" name="pagar" value="Pagar"/>                                                        |      |
| /form>                                                                                                  |      |

## 12.3. Cambiar idioma

Puede personalizar el idioma utilizado en las páginas de pago.

Complete el campo vads\_language con uno de los valores en la tabla a continuación.

| Idioma    | Codificación ISO 639-1 |
|-----------|------------------------|
| Alemán    | de                     |
| Inglés    | en                     |
| Chino     | zh                     |
| Español   | es                     |
| Francés   | fr                     |
| Italiano  | it                     |
| Japonés   | ja                     |
| Holandés  | nl                     |
| Polaco    | pl                     |
| Portugués | pt                     |
| Ruso      | ru                     |
| Sueco     | SV                     |
| Turco     | tr                     |

- Si el valor del campo vads\_language es incorrecto, el formulario será rechazado.
- Si el campo no se envía o si está vacío, la página de pago se mostrará en el idioma del navegador del comprador.
- En todo momento, el comprador puede cambiar de idioma utilizando el selector de idioma presente arriba a la derecha de la página de pago.

Ejemplo de formulario de pago con definición de idioma:

| <form action="https://secure.lyra.com/vads-payment/" method="POST"></form>                 |  |  |  |  |
|--------------------------------------------------------------------------------------------|--|--|--|--|
| nput type="hidden" name="vads action mode" value="INTERACTIVE" />                          |  |  |  |  |
| nput type="hidden" name="vads_amount" value="3000" />                                      |  |  |  |  |
| nput type="hidden" name="vads capture delay" value="0" />                                  |  |  |  |  |
| nput type="hidden" name="vads ctx mode" value="PRODUCTION" />                              |  |  |  |  |
| nput type="hidden" name="vads currency" value="978" />                                     |  |  |  |  |
| nput type="hidden" name="vads_language" value="" />                                        |  |  |  |  |
| nput type="hidden" name="vads page action" value="PAYMENT" />                              |  |  |  |  |
| nput type="hidden" name="vads payment config" value="SINGLE" />                            |  |  |  |  |
| nput type="hidden" name="vads_site id" value="12345678" />                                 |  |  |  |  |
| nput type="hidden" name="vads trans date" value="20190626101407" />                        |  |  |  |  |
| nput type="hidden" name="vads trans id" value="239848" />                                  |  |  |  |  |
| nput type="hidden" name="vads version" value="V2" />                                       |  |  |  |  |
| nput type="hidden" name="signature" value="PAMdHJ8FJc2CqUJLXQLxz+e77K4k1YGJmI5mHqGN74g="/> |  |  |  |  |
| nput type="submit" name="pagar" value="Pagar"/>                                            |  |  |  |  |
| form>                                                                                      |  |  |  |  |

Usted puede personalizar la lista de los idiomas propuestos por el selector de idiomas presente arriba a la derecha de la página de pago.

El último idioma seleccionado por el comprador será el idioma predeterminado del correo electrónico de confirmación de pago al comprador.

Complete el campo vads\_available\_languages usando la siguiente tabla:

- con <u>un</u> solo valor si no desea que el comprador cambie de idioma.
- con una lista de valores separados por un ";" para enumerar los idiomas disponibles.

| Idioma    | Valor | Idioma disponible por defecto |
|-----------|-------|-------------------------------|
| Alemán    | de    | Х                             |
| Inglés    | en    | Х                             |
| Chino     | zh    | Х                             |
| Español   | es    | Х                             |
| Francés   | fr    | Х                             |
| Italiano  | it    | Х                             |
| Japonés   | ја    | Х                             |
| Holandés  | nl    | Х                             |
| Polaco    | pl    |                               |
| Portugués | pt    | Х                             |
| Ruso      | ru    | Х                             |
| Sueco     | SV    | Х                             |
| Turco     | tr    |                               |

Si el valor del campo vads\_available\_languages es incorrecto, el formulario será rechazado.

Ejemplo de formulario de pago con lista de opciones de idioma:

## 12.5. Cambiar el nombre y la URL de la tienda

Si tiene dos nombres de dominio, puede cambiar el nombre de la tienda y la URL para mostrar el nombre de dominio.

- 1. Use el campo vads\_shop\_name para mostrar el nombre de la tienda que aparece en el resumen al final del pago, el boleto y los correos electrónicos de confirmación.
- 2. Use el campo vads\_shop\_url para cambiar la URL de la tienda exhibida en las páginas de pago.
  Este valor será incluido en el correo electrónico de confirmación.
  Si el valor del campo vads\_shop\_url es incorrecto, el formulario no será rechazado.

Ejemplo de formulario de pago con modificación del nombre y la URL de la tienda:

```
<form method="POST" action="https://secure.lyra.com/vads-payment/">
<input type="hidden" name="vads_action_mode" value="INTERACTIVE" />
<input type="hidden" name="vads_amount" value="3000" />
<input type="hidden" name="vads_capture_delay" value="0" />
<input type="hidden" name="vads_capture_delay" value="PODUCTION" />
<input type="hidden" name="vads_currency" value="PRODUCTION" />
<input type="hidden" name="vads_currency" value="978" />
<input type="hidden" name="vads_page_action" value="PAYMENT" />
<input type="hidden" name="vads_page_action" value="SINGLE" />
<input type="hidden" name="vads_shop_name" value="My Shop" />
<input type="hidden" name="vads_shop_name" value="http://www.myshop.com" />
<input type="hidden" name="vads_shop_url" value="12345678" />
<input type="hidden" name="vads_trans_date" value="20190626101407" />
<input type="hidden" name="vads_trans_id" value="239848" />
<input type="hidden" name="vads_version" value="V2" />
<input type="hidden" name="vads_version" value="V2" />
<input type="hidden" name="vads_version" value="V2" />
<input type="hidden" name="vads_version" value="V2" />
<input type="hidden" name="vads_version" value="V2" />
<input type="hidden" name="vads_version" value="V2" />
<input type="hidden" name="vads_version" value="V2" />
<input type="hidden" name="vads_version" value="V2" />
<input type="hidden" name="vads_version" value="V2" />
<input type="submit" name="vads_version" value="V2" />
<input type="submit" name="vads_version" value="V2" />
```

Puede personalizar el texto "Volver a la tienda".

- 1. Utilice el campo vads\_theme\_config para modificar el texto de los botones "Volver a la tienda".
- 2. Utilice la palabra clave SUCCESS\_FOOTER\_MSG\_RETURN para modificar el texto del botón "Volver a la tienda" que se muestra en caso de pago aceptado.
- **3.** Utilice la palabra clave **CANCEL\_FOOTER\_MSG\_RETURN** para modificar el texto del botón "Anular y volver a la tienda" que se muestra en las diferentes páginas de pago.

Al contratar la opción **personalización avanzada**, puede modificar los textos que se muestran en la página de pago (ejemplo: ID del vendedor).

Consulte Manual del usuario del Back Office Personalización avanzada para más detalles o contacte a la administración de ventas.

Ejemplo de formulario de pago con la etiqueta del botón "Volver a la tienda" modificado:

```
<form method="POST" action="https://secure.lyra.com/vads-payment/">
<input type="hidden" name="vads_action mode" value="INTERACTIVE" />
<input type="hidden" name="vads_amount" value="4000" />
<input type="hidden" name="vads_capture_delay" value="0" />
<input type="hidden" name="vads_capture_delay" value="0" />
<input type="hidden" name="vads_capture_delay" value="PRODUCTION" />
<input type="hidden" name="vads_currency" value="978" />
<input type="hidden" name="vads_order_id" value="CD100000858" />
<input type="hidden" name="vads_page_action" value="PAYMENT" />
<input type="hidden" name="vads_pagyment_config" value="SINGLE" />
<input type="hidden" name="vads_site_id" value="12345678" />
<input type="hidden" name="vads_theme_config"
value="CANCEL_FOOTER_MSG_RETURN=Annuler;SUCCESS_FOOTER_MSG_RETURN=Retour" />
<input type="hidden" name="vads_trans_date" value="20190631092024" />
<input type="hidden" name="vads_trans_id" value="408248" />
<input type="hidden" name="vads_version" value="Y2" />
<input type="hidden" name="vads_version" value="Y2" />
<input type="hidden" name="vads_version" value="Y2" />
<input type="hidden" name="vads_version" value="Y2" />
<input type="hidden" name="vads_version" value="Y2" />
<input type="hidden" name="vads_version" value="Y2" />
<input type="hidden" name="signature" value="ge5DHBbbUGsq4cFfSIR1QyB/L/9qPNp2vhX9/G3kKJeQ="/>
```

## 13. CALCULAR LA FIRMA

Para poder calcular la firma debe disponer:

- de los campos cuyos nombres comienzan con vads\_
- del tipo de algoritmo elegido al configurar la tienda
- de la clave

El valor de la clave está disponible en el Back Office Expert en el menú Configuración > Tienda > pestaña Claves.

El tipo de algoritmo se define en su Back Office Expert en el menú **Configuración > Tienda >** pestaña **Configuración**.

0

Para mayor seguridad, se recomienda utilizar el algoritmo HMAC-SHA-256 además de una clave alfanumérica.

El algoritmo SHA-1 está obsoleto, pero se mantiene por razones de compatibilidad.

Para calcular la firma:

- 1. Ordene los campos cuyos nombres comienzan convads\_por orden alfabético.
- 2. Todos los campos deben estar codificados en UTF-8.
- 3. Concatene los valores de estos campos separándolos con el carácter "+".
- 4. Concatene el resultado a la clavede prueba o de producción separándolos con el carácter "+".
- 5. Según el algoritmo de firma definido en la configuración de su tienda:
  - a. si su tienda está configurada para usar "SHA-1", aplique la función de hash **SHA-1** en el string obtenido en el paso anterior. **Obsoleto**
  - b. si su tienda está configurada para usar "HMAC-SHA-256", calcule y codifique la firma del mensaje en formato Base64 usando el algoritmo **HMAC-SHA-256** con los siguientes parámetros:
    - la función de hash SHA-256,
    - la clave de test o de producción (según el valor del campovads\_ctx\_mode) como clave compartida,
    - el resultado de la etapa anterior como mensaje para autentificar.
- 6. Guarde el resultado del paso anterior en el camposignature.

Ejemplo de parámetros enviados a la plataforma de pago:

```
<form method="POST" action="https://secure.lyra.com/vads-payment/">
<input type="hidden" name="vads_action mode" value="INTERACTIVE" />
<input type="hidden" name="vads_action" value="SI24" />
<input type="hidden" name="vads_ctx_mode" value="TEST" />
<input type="hidden" name="vads_currency" value="978" />
<input type="hidden" name="vads_page_action" value="PAYMENT" />
<input type="hidden" name="vads_page_action" value="SINGLE" />
<input type="hidden" name="vads_site_id" value="12345678" />
<input type="hidden" name="vads_trans_date" value="20170129130025" />
<input type="hidden" name="vads_version" value="V2" />
<input type="hidden" name="vads_version" value="V2" />
<input type="hidden" name="vads_version" value="V2" />
<input type="hidden" name="vads_version" value="V2" />
<input type="hidden" name="vads_version" value="V2" />
<input type="hidden" name="vads_version" value="V2" />
<input type="hidden" name="vads_version" value="V2" />
<input type="hidden" name="vads_version" value="V2" />
<input type="hidden" name="vads_version" value="V2" />
<input type="hidden" name="vads_version" value="V2" />
<input type="hidden" name="vads_version" value="V2" />
<input type="hidden" name="vads_version" value="V2" />
<input type="hidden" name="vads_version" value="V2" />
<input type="hidden" name="vads_version" value="V2" />
</nput type="hidden" name="vads_version" value="V2" />
</nput type="hidden" name="vads_version" value="V2" />
</nput type="hidden" name="vads_version" value="V2" />
</nput type="hidden" name="vads_version" value="V2" />
</nput type="hidden" name="vads_version" value="V2" />
</nput type="hidden" name="vads_version" value="V2" />
</nput type="hidden" name="vads_version" value="V2" />
</nput type="submit" name="payer" value="Payer"/>
</nput type="submit" name="payer" value="Payer"/>
</nput type="submit" name="payer" value="Payer"/>
</nput type="submit" name="payer" value="Payer"/>
</nput type="submit" name="payer" value="Payer"/>
</nput type="submit" name="payer" value="Payer"/>
</nput type="submit"
```

Este ejemplo de formulario se desglosa de la siguiente manera:

- 1. Los campos con nombres que comienzan convads se organizan en orden alfabético:
  - vads\_action\_mode
  - vads\_amount
  - vads\_ctx\_mode
  - vads\_currency
  - vads\_page\_action
  - vads\_payment\_config
  - vads\_site\_id
  - vads\_trans\_date
  - vads\_trans\_id
  - vads\_version
- 2. El valor de estos campos se concatena con el símbolo "+":

INTERACTIVE+5124+TEST+978+PAYMENT+SINGLE+12345678+20170129130025+123456+V2

3. Se agrega el valor de la clave de test al final de la cadena, separado por el símbolo "+". En este ejemplo, la clave de test es 1122334455667788

INTERACTIVE+5124+TEST+978+PAYMENT+SINGLE+12345678+20170129130025+123456+V2+1122334455667788

4. Si usa el algoritmo SHA-1, aplíquelo al string resultante.

El resultado que se debe transmitir en el campo signature es: 59c96b34c74b9375c332b0b6a32e6deeec87de2b

- **5.** Si su tienda está configurada para usar "HMAC-SHA-256", calcule y codifique en formato Base64 la firma del mensaje usando el algoritmo **HMAC-SHA-256** con los siguientes parámetros:
  - la función de hash SHA-256,
  - la clave de test o de producción (según el valor del campovads\_ctx\_mode) como clave compartida,
  - el resultado de la etapa anterior como mensaje para autentificar.

El resultado que se debe transmitir en el campo signature es:

ycA5Do5tNvsnKdc/eP1bj2xa19z9q3iWPy9/rpesfS0=

Definición de una clase utilidad SHA utilizando el algoritmo HMAC-SHA-256 para calcular la firma:

```
import javax.crypto.Mac;
import javax.crypto.spec.SecretKeySpec;
import java.io.UnsupportedEncodingException;
import java.security.InvalidKeyException;
import java.security.NoSuchAlgorithmException;
import java.util.Base64;
import java.util.TreeMap;
public class VadsSignatureExample {
  * Build signature (HMAC SHA-256 version) from provided parameters and secret key.
 *
    Parameters are provided as a TreeMap (with sorted keys).
 * /
public static String buildSignature(TreeMap<String, String> formParameters, String
 secretKey) throws NoSuchAlgorithmException, InvalidKeyException, UnsupportedEncodingException
 {
   // Build message from parameters
  String message = String.join("+", formParameters.values());
message += "+" + secretKey;
   // Sign
  return hmacSha256Base64 (message, secretKey);
 }
    /**
    * Actual signing operation.
    * /
public static String hmacSha256Base64(String message, String secretKey) throws
 NoSuchAlgorithmException, InvalidKeyException, UnsupportedEncodingException {
   // Prepare hmac sha256 cipher algorithm with provided secretKey
  Mac hmacSha256;
  try {
   hmacSha256 = Mac.getInstance("HmacSHA256");
  } catch (NoSuchAlgorithmException nsae)
   hmacSha256 = Mac.getInstance("HMAC-SHA-256");
  SecretKeySpec secretKeySpec = new SecretKeySpec(secretKey.getBytes("UTF-8"), "HmacSHA256");
  hmacSha256.init(secretKeySpec);
   // Build and return signature
   return Base64.getEncoder().encodeToString(hmacSha256.doFinal(message.getBytes("UTF-8")));
}
```

#### Definición de una clase utilidad SHA utilizando el algoritmo SHA-1 para calcular la firma:

```
import java.security.MessageDigest;
import java.security.SecureRandom;
public class Sha {
    static public final String SEPARATOR = "+" ;
    public static String encode(String src) {
         try {
             MessageDigest md;
             md = MessageDigest.getInstance( "SHA-1" );
             byte bytes[] = src.getBytes( "UTF-8" );
             md.update(bytes, 0, bytes. length);
byte[] shalhash = md.digest();
             return convertToHex(shalhash);
         catch(Exception e) {
             throw new RuntimeException(e);
    private static String convertToHex(byte[] shalhash) {
        StringBuilder builder = new StringBuilder();
             for (int i = 0; i < shalhash. length ; i++) {
    byte c = shalhash[i];</pre>
                addHex(builder, (c >> 4) & 0xf);
addHex(builder, c & 0xf);
         }
         return builder.toString();
    private static void addHex(StringBuilder builder, int c) {
        if (c < 10)
             builder.append((char) (c + '0' ));
         else
             builder.append((char) (c + 'a' - 10));
}
```

Función para calcular la firma:

Ejemplo de cálculo de firma con el algoritmo HMAC-SHA-256:

```
function getSignature ($params,$key)
{
    /**
     *Function that computes the signature.
    * $params : table containing the fields to send in the payment form.
    * $key : TEST or PRODUCTION key
    * /
   //Initialization of the variable that will contain the string to encrypt
$signature content = "";
    //sorting fields alphabetically
    ksort($params);
    foreach($params as $name=>$value) {
        //Recovery of vads fields
        if (substr($name, 0, 5) == 'vads ') {
             //Concatenation with "+"
            $signature_content .= $value."+";
         }
    //Adding the key at the end
    $signature_content .= $key;
    //Encoding base64 encoded chain with SHA-256 algorithm
    $signature = base64_encode(hash_hmac('sha256',$signature_content, $key, true));
    return $signature;
 }
```

Ejemplo de cálculo de firma con el algoritmo SHA-1:

```
function getSignature($params, $key)
{
    /**
     * Function that computes the signature.
    \star $params : table containing the fields to send in the payment form.
     * $key : TEST or PRODUCTION key
    * /
    //Initialization of the variable that will contain the string to encrypt
    $signature content = "" ;
     // Sorting fields alphabetically
    ksort($params);
        foreach ($params as $name =>$value)
    // Recovery of vads_ fields
        if (substr($name,0,5)=='vads_') {
    // Concatenation with "+"
            $signature content .= $value."+";
        }
    // Adding the key at the end
    $signature content .= $key;
      ' Applying SHA-1 algorithm
    $signature = shal($signature content);
    return $signature ;
}
```

Para finalizar una compra, s.e debe redirigir al comprador a la página de pago.

Su navegador debe transmitir los datos del formulario de pago.

## 14.1. Redirección del comprador hacia la página de pago

La URL de la plataforma de pago es la siguiente:

#### https://secure.lyra.com/vads-payment/

Ejemplo de parámetros enviados a la plataforma de pago:

| <form m<="" th=""><th>ethod="POST" a</th><th>action="https://secure.lyra.com/vads-payment/"&gt;</th></form>                      | ethod="POST" a | action="https://secure.lyra.com/vads-payment/">                         |
|----------------------------------------------------------------------------------------------------|----------------|-------------------------------------------------------------------------|
| <input< td=""><td>type="hidden"</td><td>name="vads action mode" value="INTERACTIVE" /&gt;</td></input<>                          | type="hidden"  | name="vads action mode" value="INTERACTIVE" />                          |
| <input< td=""><td>type="hidden"</td><td>name="vads_amount" value="1315" /&gt;</td></input<>                                      | type="hidden"  | name="vads_amount" value="1315" />                                      |
| <input< td=""><td>type="hidden"</td><td>name="vads currency" value="978" /&gt;</td></input<>                                     | type="hidden"  | name="vads currency" value="978" />                                     |
| <input< td=""><td>type="hidden"</td><td>name="vads cust id" value="1234" /&gt;</td></input<>                                     | type="hidden"  | name="vads cust id" value="1234" />                                     |
| <input< td=""><td>type="hidden"</td><td><pre>name="vads cust email" value="jg@sample.com" /&gt;</pre></td></input<>              | type="hidden"  | <pre>name="vads cust email" value="jg@sample.com" /&gt;</pre>           |
| <input< td=""><td>type="hidden"</td><td>name="vads ctx mode" value="TEST" /&gt;</td></input<>                                    | type="hidden"  | name="vads ctx mode" value="TEST" />                                    |
| <input< td=""><td>type="hidden"</td><td>name="vads_order id" value="CMD012859" /&gt;</td></input<>                               | type="hidden"  | name="vads_order id" value="CMD012859" />                               |
| <input< td=""><td>type="hidden"</td><td><pre>name="vads page action" value="PAYMENT" /&gt;</pre></td></input<>                   | type="hidden"  | <pre>name="vads page action" value="PAYMENT" /&gt;</pre>                |
| <input< td=""><td>type="hidden"</td><td>name="vads payment cards" value="VISA;MASTERCARD" /&gt;</td></input<>                    | type="hidden"  | name="vads payment cards" value="VISA;MASTERCARD" />                    |
| <input< td=""><td>type="hidden"</td><td><pre>name="vads payment config" value="SINGLE" /&gt;</pre></td></input<>                 | type="hidden"  | <pre>name="vads payment config" value="SINGLE" /&gt;</pre>              |
| <input< td=""><td>type="hidden"</td><td>name="vads site id" value="12345678" /&gt;</td></input<>                                 | type="hidden"  | name="vads site id" value="12345678" />                                 |
| <input< td=""><td>type="hidden"</td><td>name="vads trans date" value="20200326101407" /&gt;</td></input<>                        | type="hidden"  | name="vads trans date" value="20200326101407" />                        |
| <input< td=""><td>type="hidden"</td><td>name="vads trans id" value="362812" /&gt;</td></input<>                                  | type="hidden"  | name="vads trans id" value="362812" />                                  |
| <input< td=""><td>type="hidden"</td><td>name="vads version" value="V2" /&gt;</td></input<>                                       | type="hidden"  | name="vads version" value="V2" />                                       |
| <input< td=""><td>type="hidden"</td><td>name="signature" value="NM25DPLKEbtGEHCDHn8MBT4ki6aJI/ODaWhCzCnAfvY="/&gt;</td></input<> | type="hidden"  | name="signature" value="NM25DPLKEbtGEHCDHn8MBT4ki6aJI/ODaWhCzCnAfvY="/> |
| <input< td=""><td>type="submit"</td><td>name="pagar" value="Pagar"/&gt;</td></input<>                                            | type="submit"  | name="pagar" value="Pagar"/>                                            |
|                                                                                                    |                |                                                                         |

#### 14.2. Gestionar los errores

S la plataforma detecta una anomalía al recibir el formulario, se muestra un mensaje de error: y el comprador no puede pagar su pedido.

En modo TEST:

El mensaje indica el origen del error y muestra un enlace hacia la descripción del código del error para ayudarle a identificar las posibles causas.

En modo PRODUCTION:

El mensaje indica al comprador que ha ocurrido un problema técnico.

En ambos casos, el vendedor recibe un e-mail de advertencia.

- el origen del error
- un enlace para facilitar el diagnóstico en el que se presentan las causas posibles del error.
- todos los campos contenidos en el formulario.

El e-mail se envía al contacto administrador de la marca.

Si desea modificar esta dirección o añadir una dirección adicional, póngase en contacto con la administración de ventas.

También puede crear una regla de notificación personalizada para recibir este e-mail en otra dirección.

Para ello:

1. Conéctese a su Back Office Expert.

https://secure.lyra.com/portal/

- 2. Abra el menú Configuración > Reglas de notificaciones.
- **3.** Seleccione **Notificación avanzada**.
- 4. Seleccione el tipo de notificación E-mail enviado al vendedor.
- 5. Haga clic en Siguiente.
- 6. Seleccione el evento desencadenante Formulario de pago inválido.
- 7. En la sección Configuración general, ingrese los campos:
  - Descripción de la regla
  - Dirección (s) de e-mail para notificar
- 8. Haga clic en el botón Crear.

Una descripción de los códigos de error con sus posibles causas está disponible en nuestro sitio de Internet.

https://docs.lyra.com/fr/collect/error-code/error-00.html

Durante el pago, pueden mostrarse otros mensajes.

La siguiente lista muestra los mensajes más comunes:

| Mensaje                                                                                                    | Descripción                                                                                                    |  |
|----------------------------------------------------------------------------------------------------|----------------------------------------------------------------------------------------------------|--|
| Su banco ha rechazado su solicitud de pago.                                                                                           | <ul> <li>El banco del comprador rechazó la solicitud de<br/>autorización o de verificación de tarjeta.</li> <li>La transacción ha sido rechazada de acuerdo a las<br/>reglas de gestión de riesgos.</li> </ul>                                  |  |
| Su banco ha rechazado su solicitud de inscripción.                                                                                    | <ul> <li>El banco del comprador rechazó la solicitud de<br/>autorización o de verificación de tarjeta.</li> <li>La transacción ha sido rechazada de acuerdo a las<br/>reglas de gestión de riesgos.</li> </ul>                                  |  |
| Esta solicitud de pago ha expirado. Establezca contacto con su tienda.                                                                | El comprador hizo clic en el enlace de pago cuando el periodo de validez de la solicitud ya había expirado.                                                                                                    |  |
| Esta solicitud ya ha sido pagada                                                                                                    | El comprador ha vuelto a hacer clic en el enlace de pago<br>tras haber realizado el pago.                                                                                                    |  |
| Ocurrió un fallo durante la solicitud de pago. Se<br>comunicó al sitio web comercial la imposibilidad de<br>finalizar la transacción. | El formulario de pago ha sido rechazado. El administrador de la tienda recibió un e-mail que detalla el origen del error.                                                                                                    |  |
| La transacción ya ha sido procesada.                                                                                                  | El sitio web comercial envía un ID de transacción ya<br>utilizado en otra transacción (aceptada o rechazada). El<br>ID de transacción debe ser único en un día (00:00:00 a<br>23:59:59 UTC).                                                    |  |
| Lo sentimos ha sido desconectado norque ha superado                                                                                   | • El comprador intenta validar su número de tarjeta, pero la sesión de pago ya ha expirado. La duración de la sesión es de 10 minutos.                                                                                                    |  |
| el tiempo máximo de inactividad.                                                                                                    | <ul> <li>El sitio web comercial envía un ID de transacción ya<br/>utilizado pero que no dio lugar a una transacción<br/>(por ejemplo, pago abandonado). El ID de transacción<br/>debe ser único en un día (00:00:00 a 23:59:59 UTC).</li> </ul> |  |

| Mensaje                                                                               | Descripción                                                                                                    |
|---------------------------------------------------------------------------------------|----------------------------------------------------------------------------------------------------|
| Su navegador está bloqueando las cookies. Autorícelas antes de relanzar la operación. | El comprador ha desactivado el uso de cookies en<br>su navegador. Las cookies son indispensables para<br>completar el itinerario de pago. |

## 14.3. Administrar tiempos de espera

#### Concepto de sesión de pago

Una "sesión de pago" es el tiempo que pasa un comprador en la página de pago.

La sesión de pago comienza al recibir el formulario por la plataforma de pago.

La duración de la sesión es de 10 minutos (a excepción de ciertos medios de pago).

Dicha duración es:

- **suficiente** para permitir a cada comprador hacer su pago
- fijo: no se restablece a todas las acciones del usuario.
- no modificable: es fijado por la plataforma de pago para cumplir con las limitaciones técnicas.

Después de este tiempo, la sesión se agota y los datos de la sesión se borran.

#### Caducidad de la sesión de pago.

Es posible que en algunos casos la sesión de pago caduque mientras el comprador no haya completado el pago.

Casos más frecuentes:

1. Una vez redirigido a la página de pago, el comprador se da cuenta de que es hora de ir a almorzar, por ejemplo.

Una hora más tarde, decide continuar con su pago y hace clic en el logotipo correspondiente a sus medios de pago.

Su sesión de pago ha caducado, la plataforma de pago muestra un mensaje de error que indica que se desconectó debido a una inactividad demasiado larga.

Luego, el comprador tiene la oportunidad de hacer clic en un botón para volver al sitio web vendedor.

El retorno a la tienda es a la URL especificada por el vendedor:

- en el campo vads\_url\_return enviado en el formulario de pago,
- en el campo "URL de la tienda" en el Back Office Expert, si la URL no se especifica en el campo vads\_url\_return del formulario de pago.
- 2. Una vez redirigido a la página de pago, el comprador cierra su navegador (por error o porque ya no quiere hacer el pago).

#### Notificación en caso de expiración de la sesión

El sitio web vendedor tiene la posibilidad de ser notificado en caso de expiración de la sesión.

Para ello, el vendedor debe configurar y activar la regla de **URL de notificación de cancelación** (véase capítulo Configurar notificaciones).

## 15. IMPLEMENTAR LA IPN

El script debe incluir al menos los siguientes pasos:

- Recuperar la lista de campos presentes en la respuesta enviada en POST
- Calcular la firma tomando en cuenta los datos recibidos
- Comparar la firma calculada con la recibida.
- Analizar la naturaleza de la notificación
- Recuperar el resultado del pago

El script puede, por ejemplo, probar el estado del pedido (o la información de su elección) para verificar que no se haya actualizado.

Una vez que se han completado estos pasos, el script puede actualizar la base de datos (nuevo estado del pedido, actualización del stock, registro de la información de pago, etc.).

A fin de facilitar el soporte y el diagnóstico por el vendedor en caso de error durante una notificación, se recomienda escribir mensajes que permitan conocer en qué etapa del procesamiento se produjo el error.

La plataforma lee y guarda los primeros 256 bytes del cuerpo de la respuesta HTTP.

Usted puede escribir mensajes durante todo el procesamiento. Aquí tiene un ejemplo de mensaje que puede utilizar:

| Mensaje                                          | Casos de uso                                                                                                    |
|--------------------------------------------------|----------------------------------------------------------------------------------------------------|
| Data received                                    | Mensaje que se mostrará durante la recuperación de los<br>datos.<br>Permite confirmar que el sitio del comerciante ha<br>recibido correctamente la notificación.                       |
| POST is empty                                    | Mensaje que se mostrará durante la recuperación de los<br>datos.<br>Permite indicar una eventual redirección que ha<br>perdido los parámetros publicados por la plataforma de<br>pago. |
| An error occurred while computing the signature. | Mensaje que se mostrará cuando haya fracasado la verificación de la firma.                                                                                                    |
| Order successfully updated.                      | Mensaje que se mostrará al final del archivo una vez que sus procesamientos se hayan terminado con éxito.                                                                              |
| An error occurred while updating the order.      | Mensaje que se mostrará al final del archivo si se produjo<br>un error durante sus procesamientos.                                                                                     |
### 15.1. Preparar su entorno

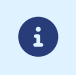

Las notificaciones de tipo Llamada URL de notificación son las más importantes, pues representan el único medio confiable para que el sitio del comerciante pueda obtener el resultado de un pago.

Por lo tanto, es fundamental controlar que las notificaciones funcionen correctamente.

A continuación le presentamos algunas recomendaciones:

 Para que el diálogo entre la plataforma de pago y su sitio comerciante funcione, usted debe comprobar con sus equipos técnicos que el rango de la dirección IP 194.50.38.0/24 esté autorizada en los diferentes dispositivos de su arquitectura (firewalls, servidor apache, servidor proxy, etc.)

Las notificaciones se envían desde una dirección IP dentro del rango 194.50.38.0/24 en modo TEST y en modo PRODUCTION.

• Los redireccionamientos dan como resultado la pérdida de datos en POST.

Este caso se da si existe una configuración en sus dispositivos o en su proveedor que redirige las URL de tipo "http://www.example.com" vers "http://example.com" o "http://example.com" hacia "https://example.com".

- La página no debe tener una vista HTML. El acceso a recursos como imágenes o hojas de estilo ralentizan los intercambios entre la plataforma de pago y el sitio web vendedor.
- Evite las tareas que consumen tanto tiempo como generar facturas PDF o enviar e-mails en su script.

El tiempo de procesamiento tiene un efecto directo en el plazo de la visualizacion de la página de resumen de pago.

Cuanto mayor sea el procesamiento de la notificación, más se demora la visualización. Si el tiempo de procesamiento supera los 35 segundos, la plataforma considera que la llamada ha fallado (timeout).

• Si a su página solo se puede acceder por https, pruebe su URL en el sitio deQualys SSL Labs (https:// www.ssllabs.com/ssltest/ y modifique su configuración, si fuera necesario, a fin de obtener un grado A.

Su certificado SSL debe firmarlo una autoridad de certificación conocida y reconocida en el mercado.

• Asegúrese de utilizar las últimas versiones del protocolo TLS a fin de mantener un alto nivel de seguridad.

Los datos devueltos en la respuesta dependen de los parámetros enviados en la solicitud de pago, el tipo de pago realizado y las opciones de su tienda y del formato de la notificación.

Los datos siempre son enviados en **POST** por la plataforma de pago.

Por lo tanto, el primer paso es recuperar el contenido recibido en el modo POST.

Ejemplos:

- En PHP, los datos se almacenarán en la variable superglobal **\$\_POST**.
- En ASP.NET (C #), debe usar la propiedad Form de la clase HttpRequest.
- En java, debe usar el método getParameter de la clase HttpServletRequest.

La respuesta constituye una lista de campos. Cada campo contiene un valor de respuesta. La lista de campos puede cambiar.

El script tendrá que hacer un bucle para recuperar todos los campos transmitidos.

Se recomienda probar la presencia del campo vads\_hash, presente solo durante una notificación.

```
if (empty ($ POST)){
  echo 'POST is empty';
}else{
  echo 'Data Received ';
  if (isset($_POST['vads_hash'])){
    echo 'Form API notification detected';
    //Signature computation
    //Signature verification
    //Order Update
  }
}
```

## 15.3. Calcular la firma de la IPN

La firma se calcula de acuerdo con la misma lógica utilizada al solicitar el pago.

La plataforma de pago transmite datos codificados en UTF-8. Cualquier alteración de los datos recibidos resulta en un cálculo de firma erróneo.

Debe calcular la firma con los campos recibidos en la notificación y no con los que transmitió en la solicitud de pago.

- 1. Considere todos los campos cuyos nombres comienzan convads\_.
- 2. Ordene los campos por orden alfabético.
- 3. Concatene los valores de estos campos separándolos con el carácter "+".
- 4. Concatene el resultado a la clavede prueba o de producción separándolos con el carácter "+".
- 5. Según el algoritmo de firma definido en la configuración de su tienda:
  - a. si su tienda está configurada para usar "SHA-1", aplique la función de hash **SHA-1** en el string obtenido en el paso anterior. **Obsoleto**
  - b. si su tienda está configurada para usar "HMAC-SHA-256", calcule y codifique la firma del mensaje en formato Base64 usando el algoritmo **HMAC-SHA-256** con los siguientes parámetros:
    - la función de hash SHA-256,
    - la clave de test o de producción (según el valor del campovads\_ctx\_mode) como clave compartida,
    - el resultado de la etapa anterior como mensaje para autentificar.

#### **Ejemplos en PHP**

```
función getSignature ($params,$key)
{
     * Función que calcula la firma.
     * $ params: tabla que contiene los campos recibidos en la IPN.
     * $key : clave de TEST o PRODUCTION
    //Inicialización de la variable que contiene la cadena que se debe cifrar
$contenu_signature = "";
    //Ordenar los campos alfabéticamente
    ksort($params);
    foreach($params as $nom=>$valeur) {
         //Recuperación de los campos vads
        if (substr($nom, 0, 5) == 'vads ') {
             //Concatenación con el separador
                                                "+"
            $contenu_signature .= $valeur."+";
         }
    .
//Adición de la clave al final de la cadena
    $contenu_signature .= $key;
    //Codificación base64 de cifrada con el algoritmo HMAC-SHA-256
    $sign = base64 encode(hash hmac('sha256',$contenu signature, $key, true));
    return $sign;
```

## 15.4. Comparar firmas

Para garantizar la integridad de la respuesta, debe comparar el valor de la firma contenida en la IPN con el valor calculado en el paso anterior.

0

No se debe comparar la firma de la IPN con la firma que transmitió en su solicitud de pago.

Si las firmas coinciden,

- luego puede considerar la respuesta como segura y proceder como resultado del análisis.
- de lo contrario, el script lanzará una excepción y advertirá al vendedor de la anomalía.

#### Ejemplo PHP:

```
if ($_POST['signature'] == $sign){
    //Processing data
}else{
    throw new Exception('An error occurred while computing the signature');
}
```

Las firmas no coinciden en el caso:

- error de implementación (error en su cálculo, problema de codificación UTF-8, etc.),
- un error en el valor de la clave utilizada o en el campo vads\_ctx\_mode (un problema frecuente al entrar en producción),
- intento de corromper los datos.

# 15.5. Analizar el tipo de notificación

El campo vads\_url\_check\_src permite diferenciar las notificaciones según el evento desencadenante:

- Creación de una transacción.
- reenvío de la notificación desde el Back Office Expert de parte del vendedor.

El vendedor especifica la regla de notificación aplicada:

Valores asociados al campovads\_url\_check\_src :

| Valor         | Descripción                                                                                                    |
|---------------|----------------------------------------------------------------------------------------------------|
| РАҮ           | Creación de un pago por formulario.<br>Valor enviado en los siguientes casos:                                                                                                    |
|               | • solicitud de creación de una orden de domiciliación o de un token (REGISTER)                                                                                                    |
|               | <ul> <li>solicitud de creación de una orden o de un token al registrar una suscripción<br/>(REGISTER_SUBSCRIBE)</li> </ul>                                                                                         |
|               | pago inmediato (pago al contado o primera cuota de un pago en cuotas)                                                                                                    |
|               | pago diferido a de menos de 7 días                                                                                                    |
|               | <ul> <li>pago abandonado o anulado por el comprador<br/>solamente si el vendedor ha configurado la regla URL de notificación sobre<br/>anulación.</li> </ul>                                                       |
| во            | Ejecución de la URL de notificación desde el Back Office Expert. (haciendo clic derecho<br>en una transacción > Ejecutar la URL de notificación.                                                                   |
| BATCH_AUTO    | Valor enviado durante una petición de autorización sobre un pago que estaba en<br>espera de autorización.<br>No aplicable a la domiciliación puntual SEPA                                                          |
| ВАТСН         | Valor enviado al actualizar el estado de una transacción después de la sincronización<br>con el adquirente.<br>Solamente si el vendedor ha configurado la regla URL de notificación al modificar por<br>batch.     |
| DCF           | Valor enviado al haber realizado una transacción proveniente del formulario de recolección de datos.                                                                                                    |
| MERCH_BO      | Valor que se envía tras realizar una operación en el Back Office Expert si el vendedor ha configurado las reglas de notificación: "URL de notificación al modificar una transacción en el Back Office (vendedor)". |
| PAYMENT_ORDER | Valor que se envía tras realizar una transacción proveniente de una solicitud de pago (e-<br>mail, URL de pago o SMS).                                                                                             |
| REC           | Valor enviado solamente para los pagos por suscripción si el vendedor ha configurado<br>la regla URL de notificación al crear un pago recurrente.<br>No aplicable a la domiciliación puntual en SEPA               |
| RETRY         | Reejecución automática de la URL de notificación.                                                                                                    |

Al testear su valor, el script puede realizar un procesamiento diferente según el tipo de notificación.

Por ejemplo:

Si vads\_url\_check\_src se valora enPAYoBATCH\_AUTOel script actualiza el estado del pedido

Si vads\_url\_check\_src está establecido en REC, el script recupera la referencia de la suscripción y aumenta la cantidad de cuotas vencidas en caso de pago aceptado.

## 15.6. Procesamiento de los datos de la respuesta

A continuación se muestra un ejemplo para guiarle paso a paso durante el tratamiento de los datos de la respuesta.

- 1. Identifique el modo (TEST o PRODUCTION) en el que fue creada la transacción analizando el valor del campo vads\_ctx\_mode.
- Identifique el pedido recuperando el valor del campo vads\_order\_id si lo transmitió en el formulario de pago.
   Verifique que el estado del pedido no ha sido actualizado.
- Recupere el resultado del pago indicado en el campo vads\_trans\_status. Su valor le permite definir el estado del pedido.

| Valor                  | Descripción                                                                                                    |
|------------------------|----------------------------------------------------------------------------------------------------|
| ABANDONED              | Abandonado<br>El comprador ha abandonado el pago.<br>La transacción no se creó y <b>por lo tanto no está</b><br>visible en el Back Office Expert.                                                                                                    |
| ACCEPTED               | Aceptado.<br>Estado de una transacciónVERIFICATIONcuya<br>autorización o verificación de tarjeta ha sido<br>aceptada.<br>Este estado no puede cambiar.<br>Las transacciones con estado Aceptado no se<br>capturan nunca.                                                                                                    |
| AUTHORISED             | <b>En espera de captura</b><br>La transacción ha sido aceptada y será capturada<br>automáticamente en la fecha prevista.                                                                                                    |
| AUTHORISED_TO_VALIDATE | Por validar<br>La transacción, creada en validación manual, ha sido<br>autorizada. El vendedor debe validar manualmente la<br>transacción para que se capture.<br>Se puede validar la transacción si no se ha<br>sobrepasado la fecha de expiración de la petición de<br>autorización. Si esta fecha se ha superado, el pago<br>tiene el estado <b>Expirado</b> . Este estado es definitivo. |
| CANCELLED              | <b>Anulado</b><br>El vendedor ha anulado la transacción.                                                                                                    |
| CAPTURED               | <b>Presentado</b><br>La transacción ha sido capturada.                                                                                                    |
| CAPTURE_FAILED         | La captura de la transacción falló.<br>Contacte a la asistencia técnica.                                                                                                    |
| EXPIRED                | <b>Expirado</b><br>Este estado se muestra en el ciclo de vida de un pago<br>con captura diferida.<br>Se alcanzó la fecha de expiración de la petición<br>de autorización, pero el vendedor no validó la<br>transacción. No se debita al titular.                                                                                                    |
| REFUSED                | <b>Rechazado</b><br>La transacción ha sido rechazada.                                                                                                    |
| SUSPENDED              | Suspendido                                                                                                    |

| Valor                             | Descripción                                                                                                    |
|-----------------------------------|----------------------------------------------------------------------------------------------------|
|                                   | El adquirente AMEX GLOBAL o SECURE TRADING<br>ha bloqueado temporalmente la captura de la<br>transacción. Una vez que la captura ha sido procesada<br>correctamente, el estado de la transacción pasa<br>a <b>CAPTURED</b> .                                                                                                    |
| UNDER_VERIFICATION                | Verificación en curso<br>En espera de la respuesta del adquiriente.<br>Este estado es temporal.<br>En el caso de transacciones CB o PPRO, este estado<br>indica que se ha solicitado un reembolso. Se están<br>realizando los controles para validar el reembolso.<br>Cuando el estado cambia, se notifica al vendedor.<br>Requiere la activación de la regla de notificación URL<br>de notificación al modificar por batch. |
| WAITING_AUTHORISATION             | <b>En espera de autorización</b><br>El plazo de captura es superior al periodo de validez<br>de la autorización.                                                                                                    |
| WAITING_AUTHORISATION_TO_VALIDATE | Por validar y autorizar<br>El plazo de captura es superior al periodo de validez<br>de la autorización.<br>Se aceptó una autorización 1 EUR (o solicitud de<br>información en la red de CB si el adquirente lo<br>admite).<br>El vendedor debe validar manualmente la transacción<br>para que se realice la petición de autorización y la<br>captura.                                                                        |

4. Analice el campo vads\_occurrence\_type para determinar si se trata de un pago unitario o de un pago que forma parte de una serie (suscripción o pago en cuotas).

| Valor                   | Descripción                      |
|-------------------------|----------------------------------|
| UNITAIRE                | Pago unitario (pago al contado). |
| RECURRENT_INITIAL       | Primer pago de una serie.        |
| RECURRENT_INTERMEDIAIRE | Enésimo pago de una serie.       |
| RECURRENT_FINAL         | Último pago de una serie.        |

5. Analice el campo vads\_payment\_config para determinar si se trata de un pago en cuotas.

| Nombre del campo    | Solicitud de pago al contado | Valor para un pago en cuotas                                         |
|---------------------|------------------------------|----------------------------------------------------------------------|
| vads_payment_config | SINGLE                       | MULTI<br>(cuya sintaxis exacta es<br>MULTI:first=X;count=Y;period=Z) |

Si se trata de un pago en cuotas, busque el número de la cuota recuperando el valor del campo **vads\_sequence\_number**.

Al aplicar el rechazo parcial (soft decline), el campo **vads\_sequence\_number** ya no permite identificar con facilidad el primer pago de un pago en cuotas. El primer pago puede presentar un número de secuencia distinto de 1, por lo que el número de secuencia del segundo pago no será necesariamente 2.

- 6. Recupere el valor del campo vads\_trans\_date para identificar la fecha de pago.
- 7. Analice el campo vads\_payment\_option\_code para determinar si se trata de un pago en varias cuotas:

| Valor | Descripción      |
|-------|------------------|
| 1     | Pago en 1 cuota  |
| 2     | Pago en 2 cuotas |
| 3     | Pago en 3 cuotas |
| n     | Pago en cuotas   |

- Recupere el valor del campo vads\_capture\_delay para determinar la cantidad de días antes de la captura.
   Esto le permitirá determinar si se trata de un pago inmediato o diferido.
- 9. Recupere el monto y la divisa utilizada. Para ello, recupere los valores de los siguientes campos:

| Nombre del campo        | Descripción                                                                                   |
|-------------------------|-----------------------------------------------------------------------------------------------|
| vads_amount             | Monto del pago en su fracción monetaria más pequeña.                                          |
| vads_currency           | Código de la divisa utilizada para el pago.                                                   |
| vads_change_rate        | Tasa de cambio utilizada para calcular el monto real del pago. Ver:<br>vads_effective_amount. |
| vads_effective_amount   | Monto del pago en la divisa realmente utilizada para efectuar la captura.                     |
| vads_effective_currency | Divisa en la que realiza la captura.                                                          |

10. Recupere el valor del campo vads\_auth\_result para conocer el resultado de la petición de autorización.La lista completa de los códigos devueltos se puede consultar en el diccionario de datos.

Para ayudarle a entender el motivo del rechazo, se presenta una lista de los códigos frecuentemente devueltos:

| Valor | Descripción                                                                                                    |
|-------|----------------------------------------------------------------------------------------------------|
| 03    | Aceptador inválido<br>Este código lo genera el adquiriente. Se recibe si ha habido un problema de configuración de los<br>servidores de autorización. (ejemplo: contrato terminado, código MCC erróneo, etc.)<br>Para conocer la razón precisa del rechazo, el vendedor debe contactar a su banco.    |
| 05    | <ul> <li>No acepte esta tarjeta</li> <li>Este código lo genera el emisor de la tarjeta. Se recibe en los siguientes casos:</li> <li>Fecha de expiración inválida</li> <li>CVV inválido</li> <li>crédito sobrepasado</li> <li>saldo insuficiente</li> </ul>                                            |
|       | Para conocer la razón precisa del rechazo, el comprador debe contactar a su banco.                                                                                                    |
| 51    | <ul> <li>Saldo insuficiente o crédito sobrepasado</li> <li>Este código lo genera el emisor de la tarjeta. Se recibe si el comprador no cuenta con un saldo suficiente para realizar su compra.</li> <li>Para conocer la razón precisa del rechazo, el comprador debe contactar a su banco.</li> </ul> |
| 56    | <b>Tarjeta ausente del archivo</b><br>Este código lo genera el emisor de la tarjeta.<br>El número de tarjeta ingresado es incorrecto o el par "número de tarjeta + fecha de vencimiento" no existe.                                                                                                   |
| 57    | Transacción no permitida a este titular de tarjeta<br>Este código lo genera el emisor de la tarjeta. Se recibe en los siguientes casos:                                                                                                    |

| Valor | Descripción                                                                                                    |  |
|-------|----------------------------------------------------------------------------------------------------|--|
|       | el comprador intenta realizar un pago por Internet con una tarjeta de retiro                                                                                                    |  |
|       | el límite autorizado de la tarjeta ha sido superado.                                                                                                    |  |
|       | Para conocer la razón precisa del rechazo, el comprador debe contactar a su banco.                                                                                                    |  |
| 59    | <ul> <li>Sospecha de fraude</li> <li>Este código lo genera el emisor de la tarjeta. Se recibe tras ingresar varias veces un CVV o fecha de expiración incorrectos.</li> <li>Para conocer la razón precisa del rechazo, el comprador debe contactar a su banco.</li> </ul>                                                                                                    |  |
| 60    | El aceptador de la tarjeta debe contactar al adquirente<br>Este código lo genera el adquiriente. Se recibe si ha habido un problema de configuración de los<br>servidores de autorización. Se utiliza cuando el contrato no corresponde al canal de venta utilizado.<br>(ejemplo: una transacción de comercio electrónico con un contrato VAD-manual).<br>Contacte al servicio al cliente para solucionar este problema. |  |
| 81    | El emisor no acepta pagos no seguros<br>Este código lo genera el emisor de la tarjeta. Al recibir este código, la plataforma de pago realiza<br>automáticamente un nuevo intento de pago con autentificación 3-D Secure cuando es posible.                                                                                                    |  |

**11.** Recupere el resultado de la autentificación del titular. Para ello:

a. Recupere el valor del campo vads\_threeds\_enrolled para determinar el estado de inscripción de la tarjeta.

| Valor | Descripción                                                                                                    |
|-------|----------------------------------------------------------------------------------------------------|
| Vacío | Proceso 3DS no realizado (3DS desactivado en la petición, vendedor no inscrito o medio de pago no elegible para 3DS).                                   |
| Y     | Autentificación disponible, titular inscrito.                                                                                                    |
| N     | Titular no inscrito.                                                                                                    |
| U     | Imposible identificar al titular de la tarjeta o tarjeta no elegible para los intentos de autentificación (ejemplo: tarjetas comerciales o prepagadas). |

b. Consulte el resultado de la autentificación del titular tomando el valor del campovads\_threeds\_status.

| Valor | Descripción                                                                                                    |
|-------|----------------------------------------------------------------------------------------------------|
| Vacío | Autentificación 3DS no realizada (3DS desactivado en la solicitud, titular no afiliado al medio de pago no elegible para 3DS). |
| Y     | Titular autentificado correctamente.                                                                                           |
| N     | Error de autentificación del portador.                                                                                         |
| U     | Autentificación imposible.                                                                                                    |
| Α     | Intento de autentificación ha sido infructuoso.                                                                                |

- **12.** Recupere el resultado de los controles de fraude identificando el valor del campo**vads\_risk\_control**. Este campo se envía únicamente si el vendedor:
  - contrató el servicio "Ayuda con la decisión"
  - activó al menos un control desde su Back Office Expert (menú Configuración > Control de riesgos).

El campo toma como valor una lista de valores separados por comas (,), cuya sintaxis es: vads\_risk\_control = control1=result1;control2=result2

Los valores posibles para control son:

| Valor                  | Descripción                                                                                                    |
|------------------------|----------------------------------------------------------------------------------------------------|
| CARD_FRAUD             | Verifica la presencia del número de la tarjeta del<br>comprador en la lista gris de tarjetas.                                                    |
| SUSPECT_COUNTRY        | Verifica la presencia del país emisor de la tarjeta del<br>comprador en la lista de países prohibidos.                                           |
| IP_FRAUD               | Verifica la presencia de la dirección IP del comprador<br>en la lista gris de IP.                                                                |
| CREDIT_LIMIT           | Verifica la frecuencia y los montos de compra de un<br>mismo número de tarjeta o bien el monto máximo de<br>un pedido.                           |
| BIN_FRAUD              | Verifica la presencia del código BIN de la tarjeta en la<br>lista gris de códigos BIN.                                                           |
| ECB                    | Verifica si la tarjeta del comprador es de tipo débito.                                                                                          |
| COMMERCIAL_CARD        | Verifica si la tarjeta del comprador es una tarjeta<br>empresarial.                                                                              |
| SYSTEMATIC_AUTO        | Verifica si la tarjeta del comprador es una tarjeta con<br>autorización sistemática.                                                             |
| INCONSISTENT_COUNTRIES | Verifica si el país de la dirección IP, el país emisor de la tarjeta de pago y el país de la dirección del comprador son coherentes entre ellos. |
| NON_WARRANTY_PAYMENT   | Transferencia de responsabilidad.                                                                                                    |
| SUSPECT_IP_COUNTRY     | Verifica la presencia del país del comprador (mediante<br>su dirección IP) en la lista de países prohibidos.                                     |

Los valores posibles para **result** son:

| Valor   | Descripción                  |
|---------|------------------------------|
| ОК      | ОК.                          |
| WARNING | Control informativo fallido. |
| ERROR   | Control de bloqueo fallido.  |

**13.** Recupere el tipo de tarjeta utilizada para el pago.

Se pueden presentar dos casos:

• En el caso de un pago realizado con **una sola tarjeta**. Los campos que se deben procesar son los siguientes:

| Nombre del campo  | Descripción                                                                                                |
|-------------------|----------------------------------------------------------------------------------------------------|
| vads_card_brand   | Marca de la tarjeta utilizada para el pago. Ejemplo: CB, VISA,<br>VISA_ELECTRON, MASTERCARD, MAESTRO, VPAY |
| vads_card_number  | Número de la tarjeta utilizada para realizar el pago.                                                      |
| vads_expiry_month | Mes de expiración entre 1 y 12 (ejemplo: 3 por marzo, 10 por octubre).                                     |
| vads_expiry_year  | Año de expiración de 4 cifras (ejemplo: 2023).                                                             |
| vads_bank_code    | Código del banco emisor                                                                                    |
| vads_bank_label   | Nombre del banco emisor                                                                                    |

| Nombre del campo  | Descripción                                                                                                    |  |
|-------------------|----------------------------------------------------------------------------------------------------|--|
| vads_bank_product | Código de producto de la tarjeta                                                                                   |  |
| vads_card_country | Código de país del país de emisión de la tarjeta (Código alfa ISO<br>3166-2, por ejemplo: "US"por Estados Unidos). |  |

• Para un **pago fraccionado** (es decir, una transacción que utiliza varios medios de pago), los campos que se deben procesar son los siguientes:

| Nombre del campo | Valor                                         | Descripción                                       |
|------------------|-----------------------------------------------|---------------------------------------------------|
| vads_card_brand  | MULTI                                         | Se utilizan varios tipos de tarjeta para el pago. |
| vads_payment_seq | En formato JSON, ver detalles a continuación. | Detalles de las transacciones realizadas.         |

El campo vads\_payment\_seq (formato JSON) describe la secuencia de pago fraccionado. Contiene los elementos:

- 1. "trans\_id" : ID de la transacción global en la secuencia de pago.
- 2. "transaction" : tabla de las transacciones de la secuencia. Los elementos que componen la tabla son los siguientes:

| Primer apellido     | Descripción                                                                                                    |
|---------------------|----------------------------------------------------------------------------------------------------|
| amount              | Monto de la secuencia de pago                                                                                                    |
| operation_type      | Operación de débito                                                                                                    |
| auth_number         | Número de autorización<br>No se devuelve si no es aplicable al medio de pago<br>Ejemplo: 949478                                                                                                    |
| auth_result         | Código de retorno de la petición de autorización.                                                                                                    |
| capture_delay       | Plazo antes de la captura                                                                                                    |
|                     | • Para un pago con tarjeta bancaria, el valor de este parámetro considera el plazo<br>en cantidad de días antes de la captura. Si este parámetro no se transmite en el<br>formulario de pago, se utiliza el valor predeterminado definido en Back Office<br>Expert.                                                                                |
| card_brand          | Medio de pago utilizado.<br>Para un pago con tarjeta bancaria (por ejemplo, CB o tarjetas CB de marca compartida<br>Visa o Mastercard), este parámetro tiene el valor <b>"CB"</b> .<br>Consulte la guía de integración del formulario de pago disponible en nuestro sitio<br>documental para visualizar la lista completa de los tipos de tarjeta. |
| card_number         | El número del medio de pago                                                                                                    |
| expiry_month        | Mes de expiración del medio de pago.                                                                                                    |
| expiry_year         | Año de expiración del medio de pago.                                                                                                    |
| payment_certificate | durante el pago.                                                                                                    |
| contract_used       | Contrato utilizado para el pago.                                                                                                    |
| identifier          | ID único (token/alias) asociado a un medio de pago.                                                                                                    |
| identifier_status   | Presente solo si la acción solicitada es crear o actualizar un token.<br>Valores posibles:                                                                                                    |

| Primer apellido   | Descripción                      |                                                |                                                                                                    |  |
|-------------------|----------------------------------|------------------------------------------------|----------------------------------------------------------------------------------------------------|--|
|                   | Valor                            |                                                | Descripción                                                                                                    |  |
|                   | CREATE                           | D                                              | La solicitud de autorización fue aceptada.<br>El token (o RUM para un pago SEPA) se crea con éxito.                                       |  |
|                   | NOT_CF                           | REATED                                         | La solicitud de autorización fue denegada.<br>El token (o RUM para un pago SEPA) no se crea y no aparecerá<br>en el Back Office Expert.   |  |
|                   | UPDATE                           | D                                              | El token (o RUM para un pago SEPA) se actualiza con éxito.                                                                                |  |
|                   | NOT_U                            | PDATED                                         | El token (o RUM para un pago SEPA) no se ha actualizado.                                                                                  |  |
|                   | ABANDONED                        |                                                | Acción abandonada por el comprador (deudor).<br>El token (o RUM para un pago SEPA) no se crea y no aparecerá<br>en el Back Office Expert. |  |
| presentation_date | Para un p<br>deseada             | oago con tarj<br>(en formato                   | eta bancaria, este parámetro corresponde a la fecha de captura<br>ISO 8601).                                                              |  |
| trans_id          | Número                           | de transacci                                   | ón                                                                                                    |  |
| ext_trans_id      | Parámeti                         | ro ausente p                                   | ara el pago con tarjeta bancaria.                                                                                                    |  |
| trans_uuid        | Referenc<br>creación<br>Ofrece u | ia única de l<br>de una trans<br>na garantía c | a transacción generada por la plataforma de pago después de la<br>sacción de pago.<br>le unicidad para cada transacción.                  |  |
| extra_result      | Código n                         | umérico del                                    | resultado de los controles de riesgo.                                                                                                    |  |
|                   | Code                             |                                                | Descripción                                                                                                    |  |
|                   | Vacío                            | No se ha re                                    | alizado ningún control.                                                                                                    |  |
|                   | 00                               | Todos los c                                    | ontroles fueron satisfactorios.                                                                                                    |  |
|                   | 02                               | La tarjeta h                                   | a superado el saldo autorizado                                                                                                    |  |
|                   | 03                               | La tarjeta s                                   | e encuentra en la lista gris del vendedor.                                                                                                |  |
|                   | 04                               | El país de e                                   | misión de la tarjeta se encuentra en la lista gris del vendedor.                                                                          |  |
|                   | 05 La direcciór                  |                                                | n IP se encuentra en la lista gris del vendedor.                                                                                          |  |
|                   | 06                               | El código B                                    | IN se encuentra en la lista gris del vendedor.                                                                                            |  |
|                   | 07                               | Detección de tarjetas de débito electrónica.   |                                                                                                    |  |
|                   | 08                               | Detección d                                    | de una tarjeta empresarial nacional.                                                                                                    |  |
|                   | 09                               | Detección o                                    | de una tarjeta empresarial extranjera.                                                                                                    |  |
|                   | 14                               | Detección (                                    | de tarjetas con autorización sistemática.                                                                                                 |  |
|                   | 20                               | Verificaciór<br>del país, pa                   | n de coherencia: no hay coincidencias de país (IP del país, mapa<br>ís del comprador).                                                    |  |
|                   | 30                               | El país de la                                  | a dirección IP se encuentra en la lista gris del vendedor.                                                                                |  |
|                   | 99                               | Ha surgido<br>controles lo                     | un problema técnico en el servidor al procesar uno de los<br>ocales.                                                                      |  |
| sequence_number   | Número                           | de secuencia                                   | 3                                                                                                    |  |

| Primer apellido | Descripción               |
|-----------------|---------------------------|
| trans_status    | Estado de la transacción. |
| t               |                           |

G

Las transacciones anuladas también se encuentran en la tabla

14. Guarde el valor del campo vads\_trans\_uuid. Este le permitirá identificar de manera única la transacción si utiliza las API servicios Web.

**15.** Recupere la información del pedido, del comprador y de la entrega.

Estos datos están presentes en la respuesta solamente si fueron enviados en el formulario de pago. Su valor es idéntico al valor ingresado en el formulario.

**16.** Actualice el pedido.

## 15.7. Test y troubleshooting

Para probar las notificaciones, siga las siguientes etapas:

- 1. Realice un pago (en modo TEST o en modo PRODUCTION).
- Una vez finalizado el pago, busque la transacción en su Back Office (Menú Gestión > Transacciones o Transacciones de TEST si realizó el pago en modo TEST).
- 3. Haga doble clic en la transacción para ver el detalle de la transacción.
- 4. En el detalle de la transacción, busque la sección Datos técnicos.
- 5. Compruebe el estado de la URL de notificación:

Datos técnicos
 Estado de la URL de notificación : Enviado ( Mostrar las informaciones)
 Certificado : 369e9fe7a2c4c6c1e

La lista de los estados posibles se presenta a continuación:

| Estado                              | Descripción                                                                                                    |  |
|-------------------------------------|----------------------------------------------------------------------------------------------------|--|
| N/A                                 | La transacción no dio lugar a una notificación o no se activó ninguna regla de notificación.                                                                        |  |
| URL no definido                     | Un evento activó la regla de notificación de fin de pago, pero la URL no está configurada.                                                                          |  |
| Llamada en curso                    | La notificación está en curso Este estado es temporal.                                                                                                    |  |
| Enviado                             | La notificación se ha enviado correctamente y un equipo distant respondió con un código HTTP 200, 201, 202, 203, 204, 205 ou 206.                                   |  |
| Enviado (redirección permanente)    | El sitio del comerciante ha devuelto un código HTTP 301 o 308 con una<br>nueva URL para contactar. Una nueva llamada en modo POST se realiza<br>hacia la nueva URL. |  |
| Enviado (redirección temporal)      | El sitio del comerciante ha devuelto un código HTTP 302 o 307 con una nueva URL para contactar. Una nueva llamada en modo POST se realiza hacia la nueva URL.       |  |
| Enviado (redirección a otra página) | El sitio del comerciante ha devuelto un código HTTP 301 con una nueva<br>URL para contactar. Una nueva llamada en modo GET se realiza hacia la<br>nueva URL.        |  |
| Fallido                             | Error genérico diferente de los códigos descritos a continuación.                                                                                                   |  |
| Servidor inalcanzable               | La notificación duró más de 35 s.                                                                                                    |  |
| Error con SSL handshake             | La configuración de su servidor no es correcta.<br>Realice un diagnóstico en el sitio de Qualys (https://www.ssllabs.com/<br>ssltest/) y corrija los errores.       |  |
| Conexión interrumpida               | Error de comunicación.                                                                                                    |  |
| Conexión rechazada                  | Error de comunicación.                                                                                                    |  |
| Error servidor 300                  | Caso de redirección no aceptado por la plataforma.                                                                                                    |  |
| Error servidor 304                  | Caso de redirección no aceptado por la plataforma.                                                                                                    |  |
| Error servidor 305                  | Caso de redirección no aceptado por la plataforma.                                                                                                    |  |
| Error servidor 400                  | El sitio del vendedor ha devuelto un código HTTP 400 Bad Request.                                                                                                   |  |

| Estado             | Descripción                                                                                                    |
|--------------------|----------------------------------------------------------------------------------------------------|
| Error servidor 401 | El sitio del vendedor ha devuelto un código HTTP 401 Unauthorized.<br>Asegúrese de que el recurso no esté protegido por un archivo .htaccess.                                                                             |
| Error servidor 402 | El sitio del vendedor ha devuelto un código HTTP 402 Payment Required.                                                                                                    |
| Error servidor 403 | El sitio del vendedor ha devuelto un código HTTP 403 Forbidden.<br>Asegúrese de que el recurso no esté protegido por un archivo .htaccess.                                                                                |
| Error servidor 404 | El sitio del vendedor ha devuelto un código HTTP 404 Not Found.<br>Verifique que el ingreso de la URL esté correcto en la configuración de la<br>regla.<br>También verifique que el archivo esté presente en su servidor. |
| Error servidor 405 | El sitio del vendedor ha devuelto un código HTTP 405 Method Not allowed.                                                                                                    |
| Error servidor 406 | El sitio del vendedor ha devuelto un código HTTP 406 Not Acceptable.                                                                                                    |
| Error servidor 407 | El sitio del vendedor ha devuelto un código HTTP 407 Proxy Authentication Required.                                                                                                    |
| Error servidor 408 | El sitio del vendedor ha devuelto un código HTTP 408 Request Time-out.                                                                                                    |
| Error servidor 409 | El sitio del vendedor ha devuelto un código HTTP 409 Conflict.                                                                                                    |
| Error servidor 410 | El sitio del vendedor ha devuelto un código HTTP 410 Gone.                                                                                                    |
| Error servidor 411 | El sitio del vendedor ha devuelto un código HTTP 411 Length Required.                                                                                                    |
| Error servidor 412 | El sitio del vendedor ha devuelto un código HTTP 412 Precondition Failed.                                                                                                    |
| Error servidor 413 | El sitio del vendedor ha devuelto un código HTTP 413 Request Entity Too<br>Large.                                                                                                    |
| Error servidor 414 | El sitio del vendedor ha devuelto un código HTTP 414 Request-URI Too long.                                                                                                    |
| Error servidor 415 | El sitio del vendedor ha devuelto un código HTTP 415 Unsupported Media<br>Type.                                                                                                    |
| Error servidor 416 | El sitio del vendedor ha devuelto un código HTTP 416 Requested range unsatisfiable.                                                                                                    |
| Error servidor 417 | El sitio del vendedor ha devuelto un código HTTP 417 Expectation failed.                                                                                                    |
| Error servidor 419 | El sitio del vendedor ha devuelto un código HTTP 419 Authentication<br>Timeout.                                                                                                    |
| Error servidor 421 | El sitio del vendedor ha devuelto un código HTTP 421 Misdirected Request.                                                                                                    |
| Error servidor 422 | El sitio del vendedor ha devuelto un código HTTP 422 Unprocessable Entity.                                                                                                    |
| Error servidor 423 | El sitio del vendedor ha devuelto un código HTTP 423 Locked.                                                                                                    |
| Error servidor 424 | El sitio del vendedor ha devuelto un código HTTP 424 Failed Dependency.                                                                                                    |
| Error servidor 425 | El sitio del vendedor ha devuelto un código HTTP 425 Too Early.                                                                                                    |
| Error servidor 426 | El sitio del vendedor ha devuelto un código HTTP 426 Upgrade Required.                                                                                                    |
| Error servidor 429 | El sitio del vendedor ha devuelto un código HTTP 431 Request Header<br>Fields Too Large.                                                                                                    |
| Error servidor 431 | El sitio del vendedor ha devuelto un código HTTP 415 Unsupported Media<br>Type.                                                                                                    |

| Estado             | Descripción                                                                                                    |
|--------------------|----------------------------------------------------------------------------------------------------|
| Error servidor 451 | El sitio del vendedor ha devuelto un código HTTP 451 Unavailable For Legal<br>Reasons.                                                                                                    |
| Error servidor 500 | El sitio del vendedor ha devuelto un código HTTP 500 Internal Server Error.<br>Se ha producido un error aplicativo en el servidor de su tienda. Consulte<br>los registros de su servidor HTTP (generalmente apache).<br>El problema solo puede corregirse al intervenir en su servidor. |
| Error servidor 501 | El sitio del vendedor ha devuelto un código HTTP 501 Not Implemented.                                                                                                    |
| Error servidor 502 | El sitio del vendedor ha devuelto un código HTTP 502 Bad Gateway / Proxy<br>Error.                                                                                                    |
| Error servidor 503 | El sitio del vendedor ha devuelto un código HTTP 503 Service Unavailable.                                                                                                    |
| Error servidor 504 | El sitio del vendedor ha devuelto un código HTTP 504 Gateway Time-out.<br>El servidor del vendedor no ha aceptado la llamada dentro del tiempo de<br>espera establecido de 10 s.                                                                                                    |
| Error servidor 505 | El sitio del vendedor ha devuelto un código HTTP 505 HTTP Version not supported.                                                                                                    |

Para obtener más información sobre una notificación, haga clic en el enlace **Mostrar la información** o haga clic en la pestaña **Historial** y busque la línea **Llamada URL de notificación**.

Para ayudar al vendedor a identificar el origen del error, la plataforma analiza sistemáticamente los primeros 512 caracteres que devuelve el sitio del comerciante y los muestra en la columna **Información**.

• Ejemplo de notificación procesada con éxito:

| 🕕 Información 🛛 🚨 Comprado                                                | or 💁 Cesto 📙 Histórico                                              |            |                        |
|---------------------------------------------------------------------------|---------------------------------------------------------------------|------------|------------------------|
| Fecha 👻                                                                   | Operación                                                           | Usuario    | Inf.                   |
| 04/04/2018 13:41:33                                                       | Llamada URL de notificación                                         | E_COMMERCE | SENT, rule=URL de noti |
|                                                                           |                                                                     |            |                        |
| 🛃 Info. complementaria : Lla                                              | mada URL de notificación                                            |            |                        |
| Jinfo. complementaria : Lla<br>NT, rule=URL de notificación al l          | mada URL de notificación<br>ìnal del pago, duration=∼0,2s, response | -          |                        |
| <b>J Info. complementaria : Lla</b><br>INT, rule=URL de notificación al l | mada URL de notificación<br>inal del pago, duration=~0,25, response |            |                        |

• Ejemplo de notificación incorrecta

| <ol> <li>Información</li> </ol> | <b>a</b> : | BD Secure | 🚨 Comprador 🏻 🐴     | Cesta 🛛 🚯 Gestión | de riesgos 📙 Histórico               |
|---------------------------------|------------|-----------|---------------------|-------------------|--------------------------------------|
| Fecha 👻                         |            |           | Operación           | Usuario           | Inf.                                 |
| 22/06/2016 12                   | 04         | E-mail de | e confirmación ven  | BATCH             | to: Last on communities millions     |
| 22/06/2016 12                   | 04         | E-mail de | e confirmación co   | BATCH             | to: Last very sentition and over     |
| 22/06/2016 12                   | 04         | Llamada   | URL de notificación | E_COMMERCE        | FAILED_FILE_NOT_FOUND, rule=URL de . |

Si la plataforma no logra conectarse a la URL de su página, se enviará un e-mail de alerta a la dirección especificada.

Este contiene:

- El código HTTP del error encontrado
- Elementos de análisis en función del error
- Sus consecuencias
- El procedimiento a seguir desde el Back Office Expert para reenviar la solicitud a la URL definida en la configuración de la regla.

Por defecto, cuando el comprador vuelve al sitio web comercial, su navegador no transmite ningún parámetro.

Sin embargo, se pueden recuperar los datos si el campo **vads\_return\_mode** se ha transmitido en el formulario de pago. Ver capítulo **Gestionar el regreso al sitio web comercial**:

- en GET: datos presentes en la URL en el formato: ?param1=valeur1&param2=valeur2.
- en POST: datos enviados en un formulario POST.

Los datos que se transmiten al navegador son los mismos que durante las notificaciones (IPN).

Los campos vads\_url\_check\_src y vads\_hash se envían solamente en la notificación instantánea.

Consulte el capítulo Analizar el resultado del pago para analizar estos datos.

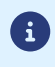

El regreso a la tienda solo debe permitir mostrar un contexto visual al comprador. No utilice los datos recibidos para procesar en base de datos.

# **17. ASISTENCIA**

¿Necesita ayuda? Consulte las preguntas frecuentes.

Para cualquier consulta, contacte a la asistencia técnica.

Para facilitar el procesamiento de sus solicitudes, prepare su código de cliente (ejemplo: CLXXXXX, MKXXXXX o AGXXXXX).

Esta información está disponible en el Back Office Vendedor , en la parte superior del menú.